ılıılı cısco

# **Cisco UCS C885A M8** ラック サーバ発注ガイド

1/49 ページ シスコ社外秘

## はじめに

Cisco UCS C885A M8 ラック サーバは、大規模なディープ ラーニング/Large Language Model (LLM) トレ ーニング、モデル調整、大規模モデル推論、および取得拡張生成(RAG)を含む、最も要求の厳しい AI ワーク ロードに対処するスケーラブルな高速コンピューティング機能を提供するように設計された高密度 GPU サーバ です。

#### 目的、対象者、範囲

#### 目的

このドキュメントでは、Cisco UCS C885A M8 ラック サーバ製品の注文方法について説明します。

#### スコープ

この発注ガイドでは、以下に関する情報について説明します。

- Cisco UCS C885A M8 サーバの発注構造
- 製品 ID (PID) カタログ
- サーバ ハードウェアおよびソフトウェア オプションの注文
- その他の技術情報へのリンク

#### 対象読者

Cisco を通じた購入方法(例:直接取引のお客様および第1階層パートナー)

- シナリオ 1: Cisco インターサイト ソフトウェア ライセンスのエンタープライズ契約がないお客様
- シナリオ 2: Cisco インターサイト ソフトウェア ライセンスのエンタープライズ契約を締結しているお 客様

ディストリビュータによる購入方法(例:第1階層と第2階層パートナー):

- シナリオ 1: Cisco インターサイト ソフトウェア ライセンスのエンタープライズ契約がないお客様
- シナリオ 2: Cisco インターサイト ソフトウェア ライセンスのエンタープライズ契約を締結しているお 客様

# Cisco UCS C885A M8 サーバの発注構造

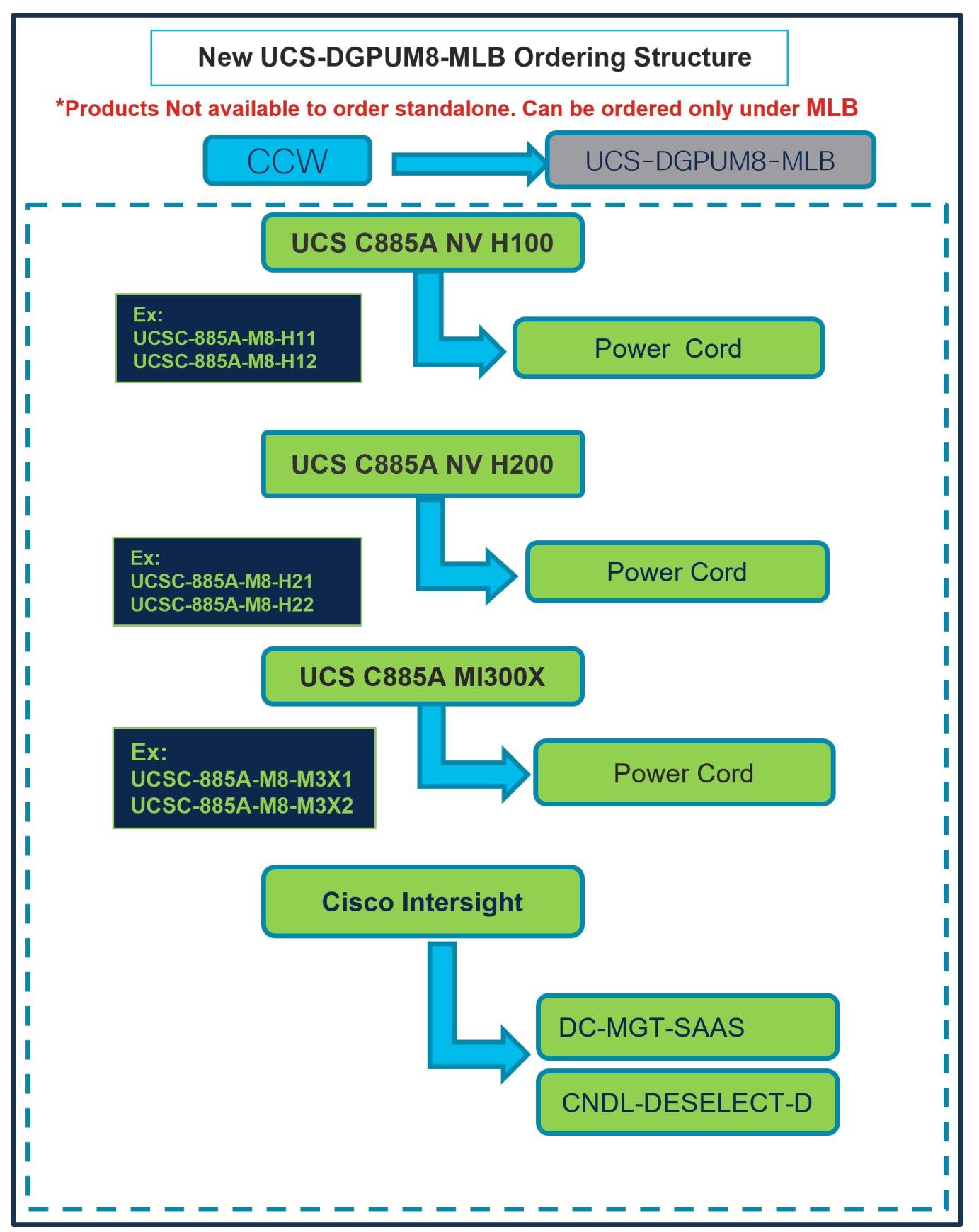

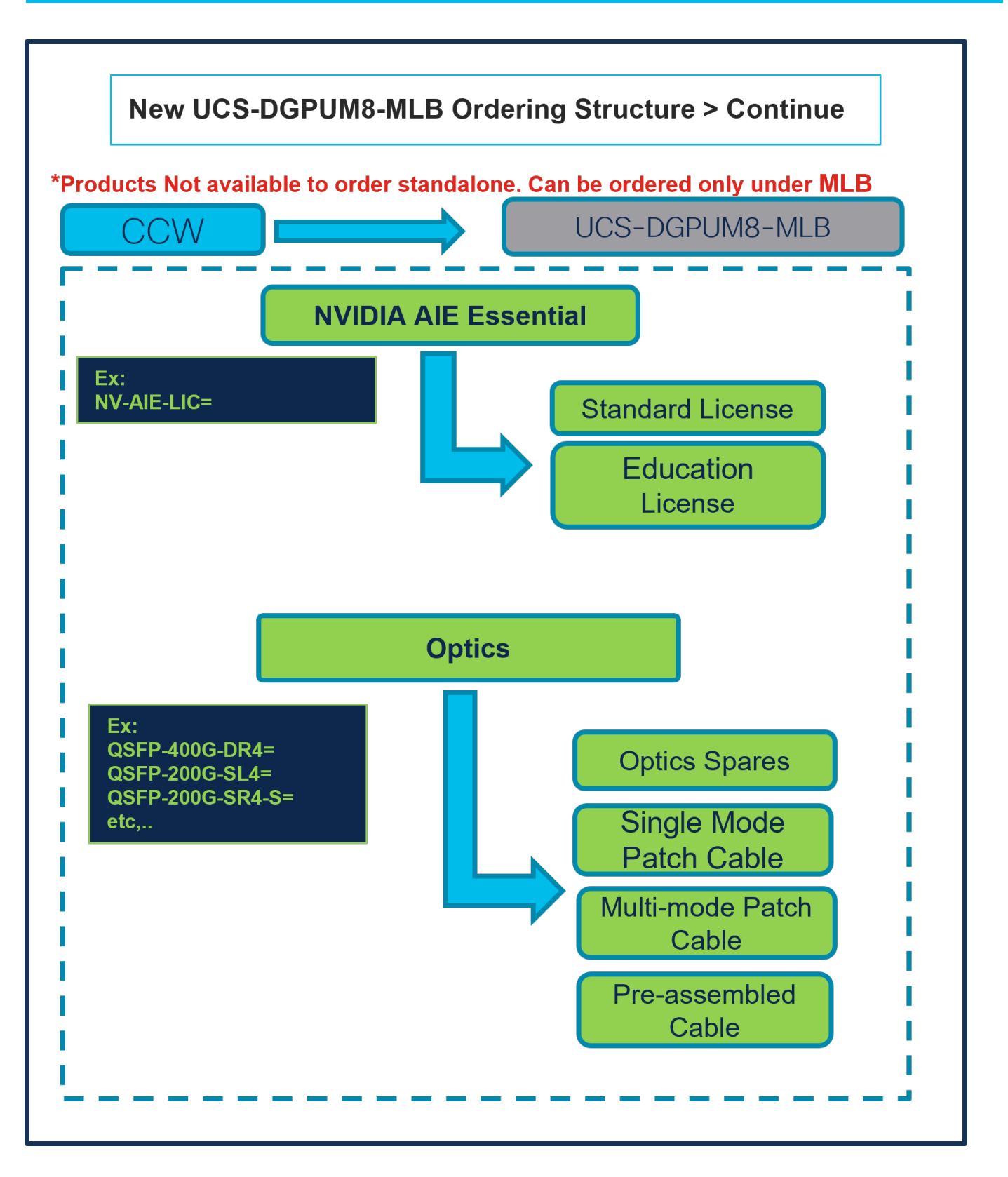

# 製品 ID (PID) カタログ

表1. 主要ラインのバンドル(MLB)の PID

| 製品 ID(PID)     | <b>説明</b><br>説明        |
|----------------|------------------------|
| UCS-DGPUM8-MLB | UCS M8 高密度 GPU サーバ MLB |

#### 表 2. HCl ラック サーバのメジャー ライン PID

| 製品 ID(PID)         | 説明                                                                                                    |
|--------------------|----------------------------------------------------------------------------------------------------|
| UCSC-885A-M8-H11   | UCS C885A M8 ラック : AMD 9554 CPU、2.3 TB メモリ、8 x H100 GPU、8 x CX-7、1 x B32200、16 x 1.92 TB NVMe SSD。     |
| UCSC-885A-M8-H12   | UCS C885A M8 ラック : AMD 9575F CPU、2.3 TB メモリ、8 x H100 GPU、8 x B3140H、1 x B3220、16 x 1.92 TB NVMe SSD。   |
| UCSC-885A-M8-H21   | UCS C885A M8 ラック : AMD 9554 CPU、2.3 TB メモリ、8 x H200 GPU、8 x CX-7、1 x B3220、16 x 1.92 TB NVMe SSD。      |
| UCSC-885A-M8-H22   | UCS C885A M8 ラック : AMD 9575F CPU、2.3 TB メモリ、8 x H200 GPU、8 x B3140H、1 x B3220、16 x 1.92 TB NVMe SSD。   |
| UCSC-885A-M8-M3X1  | UCS C885A M8 ラック : AMD 9575F CPU、2.3 TB メモリ、8 x MI300X GPU、8 x CX-7、1 x B3220、16 x 1.92 TB NVMe SSD。   |
| UCSC-885A-M8- M3X2 | UCS C885A M8 ラック : AMD 9575F CPU、2.3 TB メモリ、8 x MI300X GPU、8 x B3140H、1 x B3220、16 x 1.92 TB NVMe SSD。 |

#### 表 3. Cisco Intersight メジャーライン PID

| 製品 ID(PID)      | 説明                    |
|-----------------|-----------------------|
| DC-MGT-SAAS     | Cisco Intersight SaaS |
| CNDL-DESELECT-D | 条件付き選択解除              |

## ステップバイステップの発注プロセス

Cisco を通じた購入方法(例:直接取引のお客様および第1階層パートナー)

シナリオ 1: Cisco インターサイト ソフトウェア ライセンスのエンタープライズ契約がないお客様 ステップ 1.

| CCW                                                                                                    |                                  | UCS-DGPL                           | JM8-M                   | LB               |                                |
|----------------------------------------------------------------------------------------------------|----------------------------------|------------------------------------|-------------------------|------------------|--------------------------------|
| Federal or Special Sales Trade Program preferences defined for this estimate will                           | not be reflected in the corresp  | onding quotes or orders.           |                         |                  |                                |
| ⊕ µCS-DGPUM8-MLB                                                                                            | 1                                | Add -a                             | Estir                   | nate Preferences | v .                            |
| Lines View E Apply Success Track Manage Groups Remove Select                                                | ed Lines More Actions $\lor$     | Zero List Price Items<br>Hide Show | Q Search Estimate       | Line Items       | 9                              |
| $\widehat{\ } { \mathfrak{S} }_{ \widehat{ { \mathfrak{S} } } }$ Hardware, Software and Services            | Estimated Lead Time ()<br>(Days) | Unit List Price Qty                | Unit Net Price<br>(USD) | Discounts<br>(%) | Extended Net<br>Price<br>(USD) |
| ⊕     1.0     UCS-DGPUM8-MLB     ♦ Invalid as of 01-Oct-2024 02:45:01 PDT       UCS M8 Dense GPU Server MLB | 14                               | 0.00 1                             | 0.00                    | 0.00             | 0.00                           |
| Select Options Validate Recommended Content Add Note Add S                                                  | ubtotal Copy Remove Line         |                                    |                         |                  |                                |
|                                                                                                    |                                  |                                    |                         |                  | U                              |

- a. CCW で MLB PID を検索して、[追加(Add)]をクリックします。
- b. Configurator を入力するために、[オプションの選択 (Select Options)] をクリックします。

ステップ **2.** 

|                                                                                                    |                                     | UCS C885                                                                                                    | A NV H100                          |                              |     |                           |
|----------------------------------------------------------------------------------------------------|-------------------------------------|----------------------------------------------------------------------------------------------------|------------------------------------|------------------------------|-----|---------------------------|
|                                                                                                    | Ex ATO<br>UCSC-8<br>UCSC-8          | :<br>85A-M8-H11<br>85A-M8-H12                                                                                                    |                                    | Power Co                     | ord |                           |
| Bundle Configuration                                                                                       | Estimated Lead Time                 | Pi<br>G                                                                                                    | ice List<br>lobal Price List (USD) | Total<br>0.00                |     |                           |
| t service preferences for this configuration                                                               | ~                                   |                                                                                                    |                                    |                              |     | Cancel Done               |
| Available Components Unit List Price                                                                       |                                     | C H100 [> 0 Selected (Min 0, Max 9                                                                                                    | Unit List Price (USD)              | Adjusted List Price<br>(USD) | Qty | Extended List Price (USD) |
| JCSC-885A-M8-H11<br>UCS C885A M8 Rack - H100 GPU, 8x CK-7, 1x<br>B3220, 2.3TB Mem<br>Estimated Lead Time:  | 0.00 (+ ucsc-<br>Ucs<br>B322<br>Add | 885A-M8-H11         Invalid         Image: Comparison of the sector of the sector of th | ct Services/Subscriptions Remove   | 0.00                         | 1   | 0.00                      |
| UCSC-885A-M8-H12<br>JCS C885A M8 Rack - H100 GPU, 8x B3140H, 1x<br>33220, 2.3TB Mem<br>=timated Lead Time: |                                     | C H200 :> 0 Selected (Win 0, Max 9                                                                                                    | Add a GISCO UCSC H100              | from the left panel          |     |                           |
|                                                                                                    |                                     | _ · ·                                                                                                    | Add a CISCO UCSC H200              | from the left panel          |     |                           |
|                                                                                                    | CISCO UCS                           | C MI300X > 0 Selected (Min 0, Max                                                                                                    | 99999)                             |                              |     |                           |

- a. 「プラス」をクリックして、MLBの下からUCSC-885A-M8-H11 ATOを選択します。
- b. さらに構成が必要なため、UCSC-885A-M8-H11 ATO ステータスが無効になっていることに注意して ください。
- c. Configurator を入力するために、[オプションの編集(Edit Option)]をクリックします。

ステップ **3.** 

|                                           |                |                              |                       | UCS C885A NV H100                                                              |       |                       |                       |
|-------------------------------------------|----------------|------------------------------|-----------------------|--------------------------------------------------------------------------------|-------|-----------------------|-----------------------|
| Product Configuration<br>UCSC-885A-M8-H11 |                | Estima<br>days               | Ex AT<br>JCSC<br>JCSC | TO:<br>C-885A-M8-H11<br>C-885A-M8-H12<br>Global Price List in US boliars (USU) | Power | Cord                  |                       |
| UCSC-885A-M8-H11 quantity                 | 1 requires a m | inimum quantity of 8 from    | Power Ca              | able (CE100012)                                                                |       | ←a                    |                       |
| Configuration Summary                     |                | View Full Summary            | Opt                   | otion Search ) Multiple Options Search ()                                      |       |                       | ~                     |
| Category 🚯                                | Qty            | Extended List Price<br>(USD) | UCSC-                 | -885A-M8-H11 > Power Cable                                                     |       |                       |                       |
| C885A-O-ID10GC                            | 1              | 0.00                         | Power                 | Cable A                                                                        |       |                       |                       |
| C885A-M8-DCSCM                            | 1              | 0.00                         |                       | skii                                                                           | Otv   | Estimated Load Time   | Unit List Price (USD) |
| PU SLED                                   |                | ^                            |                       | Site                                                                           | uty   | Estimated Lead Time U | Unit List Price (03D) |
| C885A-M8-H1SX-SLD 🔟                       | 1              | 0.00                         | 0                     | CAB-C19-CBN                                                                    | 8     | 21 days               | 0.00                  |
| torage                                    |                | ^                            |                       | Capiter Juliper Power Cold, 200 VAC 10A, 020-019 Connectors                    |       |                       |                       |
| C885A-NV-C1T9KV                           | 16             | 0.00                         | 0                     | CAB-C19-C20-IND                                                                | 8     | 14 days               | 0.00                  |
| Power Supply                              |                | ^                            |                       | Power Cord C19-C20 India                                                       |       |                       |                       |
| C885A-PSU-3000W                           | 6              | 0.00                         | 0                     | CAB-SABS-C19-IND                                                               | 8     | 10 days               | 0.00                  |
| Power Cable 🛕 🛛 🧲 🕇                       |                |                              |                       | SABS 164-1 to IEC-C19 India                                                    |       |                       |                       |
| ccessory                                  |                | ^                            | Show Ir               | Incompatible SKUs                                                              |       |                       |                       |
| otal                                      |                | 0.00                         |                       |                                                                                |       |                       |                       |
|                                           |                |                              |                       |                                                                                |       |                       |                       |

- a. この製品は固定構成です。必要な選択は[電源ケーブル (Power Cables)]だけです。警告メ ッセージに従って、最低限必要なオプション PID を構成します。
- b. 左側のカテゴリ ウィンドウから [電源ケーブル (Power Cable)]を選択します。
- c. 右側のウィンドウから電源ケーブル SKU をセレクトし、【完了 (DONE)】を選択します。

ステップ 4.

|                                                                                                    | UCS C885A                                                                                                    | NV H100                                                                                                    |                                                                        |     |                           |
|----------------------------------------------------------------------------------------------------|----------------------------------------------------------------------------------------------------|----------------------------------------------------------------------------------------------------|------------------------------------------------------------------------|-----|---------------------------|
| Bundle Configuration E                                                                                                    | Ex ATO:<br>UCSC-885A-M8-H11<br>UCSC-885A-M8-H12                                                                                                    | Pow                                                                                                    | er Cord                                                                |     |                           |
| et service preferences for this configuration $\checkmark$                                                                                                    |                                                                                                    |                                                                                                    |                                                                        |     | Cancel Done               |
| 1: CISCO INTERSIGHT requires a minimum of 1 2: The category CISCO INTERSIGHT is required 3: A minimum of 1 Server Selection is required. F                                                                                                    | component(s). Please add additional quantities as nece<br>I. (CE100103)<br><sup>2</sup> lease adjust the selection. (CE606157)                                                                                                    | essary. (CE100010)                                                                                                    |                                                                        |     |                           |
| Available Components                                                                                                    | CISCO UCSC H100 > 0. Selected (Min 0, Max 999                                                                                                    | 00)                                                                                                    |                                                                        |     |                           |
|                                                                                                    |                                                                                                    |                                                                                                    |                                                                        |     |                           |
|                                                                                                    | %         Product                                                                                                    | Unit List Price (USD)                                                                                                    | Adjusted List Price                                                    | Qty | Extended List Price (USD) |
| CISCO UCSC H100     UCSC-885A-M8-H11     0.00       UCSC-885A-M8-H11     0.00       UCSC 285A M8 Rack - H100 GPU, 8x CX-7, 1x     +       B3220, 2.3TB Mem     +       Estimated Lead Time:     +                                                                                                    | 0<br>C C C C C C C C C C C C C C C C C C C                                                                                                     | Unit List Price (USD) Services/Subscriptions Remov                                                                                                    | Adjusted List Price<br>(USD)<br>0.00                                   | Qty | Extended List Price (USD) |
| CISCO UCSC H100         0.0           UCSC-885A-M8-H11         0.0           UCSC-885A-M8-H11         0.0           UCSC-885A-M8-H11         0.0           UCSC-885A-M8-H12         0.0           UCSC-885A-M8-H12         0.0                                                                                                    | 0                                                                                                    | Unit List Price (USD) Services/Subscriptions   Remov                                                                                                    | Adjusted List Price<br>(USD)<br>0.00<br>re Line<br>from the left panel | Qty | Extended List Price (USD) |
| CISCO UCSC H100         0.01           UCSC-885A-M8-H11         0.0           UUS C885A M8 Rack - H100 GPU, 8x CX-7, 1x         #           B3220, 2.3TB Mem         +           UCSC-885A-M8-H12         0.00           UUCS C885A M8 Rack - H100 GPU, 8x B3140H, 1x         +           Estimated Lead Time:         +           Estimated Lead Time:         + | 0     Image: Second control of the second control of the seco | Unit List Price (USD)           Services/Subscriptions         Remove the services of the services of the services o | Adjusted List Price<br>(USD)<br>0.00<br>re Line<br>from the left panel | Qty | Extended List Price (USD) |
| CISCO UCSC H100       0.01         UCSC-885A-M8-H11       0.01         UCSC-885A-M8-H11       0.01         UCSC-885A-M8-H11       0.01         UCSC-885A-M8-H11       0.01         UCSC-885A-M8-H12       0.01         UCSC-885A-M8-H12       0.01         UCSC-885A-M8-H12       0.01         UCSC-885A-M8-H12       0.01         Estimated Lead Time:       +   | 0        • O Collocated (kinit of mark occollected (kinit of mark occollected (kinit of mark occol     | Unit List Price (USD)       Services/Subscriptions       Add a       CISCO UCSC H100       399)       Add a       CISCO UCSC H200                                                                                                    | Adjusted List Price<br>(USD)<br>0.00<br>re Line<br>from the left panel | Qty | Extended List Price (USD) |

- a. ステータスには現在、[有効 (Valid)]として表示されています。
- b. 同じ構成の倍数の数量を増やします。
- c. 「プラス」をクリックして、異なるオプション/数量の同じ製品を追加するか、異なる製品を選択します。

## ステップ **5.**

|                                                                                                    | Ex<br>UC<br>UC | UCS C885<br>ATO:<br>SC-885A-M8-H11<br>SC-885A-M8-H12                                                                                                    | SA NV H100                             | ces/Subscriptio         | ons                       |
|----------------------------------------------------------------------------------------------------|----------------|----------------------------------------------------------------------------------------------------|----------------------------------------|-------------------------|---------------------------|
| Bundle Configuration                                                                                                    | Estimated      | Lead Time                                                                                                    | Price List<br>Global Price List (USD)  | Total<br>0.00           |                           |
| et service preferences for this configuration √                                                                                                   |                |                                                                                                    |                                        |                         | Cancel Done               |
| 2: The category CISCO INTERSIGHT is rec<br>3: A minimum of 1 Server Selection is requi<br>Available Components Unit List Price<br>CISCO UCSC H100 | (USD)          | 103)           just the selection. (CE606157)           ISCO UCSC H100 > 0 Selected (Min 0, Min 0, Min | ax 99999)<br>Unit List Price (USD)     | Adjusted List Price Qty | Extended List Price (USD) |
| UCSC-885A-M8-H11<br>UCS C885A M8 Rack - H100 GPU, 8x CX-7, 1x<br>B3220, 2.3TB Mem<br>Estimated Lead Time:                                         | 0.00           | UCSC-885A-M8-H11 Valid Q A<br>UCS C885A M8 Rack - H100 JPU, 8x CX-7,<br>B3220, 2318 Mem<br>Add Custom Name Edit Options 1                                                                                                    | Ix Select Services Subscriptions Remov | (USD)<br>0.00 1         | 0.00                      |
| UCSC-885A-M8-H12<br>UCS C885A M8 Rack - H100 GPU, 8x B3140H, 1x                                                                                   | 0.00           |                                                                                                    | Add a 🛛 CISCO UCSC H100                | from the left panel     |                           |
| B3220, 2.3TB Mem<br>Estimated Lead Time:                                                                                                    |                | CISCO UCSC H200 > 0 Selected (Min 0, M                                                                                                    | ax 99999)<br>Add a [ CISCO UCSC H200   | from the left panel     |                           |
|                                                                                                    | c              | CISCO UCSC MI300X > 0 Selected (Min 0, N                                                                                                    | Add a cisco Ucsc Mi300X                | from the left panel     |                           |
|                                                                                                    |                |                                                                                                    | · ·                                    |                         |                           |

a. [サービス/サブスクリプションの編集(Edit Services/Subscriptions)]をクリックして、ハードウェア サポートの期間を編集します。

ステップ 6.

| ervic                          | e Subscription P<br>-885A-M8-H11 G                                                                                                    | Ex ATO<br>Vrice UCSC-8<br>UCSC-8    | :<br>885A-M8-H1<br>885A-M8-H1                                                   | 11 Ser<br>12                                        |                                                                           | vices/Sub                                                  | scrip                 | otions                                                         |
|--------------------------------|----------------------------------------------------------------------------------------------------|-------------------------------------|---------------------------------------------------------------------------------|-----------------------------------------------------|---------------------------------------------------------------------------|------------------------------------------------------------|-----------------------|----------------------------------------------------------------|
| rvic<br>noos<br>earc<br>ote: 0 | Non Serviceable Products<br>are Options<br>se Service Level from All Service Programs v<br>th by Name & Description<br>Cisco may still install another compatible service if rewith primary service and are based on products.   | quired. Compatible set              | vices are the services                                                          | that and/or                                         | Time Duration<br>Duration<br>Delay service start to<br>Co-Term service to | Duration                                                   | •                     | Reset Apply                                                    |
|                                |                                                                                                    |                                     |                                                                                 |                                                     |                                                                           |                                                            |                       |                                                                |
| o <sup>2</sup>                 | Service SKU                                                                                                    |                                     | Product SKU                                                                     |                                                     |                                                                           | Unit List Price<br>(USD)                                   | Qty                   | Total List Price (USD)                                         |
| е<br>Э                         | Service SKU<br>Cisco Customer Experience Level 1 († ITEM) 👚<br>SERVICE PROGRAM                                                                                                    | L1NCO (CX LEVEL<br>SUMMARY          | Product SKU                                                                     | Duration<br>12 Months                               |                                                                           | Unit List Price<br>(USD)                                   | Qty                   | Total List Price (USD)                                         |
| °°                             | Service SKU Cleco Customer Experience Level 1 (1 ITEM)  SERVICE PROGRAM CON-L1NCO-UCSC5AH1 CX LEVEL 1 & XTXNCDOS UCS C885A M8 Rack SERVICE SKU Change Service   Remove Service                                                   | L1NCO (CX LEVEL<br>SUMMARY<br>- H10 | Product SKU<br>1 8X7XNCDOS)<br>UCSC-885A-M8-<br>UCS C885A M8 F<br>PRODUCT SKU   | Duration<br>12 Months<br>H11<br>Rack - H100 GPU, 8x | CX-7, 1x B3220,                                                           | Unit List Price<br>(USD)<br>11,826.60                      | <b>Qty</b><br>1       | Total List Price (USD)<br>11,826.60                            |
| €o<br>⊃                        | Service SKU  Cisco Customer Experience Level 1 (1 ITEM)  SERVICE PROGRAM  CON-LINCO-UCSC5AH1 CX LEVEL 1 8X7XNCDOS UCS C885A M8 Rack SERVICE SKU Change Service   Remove Service  ove All Services  Remove All Additional Service | LINCO (CX LEVEL<br>SUMMARY<br>- H10 | Product SKU<br>1 8X7XNCDOS) /<br>UCSC-885A-M8-<br>UCS C885A M8 F<br>PRODUCT SKU | Duration<br>12 Months<br>H11<br>Aack - H100 GPU, 8x | CX-7, 1x B3220,                                                           | Unit List Price<br>(USD)<br>11,826.60                      | <b>Qty</b>            | Total List Price (USD)<br>11,826.60                            |
| ©<br>⊃                         | Service SKU Clsco Customer Experience Level 1 (1 ITEM)  SERVICE PROGRAM CON-L1NCO-UCSC5AH1 CX LEVEL 1 8X7XNCDOS UCS C885A M8 Rack SERVICE SKU Change Service   Remove Service ove All Services Remove All Additional Service     | LINCO (CX LEVEL<br>SUMMARY<br>• H10 | Product SKU<br>1 8X7XNCDOS) /<br>UCSC-885A-M8-<br>UCS C885A M8 F<br>PRODUCT SKU | Duration<br>12 Months<br>H11<br>Aack - H100 GPU, 8x | CX-7, 1x B3220,                                                           | Unit List Price<br>(USD)<br>11,826.60<br>Configuration Sum | Cty<br>1<br>1<br>mary | Total List Price (USD)<br>11,826.60<br>All prices shown in USD |

- a. [期間 (Term Duration)]を入力します。
- **b.** [適用 (Apply)]および[完了 (Done)]をクリックします。

ステップ **7.** 

| Bundle Configuration<br>UCS-DGPUM8-MLB | Estimated L<br>21 days             | Cisco Intersight                                             | bal Price List - US (USD)               | Total<br>                    |               |                           |
|----------------------------------------|------------------------------------|--------------------------------------------------------------|-----------------------------------------|------------------------------|---------------|---------------------------|
| t service preferences for this c       | onfiguration 🗸                     |                                                              | DC-MGT-                                 | SAAS                         |               | Cancel Done               |
| The quantity of Cisco Intersi          | ight Infrastructure Services Licer | se under Offer: DC-MGT-SAAS should be equ                    | ual to the quantity of Server selection | cted. Please adjust the qua  | ntity. (CE200 | 0648)                     |
| DC-WGT-SAAS has been ad                | ded to the bundle category CISC    |                                                              |                                         |                              |               |                           |
| vallable Components                    | Unit List Price (USD)              | S C885A NV H100 > 1 Selected (Min 0, Max 999                 | Upit List Brice (USD)                   | Adjusted List Price          | Otv           | Extended List Brice (USD) |
| UCS C885A NV H100                      |                                    | Froduct                                                      | Unit List Price (050)                   | (USD)                        | aty           | Extended List Price (000) |
| UCS C885A NV H200                      | (                                  | UCSC-885A-M8-H11 Valid Q                                     |                                         | 1,649,642.94                 | 1             | 1,649,642.94              |
|                                        |                                    | UCS C885A M8 Rack - H100 GPU, 8x CX-7<br>1x B3220, 2.3TB Mem | 1                                       |                              |               |                           |
| C-MGT-SAAS                             | 0.00                               | Add Custom Name   Edit Options   Edit Se                     | ervices/Subscriptions Remove Li         | ne                           |               |                           |
| Cisco Intersight SaaS                  | a _                                |                                                              | Add a UCS C885A NV H100                 | rom the left panel           |               |                           |
|                                        | UC                                 | S C885A NV H200 > 0 Selected (Min 0, Max 999                 | 999)                                    |                              |               |                           |
| Conditional Deselect                   | +                                  |                                                              | Add a UCS C885A NV H200                 | rom the left panel           |               |                           |
| stimated Lead Time:                    | CI                                 | SCO INTERSIGHT > 1 Selected (Min 1, Max 1)                   |                                         |                              |               |                           |
|                                        | G                                  | Product                                                      | Unit List Price (USD)                   | Adjusted List Price<br>(USD) | Qty           | Extended List Price (USD) |
|                                        | (                                  | DC-MGT-SAAS Invalid 📿 😫                                      |                                         | -                            | 1             | -                         |
|                                        |                                    | Cisco Intersight SaaS                                        |                                         |                              |               |                           |

- a. Intersight ソフトウェアを以前に購入していない場合は、Intersight を選択する必要があります。「プラス」をクリックして選択してください。
- b. [オプションの編集(Edit Options)]をクリックします。

ステップ **8.** 

|                                                                                                    |                                                                                                    | - i -                                                                                                    |                                                                                                    | Cisco Intersight                                                                                                    | :                                                                                                    |                                                                                                    |                                                                         |
|----------------------------------------------------------------------------------------------------|----------------------------------------------------------------------------------------------------|----------------------------------------------------------------------------------------------------|----------------------------------------------------------------------------------------------------|----------------------------------------------------------------------------------------------------|----------------------------------------------------------------------------------------------------|----------------------------------------------------------------------------------------------------|-------------------------------------------------------------------------|
|                                                                                                    |                                                                                                    | I                                                                                                    |                                                                                                    | _                                                                                                    |                                                                                                    |                                                                                                    |                                                                         |
| Offer Configuration<br>DC-MGT-SAAS( Part of U                                                                                                    | JCS-DGPUM8-N                                                                                                    | Estimated                                                                                                    | Lead Time                                                                                                    | Price List<br>Global vice L                                                                                                    |                                                                                                    |                                                                                                    |                                                                         |
| Requested Terms and                                                                                                    | Billing 💉 🚽                                                                                                    |                                                                                                    |                                                                                                    |                                                                                                    | DC-IVIGT-SAAS                                                                                                    |                                                                                                    |                                                                         |
| Requested Start Date <b>()</b>                                                                                                    |                                                                                                    | Requested                                                                                                    | d For                                                                                                    | Automatically                                                                                                    | Renews For <b>O</b> Billing Frequen                                                                                                    | icy                                                                                                    |                                                                         |
| 16-Oct-2024                                                                                                    |                                                                                                    | 36 Months                                                                                                    | From 16-Oct-2024 To                                                                                                    | 15-Oct-2027 12 Months On                                                                                                    | a 16-Oct-2027 Prepaid Term                                                                                                    |                                                                                                    |                                                                         |
|                                                                                                    |                                                                                                    |                                                                                                    |                                                                                                    |                                                                                                    |                                                                                                    |                                                                                                    |                                                                         |
| Please note that Cisco re                                                                                                    | ecommends Sol                                                                                                    | ution Support with Inter                                                                                                    | rsight which solves co                                                                                                    | mplex issues on average 44% faste                                                                                                    | er than product support. For complete details, please ret                                                                                                    | fer to the following URL:                                                                                                    |                                                                         |
| https://www.cisco.com/c/                                                                                                    | m/en us/custom                                                                                                    | ner-experience/support                                                                                                    | t/solution-support.html                                                                                                    | (CE202322)                                                                                                    |                                                                                                    |                                                                                                    |                                                                         |
| https://www.cisco.com/c/                                                                                                    | /m/en_us/custon                                                                                                    | ner-experience/support                                                                                                    | t/solution-support.html                                                                                                    | (CE202322)                                                                                                    | and the second second se |                                                                                                    |                                                                         |
| https://www.cisco.com/c//<br>Your subscription will star                                                                                                    | (m/en_us/custon                                                                                                    | e to be invoiced: i) 30 d                                                                                                    | t/solution-support.html<br>days or less (7 days for                                                                                                    | (CE202322)<br>A-FLEX/A-FLEX-3/A-WHOLESALI                                                                                                    | E) after Cisco notifies you that any portion of the subsc                                                                                                    | ription is ready for you to                                                                                                    | >                                                                       |
| https://www.cisco.com/c/<br>Your subscription will stat<br>provision OR, ii) the day                                                                                                    | /m/en_us/custon<br>irt and be eligible<br>r any portion of th                                                                                                    | er-experience/support<br>e to be invoiced: i) 30 d<br>he subscription is provi                                                                                      | t/solution-support.html<br>days or less (7 days for<br>isioned by Cisco, whic                                                                                                    | (CE202322)<br>A-FLEX/A-FLEX-3/A-WHOLESALI<br>hever of the two events happens fir                                                                                                    | E) after Cisco notifies you that any portion of the subsc<br>st. (C01007)                                                                                                    | ription is ready for you to                                                                                                    | >                                                                       |
| https://www.cisco.com/c/i<br>Your subscription will sta<br>provision OR, ii) the day<br>Configuration Summary                                                                                                    | /m/en_us/custon<br>art and be eligible<br>any portion of tr<br>y                                                                                                    | ner-experience/support<br>e to be invoiced: i) 30 d<br>he subscription is provi                                                                                     | t/solution-support.html<br>days or less (7 days for<br>isioned by Cisco, whic<br>DC-MGT-SAAS > <b>Ci</b>                                                                                           | (ČE202322)<br>A-FLEX/A-FLEX-3/A-WHOLESALI<br>hever of the two events happens fir<br>sco Intersight 2.0 Infrastructure Ser                                                                                                    | E) after Cisco notifies you that any portion of the subsc<br>st. (C01007)<br>vices                                                                                                    | ription is ready for you to                                                                                                    | >                                                                       |
| https://www.cisco.com/c/<br>Your subscription will stat<br>provision OR, ii) the day<br>Configuration Summary<br>Cisco Intersight 2.0 Infrastr                                                                                                    | /m/en_us/custon<br>art and be eligible<br>/ any portion of t<br>y<br>ucture Services                                                                                                    | her-experience/support                                                                                                    | t/solution-support.html<br>days or less (7 days for<br>isioned by Cisco, whic<br>DC-MGT-SAAS > Ci<br>Cisco Intersight 2.0                                                                          | (ČE202322)<br>A-FLEX/A-FLEX-3/A-WHOLESALI<br>hever of the two events happens fir<br>sco Intersight 2.0 Infrastructure Ser<br>Infrastructure Services                                                                                                    | E) after Cisco notifies you that any portion of the subscr<br>st. (C01007)<br>vices                                                                                                    | ription is ready for you to                                                                                                    | >                                                                       |
| https://www.cisco.com/c/l<br>Your subscription will sta<br>provision OR, ii) the day<br>Configuration Summary<br>Cisco Intersight 2.0 Infrastr<br>SKU                                                                                                    | /m/en_us/custon<br>Int and be eligible<br>/ any portion of t<br>y<br>ructure Services<br>Qty                                                                                                    | her-experience/support<br>a to be invoiced: i) 30 d<br>he subscription is provi                                                                                     | t/solution-support.html<br>days or less (7 days for<br>isioned by Cisco, whic<br>DC-MGT-SAAS > Ci<br>Cisco Intersight 2.0<br>Cisco Intersight                                                      | (CE202322)<br>A-FLEX/A-FLEX-3/A-WHOLESALI<br>hever of the two events happens fir<br>sco Intersight 2.0 Infrastructure Ser<br>Infrastructure Services<br>t 2.0 Infrastructure Services                                                                                                    | E) after Cisco notifies you that any portion of the subscr<br>st. (C01007)<br>vices                                                                                                    | ription is ready for you to                                                                                                    | >                                                                       |
| https://www.cisco.com/c/l<br>Your subscription will sta<br>provision OR, ii) the day<br>Configuration Summary<br>Cisco Intersight 2.0 Infrastr<br>SKU<br>DC-MGT-IS-SAAS-ES                                                                                 | Im/en_us/custon Im/en_us/custon Im/en_us/custo | er-experience/support<br>e to be invoiced: i) 30 d<br>he subscription is provi<br>List Price<br>\$35.00<br>Per Device/Month                                         | tisolution-support.html<br>days or less (7 days for<br>isioned by Cisco, whic<br>DC-MGT-SAAS > Ci<br>Cisco Intersight 2.0<br>Cisco Intersight 2.0<br>Device                                        | (CE202322)<br>A-FLEX/A-FLEX-3/A-WHOLESALI<br>hever of the two events happens fir<br>sco Intersight 2.0 Infrastructure Ser<br>Infrastructure Services<br>t 2.0 Infrastructure Services<br>SKU                                                                                                    | E) after Cisco notifies you that any portion of the subscr<br>st. (C01007)<br>vices<br>Description                                                                                                    | ription is ready for you to<br>Unit List Price (USD)                                                                                                    | Action                                                                  |
| https://www.cisco.com/c/l<br>Your subscription will sta<br>provision OR, ii) the day<br>Configuration Summary<br>Cisco Intersight 2.0 Infrastr<br>SKU<br>DC-MGT-IS-SAAS-ES<br>Cisco Intersight Support                                                     | /m/en_us/custon<br>irt and be eligible<br>y<br>ucture Services<br>Qty<br>1<br>Device                                                                                                    | ter-experience/support<br>to be invoiced: i) 30 d<br>he subscription is provi<br>List Price<br>\$35.00<br>Per Device/Month                                          | tysolution-support.html<br>tays or less (7 days for<br>isioned by Cisco, whic<br>DC-MGT-SAAS > Ci<br>Cisco Intersight 2.0<br>Cisco Intersight<br>Device<br>1                                       | (CE202322)<br>A-FLEX/A-FLEX-3/A-WHOLESALI<br>hever of the two events happens fir<br>sco Intersight 2.0 Infrastructure Ser<br>Infrastructure Services<br>t 2.0 Infrastructure Services<br>SKU<br>DC-MGT-IS-SAAS-ES<br>SA                                                                                 | E) after Cisco notifies you that any portion of the subsci<br>rst. (C01007)<br>vices<br>Description<br>Infrastructure Services SaaS/CVA - Essentials                                                                                                    | ription is ready for you to<br>Unit List Price (USD)<br>\$35.00<br>Per DeviceMonth                                                                                                    | Action                                                                  |
| https://www.cisco.com/c/l<br>Your subscription will sta<br>provision OR, ii) the day<br>Configuration Summary<br>Cisco Intersight 2.0 Infrastr<br>SKU<br>DC-MGT-IS-SAAS-ES<br>Cisco Intersight Support<br>SKU                                              | Im/en_us/custon<br>Int and be eligible<br>v any portion of t<br>y<br>ructure Services<br>Qty<br>1<br>Device<br>Qty                                                                                                    | ter-experience/support<br>to be invoiced: i) 30 d<br>he subscription is provi<br>List Price<br>\$35.00<br>Per Device/Month<br>List Price                            | tysolution-support.html<br>tays or less (7 days for<br>isioned by Cisco, whic<br>DC-MGT-SAAS > Ci<br>Cisco Intersight 2.0<br>Cisco Intersight<br>Device                                            | (CE202322)<br>A-FLEX/A-FLEX-3/A-WHOLESALI<br>hever of the two events happens fir<br>sco Intersight 2.0 Infrastructure Ser<br>Infrastructure Services<br>t 2.0 Infrastructure Services<br>SKU<br>DC-MGT-IS-SAAS-ES<br>DC-MGT-IS-SAAS-AD                                                                  | E) after Cisco notifies you that any portion of the subsci<br>rst. (C01007)<br>vices<br>Description<br>Infrastructure Services SaaS/CVA - Essentials<br>Infrastructure Services SaaS/CVA - Advantage                                                                                                    | ription is ready for you to<br>Unit List Price (USD)<br>S35.00<br>Per DeviceMonth<br>Enter Qty to see List                                                                                                    | Action                                                                  |
| https://www.cisco.com/c/l<br>Your subscription will sta<br>provision OR, ii) the day<br>Configuration Summary<br>Cisco Intersight 2.0 Infrastr<br>SKU<br>DC-MGT-IS-SAAS-ES<br>Cisco Intersight Support<br>SKU<br>SVS-DCM-SUPT-BAS                          | Im/en_us/custon<br>art and be eligibli<br>r any portion of t<br>y<br>ructure Services<br>Qty<br>1<br>Device<br>Qty<br>1<br>1<br>Device                                                                                                    | ter-experience/support to be invoiced: i) 30 d the subscription is provi List Price \$35.00 Per Device/Month List Price \$0.00 Dec Early South                      | twolution-support.html<br>tays or less (7 days for<br>isioned by Cisco, whice<br>DC-MGT-SAAS > Ci<br>Cisco Intersight 2.0<br>Cisco Intersight<br>Device<br>1<br>Qty                                | (CE202322)<br>A-FLEX/A-FLEX-3/A-WHOLESALI<br>hever of the two events happens fir<br>sco Intersight 2.0 Infrastructure Ser<br>Infrastructure Services<br>t 2.0 Infrastructure Services<br>SKU<br>DC-MGT-IS-SAAS-ES<br>SA<br>DC-MGT-IS-SAAS-AD<br>SA                                                      | E) after Cisco notifies you that any portion of the subsci<br>rst. (C01007)<br>vices<br>Description<br>Infrastructure Services SaaS/CVA - Essentials<br>Infrastructure Services SaaS/CVA - Advantage                                                                                                    | ription is ready for you to<br>Unit List Price (USD)<br>S35.00<br>Per DeviceMonth<br>Enter Qty to see List<br>Price<br>Per DeviceMonth                                                                                                    | Action<br>a<br>a<br>a<br>a<br>a<br>a<br>a<br>a<br>a<br>a<br>a<br>a<br>a |
| https://www.cisco.com/c/l<br>Your subscription will sta<br>provision OR, ii) the day<br>Configuration Summary<br>Cisco Intersight 2.0 Infrastr<br>SKU<br>DC-MIGT-IS-SAAS-ES<br>Cisco Intersight Support<br>SKU<br>SVS-DCM-SUPT-BAS                         | Im/en_us/custon<br>art and be eligibli-<br>r any portion of t<br>y<br>ructure Services<br>Qty<br>1<br>Device<br>Qty<br>1<br>Eech                                                                                                    | List Price<br>\$35.00<br>Par Device/Month<br>List Price<br>\$35.00<br>Par Device/Month<br>List Price<br>\$0.00<br>Par Each/Month                                    | twolution-support.html<br>tays or less (7 days for<br>isioned by Cisco, whice<br>DC-MGT-SAAS > Ci<br>Cisco Intersight 2.0<br>Cisco Intersight 2.0<br>Cisco Intersight<br>Device                    | (CE202322)<br>A-FLEX/A-FLEX-3/A-WHOLESALI<br>hever of the two events happens fir<br>sco Intersight 2.0 Infrastructure Ser<br>Infrastructure Services<br>t 2.0 Infrastructure Services<br>sku<br>DC-MGT-IS-SAAS-ES<br>DC-MGT-IS-SAAS-AD<br>CC-MGT-IS-PVAPP-ES                                            | E) after Cisco notifies you that any portion of the subsci<br>rst. (C01007)<br>vices<br>Description<br>Infrastructure Services SaaS/CVA - Essentials<br>Infrastructure Services SaaS/CVA - Advantage<br>Infrastructure Services PVA - Essentials                                                                                                    | ription is ready for you to<br>Unit List Price (USD)<br>S35.00<br>Per Device/Month<br>Enter Qty to see List<br>Picto<br>Per Device/Month                                                                                                    | Action                                                                  |
| https://www.cisco.com/c/l<br>Your subscription will sta<br>provision OR, ii) the day<br>Configuration Summary<br>Cisco Intersight 2.0 Infrastr<br>SKU<br>DC-MIGT-IS-SAAS-ES<br>Cisco Intersight Support<br>SKU<br>SVS-DCM-SUPT-BAS<br>Auto Expansion       | Im/en_us/custon<br>art and be eligible<br>r any portion of t<br>y<br>ructure Services<br>Qty<br>1<br>Device<br>Qty<br>1<br>Each                                                                                                    | List Price<br>\$35.00<br>Per Device/Month<br>List Price<br>\$35.00<br>Per Device/Month<br>List Price<br>\$0.00<br>Per Each/Month                                    | twolution-support.html<br>tays or less (7 days for<br>isioned by Cisco, whice<br>DC-MGT-SAAS > Ci<br>Cisco Intersight 2.0<br>Cisco Intersight 2.0<br>Cisco Intersight<br>Device<br>1<br>Qty<br>Qty | (CE202322)         A-FLEX/A-FLEX-3/A-WHOLESALI         hever of the two events happens fir         sco Intersight 2.0 Infrastructure Services         trastructure Services         t 2.0 Infrastructure Services         sKU         DC-MGT-IS-SAAS-ES         SA         DC-MGT-IS-SAAS-AD         SA | E) after Cisco notifies you that any portion of the subsci<br>rst. (C01007)<br>vices<br>Description<br>Infrastructure Services SaaS/CVA - Essentials<br>Infrastructure Services SaaS/CVA - Advantage<br>Infrastructure Services PVA - Essentials                                                                                                    | ription is ready for you to<br>Unit List Price (USD)<br>S35.00<br>Per Device/Month<br>Enter Qty to see List<br>Pice<br>Per Device/Month<br>Enter Qty to see List<br>Price<br>Per Device/Month                                                                                                    | Action<br>a<br>a<br>a<br>a<br>a<br>a<br>a<br>a<br>a<br>a<br>a<br>a<br>a |
| https://www.cisco.com/c/l<br>Your subscription will sta<br>provision OR, ii) the day<br>Configuration Summary<br>Cisco Intersight 2.0 Infrastr<br>SKU<br>DC-MGT-IS-SAAS-ES<br>Cisco Intersight Support<br>SKU<br>SVS-DCM-SUPT-BAS<br>Auto Expansion<br>SKU | Im/en_us/custon<br>art and be eligible<br>y any portion of t<br>y<br>ructure Services<br>Qty<br>1<br>Device<br>Qty<br>1<br>Each<br>2<br>Qty                                                                                                    | ter-experience/support to be invoiced: i) 30 d the subscription is provi List Price \$35.00 Per Device/Month List Price \$0.00 Per Each/Month List Price List Price | tysolution-support.html<br>tays or less (7 days for<br>isioned by Cisco, whic<br>DC-MGT-SAAS > Ci<br>Cisco Intersight 2.0<br>Cisco Intersight<br>Device<br>1<br>Qty<br>Qty                         | (CE202322)<br>A-FLEX/A-FLEX-3/A-WHOLESALI<br>hever of the two events happens fir<br>sco Intersight 2.0 Infrastructure Ser<br>Infrastructure Services<br>t 2.0 Infrastructure Services<br>SKU<br>DC-MGT-IS-SAAS-ES<br>SA<br>DC-MGT-IS-SAAS-AD<br>C-MGT-IS-PVAPP-ES<br>CA<br>DC-MGT-IS-PVAPP-ES           | E) after Cisco notifies you that any portion of the subsci<br>st. (C01007) vices  Description Infrastructure Services SaaS/CVA - Essentials Infrastructure Services PVA - Advantage Infrastructure Services PVA - Essentials Infrastructure Services PVA - Advantage Infrastructure Services PVA - Advantage                                                                                                    | Unit List Price (USD) Unit List Price (USD) S35.00 Per Device/Month Enter Qty to see List Price Price | Action                                                                  |

- a. ハードウェア サポートの期間は、ソフトウェア サブスクリプション期間と同調させることをお勧めしま す。
- **b**. 期間を変更するには、[条件と請求の要求(Request Terms and 課金情報)]をセレクトします。

ステップ 9.

|                                                                                                    | Cinco Intersight                                                                                                    |  |
|----------------------------------------------------------------------------------------------------|----------------------------------------------------------------------------------------------------|--|
| Offer Configuration<br>DC-MGT-SAAS( Part of UCS-DGPUM8-MLB)                                                                                                    | Estimated Lea Total (USD) N Global Price List - US (USD) 1,260.00                                                                                                    |  |
| Requested Terms and Billing                                                                                                    |                                                                                                    |  |
|                                                                                                    |                                                                                                    |  |
| 16-Oct-2024                                                                                                    | 36 Months From 16-Oct-2024 To 15-Oct-2027                                                                                                    |  |
|                                                                                                    |                                                                                                    |  |
| 1: Cisco will apply a standard lead time to your r                                                                                                    | requested start date based on the selected product. Cisco may not be able to honor the requested start date (RSD). In some cases, our systems may require                                                                                                    |  |
| additional lead-time to provision your services. S<br>customer deployment readiness, (C0742)                                                                                                    | Submitting a RSD that is too early could cause customer subscription billing issues. Verify the requested start date with your implementation team that aligns with                                                                                                    |  |
|                                                                                                    |                                                                                                    |  |
| 2: Your subscription will start and be eligible to b                                                                                                    | be invoiced: i) 30 days or less (7 days for A-FLEX/A-FLEX-3/A-WHOLESALE) after Cisco notifies you that any portion of the subscription is ready for you to                                                                                                    |  |
| 2: Your subscription will start and be eligible to b provision OR, ii) the day any portion of the subs                                                                                                    | be invoiced: i) 30 days or less (7 days for A-FLEX/A-FLEX-3/A-WHOLESALE) after Cisco notifies you that any portion of the subscription is ready for you to<br>scription is provisioned by Cisco, whichever of the two events happens first. (C01007)                                                                                                    |  |
| 2: Your subscription will start and be eligible to b<br>provision OR, ii) the day any portion of the subs                                                                                                    | be involced: i) 30 days or less (7 days for A-FLEX/A-FLEX-3/A-WHOLESALE) after Cisco notifies you that any portion of the subscription is ready for you to<br>scription is provisioned by Cisco, whichever of the two events happens first. (C01007)                                                                                                    |  |
| 2: Your subscription will start and be eligible to b<br>provision OR, ii) the day any portion of the subs<br>REQUESTED FOR 36 Months   F                                                                                                    | be involced: i) 30 days or less (7 days for A-FLEX/A-FLEX-3/A-WHOLESALE) after Cisco notifies you that any portion of the subscription is ready for you to scription is provisioned by Cisco, whichever of the two events happens first. (C01007)                                                                                                    |  |
| 2: Your subscription will start and be eligible to b<br>provision OR, ii) the day any portion of the subs     REQUESTED FOR 36 Months 6                                                                                                    | be involced: i) 30 days or less (7 days for A-FLEX/A-FLEX-3/A-WHOLESALE) after Cisco notifies you that any portion of the subscription is ready for you to scription is provisioned by Cisco, whichever of the two events happens first. (C01007)                                                                                                    |  |
| 2: Your subscription will start and be eligible to b<br>provision OR, ii) the day any portion of the subs<br>REQUESTED FOR 36 Months 6<br>Requested Start Date<br>Day Month Year                                                                                                    | be involced: i) 30 days or less (7 days for A-FLEX/A-FLEX-3/A-WHOLESALE) after Cisco notifies you that any portion of the subscription is ready for you to scription is provisioned by Cisco, whichever of the two events happens first. (C01007) From 16-Oct-2024 To 15-Oct-2027  To 15-Oct-2027  End Date  To Effective For 36 Months                                                                                                    |  |
| 2: Your subscription will start and be eligible to b<br>provision OR, ii) the day any portion of the subs<br>REQUESTED FOR 36 Months R<br>Requested Start Date<br>Day Month Year<br>16 Oct 2024                                                                                                    | be involced: i) 30 days or less (7 days for A-FLEX/A-FLEX-3/A-WHOLESALE) after Cisco notifies you that any portion of the subscription is ready for you to scription is provisioned by Cisco, whichever of the two events happens first. (C01007) From 16-Oct-2024 To 15-Oct-2027  End Date © Effective For 36 Months Enter any whole month value from 1-96                                                                                                    |  |
| 2: Your subscription will start and be eligible to b<br>provision OR, ii) the day any portion of the subs<br>REQUESTED FOR 36 Months F<br>Requested Start Date<br>Day Month Year<br>16 Oct 2024 11<br>Enter any date up between 13-Oct-2024 and 10-Jan-2                                                                                                    | be involced: i) 30 days or less (7 days for A-FLEX/A-FLEX-3/A-WHOLESALE) after Cisco notifies you that any portion of the subscription is ready for you to scription is provisioned by Cisco, whichever of the two events happens first. (C01007) From 16-Oct-2024 To 15-Oct-2027  To 15-Oct-2027  End Date © Effective For 36 Months Enter any whole month value from 1-96                                                                                                    |  |
| 2: Your subscription will start and be eligible to b<br>provision OR, ii) the day any portion of the subs<br>REQUESTED FOR 36 Months F<br>Requested Start Date<br>Day Month Year<br>16 Oct 2024 11<br>Enter any date up between 13-Oct-2024 and 10-Jan-2                                                                                                    | be involced: i) 30 days or less (7 days for A-FLEX/A/FLEX-3/A-WHOLESALE) after Cisco notifies you that any portion of the subscription is ready for you to scription is provisioned by Cisco, whichever of the two events happens first. (C01007) From 16-Oct-2024 To 15-Oct-2027  To 15-Oct-2027  End Date © Effective For 36 Months Enter any whole month value from 1-96 Co-Term to an End Date 0                                                                                                    |  |
| 2: Your subscription will start and be eligible to b<br>provision OR, ii) the day any portion of the subs<br>REQUESTED FOR 36 Months F<br>Requested Start Date<br>Day Month Year<br>16 Oct 2024 11<br>Enter any date up between 13-Oct-2024 and 10-Jan-2                                                                                                    | be involced: i) 30 days or less (7 days for A-FLEX/A/FLEX-3/A-WHOLESALE) after Cisco notifies you that any portion of the subscription is ready for you to scription is provisioned by Cisco, whichever of the two events happens first. (C01007) From 16-Oct-2024 To 15-Oct-2027  From 16-Oct-2024 To 15-Oct-2027  End Date  To End Date  To End Date  Co-Term to an End Date  Day Month Year                                                                                                    |  |
| 2: Your subscription will start and be eligible to b<br>provision OR, ii) the day any portion of the subs<br>REQUESTED FOR 36 Months F<br>Requested Start Date<br>Day Month Year<br>16 Oct 2024 11<br>Enter any date up between 13-Oct-2024 and 10-Jan-2                                                                                                    | be involced: i) 30 days or less (7 days for A-FLEX/A/FLEX-3/A-WHOLESALE) after Cisco notifies you that any portion of the subscription is ready for you to scription is provisioned by Cisco, whichever of the two events happens first. (C01007) From 16-Oct-2024 To 15-Oct-2027  To 16-Oct-2024 To 15-Oct-2027  End Date  To Effective For 36 Months Enter any whole month value from 1-96  Day Month Year  15 Oct 2025 Enter any donute housen 12, 005 Expt 45 Oct 2023                                                                                                    |  |
| 2: Your subscription will start and be eligible to b<br>provision OR, ii) the day any portion of the subs<br>REQUESTED FOR 36 Months R<br>Requested Start Date<br>Day Month Year<br>16 Oct 2024 🗃<br>Enter any date up between 13-Oct-2024 and 10-Jan-2                                                                                                    | be involced: i) 30 days or less (7 days for A-FLEX/A/FLEX-3/A-WHOLESALE) after Cisco notifies you that any portion of the subscription is ready for you to<br>scription is provisioned by Cisco, whichever of the two events happens first. (C01007)<br>From 16-Oct-2024 To 15-Oct-2027<br>End Date<br>End Date<br>Co-Term to an End Date<br>Day<br>Month<br>Year<br>15 Oct 2027<br>Enter any date up between 13-Jan-2025 and 15-Oct-2032                                                                                                    |  |
| 2: Your subscription will start and be eligible to b<br>provision OR, ii) the day any portion of the subs <b>REQUESTED FOR</b> 36 Months <i>R</i> <b>Requested Start Date Day</b> Month     Year <b>16</b> Oct     2024 <b>20 Enter any date up between 13-Oct-2024 and 10-Jan-2 Automatically Renews For 1</b> 2 Month     On                                               | be involced: i) 30 days or less (7 days for A-FLEX/A-FLEX-3/A-WHOLESALE) after Cisco notifies you that any portion of the subscription is ready for you to scription is provisioned by Cisco, whichever of the two events happens first. (C01007)  From 16-Oct-2024 To 15-Oct-2027  To 15-Oct-2027  To 15-Oct- |  |
| 2: Your subscription will start and be eligible to b<br>provision OR, ii) the day any portion of the subs      REQUESTED FOR 36 Months      Requested Start Date Day Month Year 16 Oct 2024       Enter any date up between 13-Oct-2024 and 10-Jan-2  Automatically Renews For 12 Months On Auto Renewal                                                                     | be involced: i) 30 days or less (7 days for A-FLEX/A/FLEX-3/A-WHOLESALE) after Cisco notifies you that any portion of the subscription is ready for you to scription is provisioned by Cisco, whichever of the two events happens first. (C01007)  From 16-Oct-2024 To 15-Oct-2027  I O O O Term to an End Date  Day  Month Vear  Scription is ready for you to isolate the up between 13-Jan-2025 and 15-Oct-2032  I O O Term for the up between 13-Jan-2025 and 15-Oct-2032  I O O Term for the up between 13-Jan-2025 and 15-Oct-2032                                                                                                    |  |
| 2: Your subscription will start and be eligible to b<br>provision OR, ii) the day any portion of the subs<br>REQUESTED FOR 36 Months F<br>Requested Start Date<br>Day Month Year<br>16 Oct 2024 10<br>Enter any date up between 13-Oct-2024 and 10-Jan-2<br>Automatically Renews For 12 Months On<br>Auto Renewal O                                                          | be involced: i) 30 days or less (7 days for A-FLEX/3/A-WHOLESALE) after Cisco notifies you that any portion of the subscription is ready for you to scription is provisioned by Cisco, whichever of the two events happens first. (C01007)                                                                                                    |  |
| 2: Your subscription will start and be eligible to b<br>provision OR, ii) the day any portion of the subs<br>REQUESTED FOR 36 Months F<br>Requested Start Date<br>Day Month Year<br>16 Oct 2024 10<br>Enter any date up between 13-Oct-2024 and 10-Jan-2<br>Automatically Renews For 12 Months On<br>Auto Renewal O 12 Months On<br>Auto Renewal O 12 Months On<br>42 Months | be involced: i) 30 days or less (7 days for A-FLEX/3/A-WHOLESALE) after Cisco notifies you that any portion of the subscription is ready for you to scription is provisioned by Cisco, whichever of the two events happens first. (C01007)                                                                                                    |  |

- a. 希望開始日 (RSD) は、HW Ship Date に依存するようになり、HW が出荷されると自動的に開始され ます。RSD を変更すると、ソフトウェアは選択した RSD またはハードウェア出荷日のいずれか遅い方 から開始されます。
- b. 終了日(月単位の期間)はデフォルトで 36 か月に設定され、自動更新(オン/オフ)はデフォルトでオンに設定され、請求頻度はデフォルトで前払い期間に設定されます。それに応じて設定を変更することもできます。

ステップ **10.** 

|                                                                                                    |                                                                |                                        |                                                                                                    | Ola a a hatawalaht                                                                                                    |                                                                                                    |                                                                   |                                                                                                    |        |
|----------------------------------------------------------------------------------------------------|----------------------------------------------------------------|----------------------------------------|----------------------------------------------------------------------------------------------------|----------------------------------------------------------------------------------------------------|----------------------------------------------------------------------------------------------------|-------------------------------------------------------------------|----------------------------------------------------------------------------------------------------|--------|
|                                                                                                    |                                                                |                                        |                                                                                                    | Cisco Intersignt                                                                                                    |                                                                                                    |                                                                   |                                                                                                    |        |
| Offer Configuration<br>DC-MGT-SAAS( Part of U                                                                      | CS-DGPUM8-ML                                                   | Estimated<br>B) NA                     | Lead Time                                                                                                    | Price List<br>Global Price L                                                                                                    | ist - US (USD)                                                                                         | Total (USD)<br>0.00                                               |                                                                                                    |        |
| Requested Terms and                                                                                                | Billing 🖍                                                      | - L                                    |                                                                                                    |                                                                                                    | DC-MGT-9                                                                                               | SAAS                                                              |                                                                                                    |        |
| Requested Start Date 1<br>16-Oct-2024                                                                              |                                                                | Requested<br>36 Months                 | For<br>From 16-Oct-2024 To 1                                                                                                    | Automatic<br>15-Oct-2027 12 Months Or                                                                                                    | 16-Oct-2027                                                                                            | Prepaid Term                                                      | y                                                                                                    |        |
| 10 00(2021                                                                                                    |                                                                |                                        |                                                                                                    |                                                                                                    |                                                                                                    |                                                                   | '                                                                                                    |        |
| provision Or, in the day                                                                                           | any portion of the                                             | subscription is provi                  | isioned by Cisco, which                                                                                                    | ever of the two events happens fir                                                                                                    | st. (C01007)                                                                                           |                                                                   |                                                                                                    |        |
| Configuration Summary                                                                                              | any portion of the<br>y<br>ucture Services                     | a subscription is provi                | DC-MGT-SAAS > Cisc<br>Cisco Intersight 2.0 I                                                                                     | ever of the two events happens fir<br>co Intersight 2.0 Infrastructure Ser<br>nfrastructure Services                                                                                                    | st. (C01007)<br>vices                                                                                  |                                                                   |                                                                                                    |        |
| Configuration Summary<br>Cisco Intersight 2.0 Infrastr<br>Cisco Intersight Support                                 | ucture Services                                                | subscription is provi                  | bioned by Cisco, which<br>DC-MGT-SAAS > Cisc<br>Cisco Intersight 2.0 I<br>Cisco Intersight                                       | ever of the two events happens fir<br>co Intersight 2.0 Infrastructure Ser<br>nfrastructure Services<br>2.0 Infrastructure Services                                                                                                    | st. (C01007)<br>vices                                                                                  |                                                                   |                                                                                                    |        |
| Configuration Summary<br>Cisco Intersight 2.0 Infrastr<br>Cisco Intersight Support<br>SKU                          | any portion of the<br>y<br>ucture Services<br>Qty              | List Price                             | isioned by Cisco, which<br>DC-MGT-SAAS > Cis<br>Cisco Intersight 2.0 I<br>Cisco Intersight<br>Device                             | ever of the two events happens fir<br>co Intersight 2.0 Infrastructure Ser<br>Infrastructure Services<br>2.0 Infrastructure Services<br>SKU                                                                                               | Description                                                                                            |                                                                   | Unit List Price (USD)                                                                                                    | Action |
| Configuration Summary<br>Cisco Intersight 2.0 Infrastr<br>Cisco Intersight 2.0 Infrastr<br>SKU<br>SVS-DCM-SUPT-BAS | any portion of the<br>y<br>ucture Services<br>Qty<br>1<br>Each | List Price<br>\$0.00<br>Per Each/Month | Sioned by Cisco, which<br>DC-MGT-SAAS > Cisc<br>Cisco Intersight 2.0 I<br>Cisco Intersight<br>Device<br>Qty                      | ever of the two events happens fit<br>co Intersight 2.0 Infrastructure Services<br>2.0 Infrastructure Services<br>SKU<br>DC-MGT-IS-SAAS-ES                                                                                                | st. (C01007) vices Description Infrastructure Services                                                 | SaaS/CVA - Essentials                                             | Unit List Price (USD)<br>Enter Qty to see List<br>Price<br>Per DeviceMonth                                                                                                    | Action |
| Configuration Summary<br>Cisco Intersight 2.0 Infrastr<br>Cisco Intersight Support<br>SKU<br>SVS-DCM-SUPT-BAS      | any portion of the<br>v<br>ucture Services<br>Qty<br>1<br>Each | List Price<br>\$0.00<br>Per Each/Month | Sioned by Cisco, which<br>DC-MGT-SAAS > Cis<br>Cisco Intersight 2.0 I<br>Cisco Intersight<br>Device<br>Qty<br>Qty                | ever of the two events happens fit         co Intersight 2.0 Infrastructure Services         2.0 Infrastructure Services         SKU         DC-MGT-IS-SAAS-ES         SK         C:MGT-IS-SAAS-AD                                        | st. (C01007) vices Description Infrastructure Services Infrastructure Services                         | SaaS/CVA - Essentials<br>SaaS/CVA - Advantage                     | Unit List Price (USD)<br>Enter Qty to see List<br>Price<br>Per Device/Month<br>Enter Qty to see List<br>Price<br>Per Device/Month                                                       | Action |
| Configuration Summary<br>Cisco Intersight 2.0 Infrastr<br>Cisco Intersight Support<br>SKU<br>SVS-DCM-SUPT-BAS      | any portion of the<br>y<br>ucture Services<br>Qty<br>1<br>Each | List Price<br>\$0.00<br>Per Each/Month | Sioned by Cisco, which<br>DC-MGT-SAAS > Cisc<br>Cisco Intersight 2.0 I<br>Cisco Intersight<br>Device<br>Qty<br>Qty<br>Qty<br>Qty | ever of the two events happens fit         co Intersight 2.0 Infrastructure Services         2.0 Infrastructure Services         SKU         DC-MGT-IS-SAAS-ES         CA         DC-MGT-IS-SAAS-AD         CA         DC-MGT-IS-PVAPP-ES | st. (C01007) vices Description Infrastructure Services Infrastructure Services Infrastructure Services | SaaS/CVA - Essentials<br>SaaS/CVA - Advantage<br>PVA - Essentials | Unit List Price (USD)<br>Enter Qty to see List<br>Price<br>Per Devlee/Month<br>Enter Qty to see List<br>Price<br>Per Devlce/Month<br>Enter Qty to see List<br>Price<br>Per Devlce/Month | Action |

a. オファー DC-MGT-SAAS の下の Cisco Intersight 2.0 インフラストラクチャ サービス ライセンスの数 量は、選択されたサーバの数量と同じである必要があります。数量を入力します。

ステップ **11.** 

|                                                                                                    |                                                                         |                                        |                                                                                                    | _                                                                                                    |                                                                                                    |                                                                                                    |        |
|----------------------------------------------------------------------------------------------------|-------------------------------------------------------------------------|----------------------------------------|----------------------------------------------------------------------------------------------------|----------------------------------------------------------------------------------------------------|----------------------------------------------------------------------------------------------------|----------------------------------------------------------------------------------------------------|--------|
| Offer Configuration<br>DC-MGT-SAAS( Part of UCS-DGF                                                                                                    | PUM8-MLB)                                                               | Estimated<br>NA                        | Lead Time                                                                                                    | Price List                                                                                                    | DC-MGT-SAAS                                                                                                    |                                                                                                    |        |
| Requested Terms and Billing                                                                                                    | 1                                                                       |                                        |                                                                                                    |                                                                                                    |                                                                                                    |                                                                                                    |        |
| Requested Start Date 🕕<br>16-Oct-2024                                                                                                    |                                                                         | Requested                              | d For<br>From 16-Oct-2024 Te                                                                                                    | Automatically                                                                                                    | Renews For D Billing<br>46-Cet 2027 — — — — — — — Prepa                                                                                                    | Frequency                                                                                                    |        |
| https://www.cisco.com/c/m/en_us                                                                                                    | s/customer-exp                                                          | erience/support                        | t/solution-support.htm                                                                                                    | (CE202322)                                                                                                    |                                                                                                    |                                                                                                    | ×      |
| Your subscription will start and be<br>provision OR, ii) the day any por                                                                                                    | e eligible to be<br>rtion of the subs                                   | scription is prov                      | days or less (7 days fo<br>isioned by Cisco, whic                                                                                             | r A-FLEX/A-FLEX-3/A-WHOLESALt<br>chever of the two events happens fir                                                                                                    | <ul> <li>after Cisco notifies you that any portion of t<br/>st. (C01007)</li> </ul>                                                                          | ne subscription is ready for you to                                                                                                    |        |
| Your subscription will start and be<br>provision OR, ii) the day any por                                                                                                    | e eligible to be<br>rtion of the subs                                   | invoiced: i) 30 c<br>scription is prov | days or less (/ days to<br>isioned by Cisco, white<br>DC-MGT-SAAS > C                                                                         | r A-FLEX/A-FLEX-3/A-WHOLESALI<br>chever of the two events happens fir<br>isco Intersight Support                                                                                                   | <ul> <li>after Cisco notifies you that any portion of t<br/>st. (C01007)</li> </ul>                                                                          | ne subscription is ready for you to                                                                                                    |        |
| Your subscription will start and be<br>provision OR, ii) the day any por<br>configuration Summary<br>isco Intersight 2.0 Infrastructure S                                                              | e eligible to be<br>rtion of the subs                                   | invoiced: i) 30 c<br>scription is prov | days or less (/ days to<br>isioned by Cisco, which<br>DC-MGT-SAAS > C<br>Cisco Intersight St                                                  | rr A-FLEX/A-FLEX-3/A-WHOLESAL1<br>chever of the two events happens fir<br>isco Intersight Support<br>ipport                                                                                        | <ul> <li>after Cisco notifies you that any portion of t<br/>st. (C01007)</li> </ul>                                                                          | ne subscription is ready for you to                                                                                                    |        |
| Your subscription will start and be<br>provision OR, ii) the day any por<br>configuration Summary<br>isco Intersight 2.0 Infrastructure S<br>isco Intersight Support                                   | e eligible to be<br>rtion of the subs                                   | invoiced: i) 30 c<br>scription is prov | tays or less (7 days to<br>isioned by Cisco, which<br>DC-MGT-SAAS > C<br>Cisco Intersight Su<br>Cisco Intersight                              | r A-FLEX/A-FLEX.3/A-WHOLESALI<br>chever of the two events happens fir<br>isco Intersight Support<br>upport<br>it Support                                                                           | <ul> <li>after Cisco notifies you that any portion of t<br/>st. (C01007)</li> </ul>                                                                          | ne subscription is ready for you to                                                                                                    |        |
| Your subscription will start and by<br>provision OR, ii) the day any por<br>configuration Summary<br>isco Intersight 2.0 Infrastructure S<br>isco Intersight Support<br>SKU Q                          | e eligible to be<br>rtion of the subs<br>Services                       | List Price                             | isioned by Cisco, which<br>DC-MGT-SAAS > C<br>Cisco Intersight St<br>Cisco Intersight<br>Each                                                 | r A-FLEX/A-FLEX-3/A-WHOLESALI chever of the two events happens fir isco Intersight Support it Support SKU                                                                                          | <ul> <li>after Cisco notifies you that any portion of t<br/>st. (C01007)</li> <li>Description</li> </ul>                                                     | Unit List Price (USD)                                                                                                    | Action |
| Your subscription will start and by provision OR, ii) the day any por<br>configuration Summary<br>isco Intersight 2.0 Infrastructure S<br>isco Intersight Support<br>SKU Q<br>SVS-DCM-SUPT-BAS 1<br>Ea | e eligible to be<br>rtion of the subs<br>Services<br>Rty<br>1<br>ach Pr | List Price<br>\$0.00<br>er Each/Month  | Jays or less (/ days fc<br>isioned by Cisco, which<br>DC-MGT-SAAS > C<br>Cisco Intersight St<br>Cisco Intersight<br>Each<br>Qty               | r A-FLEX/A-FLEX-3/A-WHOLESALI<br>chever of the two events happens fir<br>isco Intersight Support<br>it Support<br>SKU<br>SVS-SSTCS-DCMGMT                                                          | Bater Cisco notifies you that any portion of t<br>(C01007)     Description     Solution Support for DC Mgmnt                                                 | Unit List Price (USD)<br>Enter Qty to see List<br>Price<br>Per Each/Month                                                                                                    | Action |
| Your subscription will start and by provision OR, ii) the day any por<br>configuration Summary<br>isco Intersight 2.0 Infrastructure S<br>isco Intersight Support<br>SKU Q<br>SVS-DCM-SUPT-BAS         | Services                                                                | List Price<br>\$0,00<br>er Eacht Month | Jays or less (/ days fc<br>isioned by Cisco, which<br>DC-MGT-SAAS > C<br>Cisco Intersight St<br>Cisco Intersight<br>Each<br>Qty<br>Qty        | r A-FLEX/A-FLEX-3/A-WHOLESALI<br>chever of the two events happens fir<br>isco Intersight Support<br>it Support<br>SKU<br>SVS-SSTCS-DCMGMT<br>SVS-L1DCS-INTER<br>SVS-L1DCS-INTER                    | c) after Cisco notifies you that any portion of t<br>t. (C01007)<br>Description<br>Solution Support for DC Mgmnt<br>CXL1 for INTERSIGHT                      | Unit List Price (USD) Unit List Price (USD) Enter Qty to see List Price Per EachMonth Enter Qty to see List Price Per EachMonth                                                                                                    | Action |
| Your subscription will start and by<br>provision OR, ii) the day any por<br>onfiguration Summary<br>isco Intersight 2.0 Infrastructure S<br>isco Intersight Support<br>SKU Q<br>SVS-DCM-SUPT-BAS       | Services                                                                | List Price<br>\$0,00<br>er Eacht Month | Jays or less (/ days fc<br>isioned by Cisco, which<br>DC-MGT-SAAS > C<br>Cisco Intersight St<br>Cisco Intersight<br>Each<br>Qty<br>Qty<br>Qty | r A-FLEX/A-FLEX-3/A-WHOLESALI<br>chever of the two events happens fir<br>isco Intersight Support<br>it Support<br>SKU<br>SVS-SSTCS-DCMGMT<br>SVS-L1DCS-INTER<br>SVS-L2DCS-INTER<br>SVS-L2DCS-INTER | After Cisco notifies you that any portion of t<br>(C01007)     Description     Solution Support for DC Mgmnt     CXL1 for INTERSIGHT     CXL2 for INTERSIGHT | Unit List Price (USD) Unit List Price (USD) Enter Qty to see List Price Price | Action |

- a. Cisco Intersight License には、個別のサポートが付属しています。基本組み込み型サポートはデフォルトの選択です。顧客は、必要に応じてソリューション サポート、CX、サクセストラック L1 および L2 (SAAS でのみサポート) にアップグレード可能です。
- ステップ **12.**

| Bundle Configuration Estim<br>UCS-DGPUM8-MLB 1 21 da                                                  | ated Lead            | Global                                                        | Price List - US (USP)       | Total                        |     |                           |
|----------------------------------------------------------------------------------------------------|----------------------|---------------------------------------------------------------|-----------------------------|------------------------------|-----|---------------------------|
| t service preferences for this configuration $\checkmark$                                             |                      |                                                               |                             | lucation Licen               | ise | Cancel Done               |
| 1: CISCO INTERSIGHT requires a minimum of 1 com     2: The category CISCO INTERSIGHT is required. (CE | ponent(s)<br>100103) | . Please add additional quantities as necessar                | y. (CE100010)               |                              |     | ,                         |
| Available Components Unit List Price (USD)                                                            | UCS                  | 2885A NV H100 > 1 Selected (Min 0, Max 99999)                 |                             |                              |     |                           |
|                                                                                                    | ¢ <sub>0</sub>       | Product                                                       | Unit List Price (USD)       | Adjusted List Price<br>(USD) | Qty | Extended List Price (USD) |
| ➔ UCS C885A NV H200                                                                                   | Ð                    | UCSC-885A-M8-H11 Valid Q                                      |                             | 1,649,642.94                 | 1   | 1,649,642.94              |
|                                                                                                    |                      | UCS C885A M8 Rack - H100 GPU, 8x CX-7,<br>1x B3220, 2.3TB Mem |                             |                              |     |                           |
|                                                                                                    |                      | Add Custom Name   Edit Options   Edit Service                 | es/Subscriptions Remove Lin | ne                           |     |                           |
|                                                                                                    |                      |                                                               | Add a UCS C885A NV H100 f   | rom the left panel           |     |                           |
| NVIDIA AI Essential Software License Spare(Or                                                         | UCS                  | C885A NV H200 > 0 Selected (Min 0, Max 99999)                 |                             |                              |     |                           |
| Estimated Lead Time: 21 days                                                                          |                      |                                                               | Add a UCS C885A NV H200 f   | rom the left panel           |     |                           |
|                                                                                                    | cisco                | DINTERSIGHT > 0 Selected (Min 1, Max 1)                       |                             |                              |     |                           |
|                                                                                                    |                      |                                                               | Add a CISCO INTERSIGHT f    | rom the left panel           |     |                           |
|                                                                                                    | NVIDI                | A AIE ESSENTIAL > 1 Selected (Min 0, Max 999)                 | 99)                         |                              |     |                           |
|                                                                                                    |                      | Product                                                       | Unit List Price (USD)       | Adjusted List Price<br>(USD) | Qty | Extended List Price (USD) |
|                                                                                                    |                      | NV-AIE-LIC= Invalid  NVIDIA ALEssential Soft                  |                             | 0.00                         | 1   | 0.00                      |

- a. [プラス 追加 NVIDIA AIE License] をクリックします。
- b. [オプション (Options)]を選択して、NVIDIA AIE ライセンスを設定します。

注: Nvidia GPU を搭載したサーバへの NVAIE S/W の接続は必須ではありませんが、強く推奨されます。 NVAIE S/W は GPU ごとにライセンスされ、各 Nvidiaサーバには 8x ライセンスが必要です。NVAIE S/W は、 AMD GPU を搭載したサーバに接続しないでください。

ステップ 13.

| Product Configuration<br>NV-AIE-LIC= part of UCS-DGP | UM8-MLB | Estimated<br>21 days         | i Le <del>au nino</del> | Global Pric                                      | Standard Li | cense  | .568.16               |                      |
|------------------------------------------------------|---------|------------------------------|-------------------------|--------------------------------------------------|-------------|--------|-----------------------|----------------------|
| Configuration Summary                                |         | View Full Summary            | Option Search           | Multiple Options Search                          | Education L | icense |                       | ~                    |
| Category 🚯                                           | Qty     | Extended List<br>Price (USD) | NV-AIE-LIC= > NVIE      | DIA License                                      |             |        |                       |                      |
| NVIDIA License                                       |         | ^                            | Standard License        | Education License                                |             |        |                       |                      |
| NV-AIE-P-5S                                          | 8       | 205,568.16                   | SKU                     |                                                  |             | Qty    | Estimated Lead Time 🚯 | Unit List Pri<br>(US |
|                                                      |         |                              | NV-AIE-242              | C7P-5S C<br>Essential Perp Lic & 24x7 Supp per G | PU, 5Y      | Qty    | 21 days               | 25,696               |
|                                                      |         |                              | NV-AIE-24)              | (78-5Y C<br>Essential Subscription & 24x7 Supp p | er GPU, 5Y  | þ      | 21 days               | 20,556               |
|                                                      |         |                              | NV-AIE-P-5              | S<br>Essentials Perp Lic & Support per GP        | U, 5 Years  | 8      | 21 days               | 25,696               |
| otal                                                 |         | 205,568.16                   | NV-AIE-S-5              | Y<br>Interprise Essentials Subscription per 0    | GPU, 5 Year | Qty    | 21 days               | 20,556.              |
| Reset Configuration                                  | Ca      | ancel Done                   | how Incompatible S      | KUs                                              |             |        |                       |                      |

a. 標準ライセンスまたは教育ライセンスから選択します。

b. ライセンス数は、Nvidia GPU を搭載したサーバの数の8倍である必要があります。

c. [完了 (Done)]をクリックします。

ステップ **14.** 

| UCS C885A NV H100 > 1 Selected (M<br>Product<br>UCSC-885A-M8-H11 Valid           | lin 0, Max 99999)<br>Unit List Price (USD)                                                                                                    |                                                                                                    |                                                                                                    | Cancel Done                                                                                                    |
|----------------------------------------------------------------------------------|----------------------------------------------------------------------------------------------------|----------------------------------------------------------------------------------------------------|----------------------------------------------------------------------------------------------------|----------------------------------------------------------------------------------------------------|
| UCS C885A NV H100 > 1 Selected (N                                                | Unit List Price (USD)                                                                                                    |                                                                                                    |                                                                                                    |                                                                                                    |
| Product       ①     UCSC-885A-M8-H11                                             | Unit List Price (USD)                                                                                                    |                                                                                                    |                                                                                                    |                                                                                                    |
| UCSC-885A-M8-H11 Valid                                                           |                                                                                                    | Adjusted List Price<br>(USD)                                                                                                    | Qty                                                                                                    | Extended List Price (USD)                                                                                                    |
| UCS C885A M8 Rack - H100 (<br>1x B3220, 2.3TB Mem<br>Add Custom Name   Edit Opti | GPU, 8x CX-7,<br>ons   Edit Services/Subscriptions   Remove Lin                                                                                                    | 1,649,642.94                                                                                                    | 1                                                                                                    | 1,649,642.94                                                                                                    |
| UCS C885A NV H200 > 0 Selected (N                                                | Add a UCS C885A NV H100 fr<br>lin 0, Max 9999)<br>Add a UCS C885A NV H200 fr                                                                                                    | om the left panel                                                                                                    |                                                                                                    |                                                                                                    |
| CISCO INTERSIGHT > 1 Selected (M                                                 | Unit List Price (USD)                                                                                                    | Adjusted List Price                                                                                                    | Qty                                                                                                    | Extended List Price (USD)                                                                                                    |
| DC-MGT-SAAS Valid      SA                                                        | — ← a                                                                                                    | 40.25                                                                                                    | 1                                                                                                    | 1,449.00                                                                                                    |
| Cisco Intersight SaaS                                                            | ons Remove Line Dependent Hardware 0                                                                                                    |                                                                                                    |                                                                                                    |                                                                                                    |
| Deguested Start Date                                                             | Deguarted For                                                                                                    |                                                                                                    | Bil                                                                                                    | lling Frequency                                                                                                    |
| 16-Oct-2024                                                                      | 36 Mon hs From 16-Oct-2024 To 12 Months                                                                                                    | On 16-Oct-2027                                                                                                    | Pre                                                                                                    | epaid Term                                                                                                    |
|                                                                                  | 10 000 2021                                                                                                    |                                                                                                    |                                                                                                    |                                                                                                    |
| NVIDIA AIE ESSENTIAL > 1 Selected                                                | (Min 0, Max 99999)                                                                                                    |                                                                                                    |                                                                                                    |                                                                                                    |
| Co Product                                                                       | Unit List Price (USD)                                                                                                    | Adjusted List Price<br>(USD)                                                                                                    | Qty                                                                                                    | Extended List Price (USD)                                                                                                    |
| NV-AIE-LIC= Valid      NVIDIA AI Essential Software<br>Spare(Order QTY 1 only)   | License                                                                                                    | 31,079.95                                                                                                    | 1                                                                                                    | 31,079.95                                                                                                    |
| Add Custom Name   Edit Opti                                                      | ons   Remove Line   Dependent Hardware 0                                                                                                    |                                                                                                    |                                                                                                    |                                                                                                    |
|                                                                                  | UCS C885A NV H200 > 0 Selected (N<br>CISCO INTERSIGHT > 1 Selected (M<br>Product<br>DC-MGT-SAAS Valid<br>Cisco Intersight SaaS<br>Add Custom Name   Edit Opti<br>Requested Start Date<br>16-Oct-2024<br>NVIDIA AIE ESSENTIAL > 1 Selected<br>Product<br>NVIDIA AIE Essential Software<br>Spare(Order QTY 1 only)<br>Add Custom Name   Edit Opti | Add a UCS C885A NV H200 > 0 Selected (Min 0, Max 95999)         Add a UCS C885A NV H200 > 0 Selected (Min 0, Max 95999)         Add a UCS C885A NV H200 fr         CISCO INTERSIGHT > 1 Selected (Min 1, Max 1)         Product       Unit List Price (USD)         DC-MOT-SAAS Valid       Image: Cisco Intersight SaaS         Add Custom Name   Edit Options   Remove Line   Dependent Hardware I         Requested Start Date 16-Oct-2024 To 12 Months 16-Oct-2027         16-Oct-2024         36 Months From 16-Oct-2024 To 12 Months 15-Oct-2027         VIDIA AIE ESSENTIAL > 1 Selected (Min 0, Max 99999)         Product       Unit List Price (USD)         WNALE-LICE Valid       Image: Comparison of the Price (USD)         NVIDIA AIE Essential Software License Spare(Order OTY 1 only)       Remove Line   Dependent Hardware I         Add a UVDIA AIE Essential Software License Spare(Order OTY 1 only)       Add a UVDIA AIE ESSENTIAL - 1 | Add a UCS C885A NV H100 from the left panel         UCS C885A NV H200 > 0 Selected (Min 0, Max 9999)         Add a UCS C885A NV H200 from the left panel         CISCO INTERSIGHT > 1 Selected (Min 1, Max 1)         Product       Unit List Price (USD)         Adjusted List Price (USD)         Adjusted List Price (USD)         Cisco Intersight SaaS         Add Custom Name   Edit Options   Remyce Line   Dependent Hardware •         Requested Start Date 16-Oct-2024 To 12 Months On 16-Oct-2027         16-Oct-2024       38 Months From 16-Oct-2024 To 12 Months On 16-Oct-2027         VVIDIA AIE ESSENTIAL > 1 Selected (Min 0, Max 99999)         Product       Unit List Price (USD)         Adjusted List Price (USD)         NVIDIA AIE ESSENTIAL > 1 Selected (Min 0, Max 99999)         Product       Unit List Price (USD)         Adjusted List Price (USD)         Adjusted List Price (USD)         Adjusted List Price (USD)         Adjusted List Price (USD)         NVIDIA AIE Essential Software License Spare(Order QTY 1 only)         Add Custom Name   Edit Options   Remove Line   Dependent Hardware •         Add A WIDIA AIE ESSENTIAL from the left panel | Add a UGS C885A NV H100 from the left panel         UCS C885A NV H200 > 0 Selected (Min 0, Max 9999)         Add a UGS C885A NV H200 from the left panel         CISCO INTERSIGHT > 1 Selected (Min 1, Max 1)         Product       Unit List Price (USD)         Adjusted List Price<br>(USD)       Adjusted List Price<br>(USD)         Cisco Intersight SaaS<br>Add Custom Name   Edit Options   Remeve Line   Dependent Hardware •         Requested Start Date<br>18-Oct-2024       Requested For<br>15-Oct-2027         WIDIA AIE ESSENTIAL > 1 Selected (Min 0, Max 99999)         Product       Unit List Price (USD)         MV-AIE-LIC= Valid<br>NVIDIA AIE Essenial Software License<br>Spare(Order QTY 1 only)<br>Add Custom Name   Edit Options   Remove Line   Dependent Hardware • |

- a. 各製品のステータスが [有効(Valid)] であり、警告メッセージがなくなると MLB の構成が完了します。
- b. 「プラス」をクリックして、展開して、各製品に行った選択を表示します。
- c. MLB 構成を完了するために、[完了 (Done)]をクリックします。

シナリオ 2: Cisco インターサイト ソフトウェア ライセンスのエンタープライズ契約を締結しているお客様 ステップ 1.

| CCW                                                                                                    |                                  | UCS-DGPL                           | JM8-M                   | LB               |                                |
|----------------------------------------------------------------------------------------------------|----------------------------------|------------------------------------|-------------------------|------------------|--------------------------------|
| Federal or Special Sales Trade Program preferences defined for this estimate will                           | not be reflected in the corresp  | onding quotes or orders.           |                         |                  |                                |
| ⊕ µCS-DGPUM8-MLB                                                                                            | 1                                | Add -a                             | Estir                   | nate Preferences | v .                            |
| Lines View E Apply Success Track Manage Groups Remove Select                                                | ed Lines More Actions $\lor$     | Zero List Price Items<br>Hide Show | Q Search Estimate       | Line Items       | 9                              |
| $\widehat{\ } { \mathfrak{S} }_{ \widehat{ { \mathfrak{S} } } }$ Hardware, Software and Services            | Estimated Lead Time ()<br>(Days) | Unit List Price Qty                | Unit Net Price<br>(USD) | Discounts<br>(%) | Extended Net<br>Price<br>(USD) |
| ⊕     1.0     UCS-DGPUM8-MLB     ♦ Invalid as of 01-Oct-2024 02:45:01 PDT       UCS M8 Dense GPU Server MLB | 14                               | 0.00 1                             | 0.00                    | 0.00             | 0.00                           |
| Select Options Validate Recommended Content Add Note Add S                                                  | ubtotal Copy Remove Line         |                                    |                         |                  |                                |
|                                                                                                    |                                  |                                    |                         |                  | U                              |

- a. CCW で MLB PID を検索して、[追加(Add)]をクリックします。
- b. Configurator を入力するために、[オプションの選択 (Select Options)] をクリックします。

ステップ **2.** 

|                                                                                                    |                    | UCS C88                                                                                                    | 5A NV H100                            |                     |                               |
|----------------------------------------------------------------------------------------------------|--------------------|----------------------------------------------------------------------------------------------------|---------------------------------------|---------------------|-------------------------------|
|                                                                                                    | Ex A<br>UCS<br>UCS | TO:<br>C-885A-M8-H11<br>C-885A-M8-H12                                                                                                 |                                       | Power Co            | ord                           |
| Bundle Configuration<br>cs-DGPUM8-MLB                                                                        | Estimated Lead     | d Time                                                                                                    | Price List<br>Global Price List (USD) | Total<br>0.00       |                               |
| t service preferences for this configuration                                                                 | ~                  |                                                                                                    |                                       |                     | Cancel Done                   |
| 3: A minimum of 1 Server Selection is req<br>wailable Components Unit List Pric                              | ce (USD)           | Product                                                                                                    | 99999)<br>Unit List Price (USD)       | Adjusted List Price | Qty Extended List Price (USD) |
| JCSC-885A-M8-H11<br>UCS C885A M8 Rack - H100 GPU, 8x CK-7, 1x<br>83220, 2.3TB Mem<br>Estimated Lead Time:    | 0.00<br>+          | UCSC-885A-M8-H11 Invalid Q & A<br>UCSC 885A M8 Rack - H100 GPU, 8x CX-7, 1x<br>83220, 237B Mem<br>Add Custom Name   Edit Options   Se | lect Services/Subscriptions Remove    | 0.00                | 1 0.00                        |
| UCSC-885A-M8-H12<br>UCSC 6885A M8 Rack - H100 GPU, 8x B3140H, 1x<br>33220, 2.3TB Mer<br>Feitmated Lood Timo: | 0.00               |                                                                                                    | Add a ;; CISCO UCSC H100 f            | rom the left panel  |                               |
| Junated Eddu IIIne                                                                                           |                    |                                                                                                    | Add a [ CISCO UCSC H200 ]             | rom the left panel  |                               |
|                                                                                                    | CISCO              | UCSC MI300X > 0 Selected (Min 0, Ma                                                                                                   | x 99999)                              |                     |                               |

- a. 「プラス」をクリックして、MLBの下からUCSC-885A-M8-H11 ATOを選択します。
- b. さらに構成が必要なため、UCSC-885A-M8-H11 ATO ステータスが無効になっていることに注意して ください。
- c. Configurator を入力するために、[オプションの編集(Edit Option)]をクリックします。

ステップ **3.** 

|                                           |                |                              |                       |                             | JCS C                | 385A N                  | V H100                 |       |                       |                        |
|-------------------------------------------|----------------|------------------------------|-----------------------|-----------------------------|----------------------|-------------------------|------------------------|-------|-----------------------|------------------------|
| Product Configuration<br>JCSC-885A-M8-H11 |                | Estima<br>days               | Ex AT<br>JCSC<br>JCSC | FO:<br>2-885A-N<br>2-885A-N | 18-H11<br>18-H12     | Prio<br>Global Price Li | st in US pollars (USD) | Power | Cord                  |                        |
| UCSC-885A-M8-H11 quantity                 | 1 requires a m | inimum quantity of 8 from    | Power Ca              | able (CE100012)             |                      |                         |                        |       | ←a                    |                        |
| onfiguration Summary                      |                | View Full Summary            | Ор                    | otion Search 🚯              | Multiple Options     | Search ()               |                        |       |                       | ~                      |
| ategory 🚯                                 | Qty            | Extended List Price<br>(USD) | UCSC-                 | -885A-M8-H11 > P            | ower Cable           |                         |                        |       |                       |                        |
| C885A-O-ID10GC                            | 1              | 0.00                         | Power                 | Cable 🛕                     | Ç                    |                         |                        |       |                       |                        |
| C885A-M8-DCSCM                            | 1              | 0.00                         |                       | SKII                        | •                    |                         |                        | Otv   | Estimated Lead Time   | Linit List Price (USD) |
| PU SLED                                   |                | ^                            |                       | UNU UNU                     |                      |                         |                        | aty   | Estimated Lead Time U | Unit List i not (00D)  |
| C885A-M8-H1SX-SLD 🔟                       | 1              | 0.00                         | 0                     | CAB-C19-CBN                 | r Power Cord, 250 V/ | C 164 C20 C19 Ca        | noctors                | 8     | 21 days               | 0.00                   |
| torage                                    |                | ^                            |                       | Cabinet Jumpe               | i Fowei Gold, 200 W  | C 10A, 020-015 00       | lilectors              |       |                       |                        |
| C885A-NV-C1T9KV 🔟                         | 16             | 0.00                         | 0                     | CAB-C19-C20                 | -IND                 |                         |                        | 8     | 14 days               | 0.00                   |
| ower Supply                               |                | ^                            |                       | Power Cord C1               | 9-C20 India          |                         |                        |       |                       |                        |
| C885A-PSU-3000W                           | 6              | 0.00                         | 0                     | CAB-SABS-C1                 | I9-IND               |                         |                        | 8     | 10 days               | 0.00                   |
| ower Cable 🛕 🛛 🗧 🗖                        |                |                              |                       | SABS 164-1 to               | IEC-C19 India        |                         |                        |       |                       |                        |
| ccessory                                  |                | ^                            | Show I                | Incompatible SKUs           |                      |                         |                        |       |                       |                        |
| otal                                      |                | 0.00                         |                       |                             |                      |                         |                        |       |                       |                        |
|                                           |                |                              |                       |                             |                      |                         |                        |       |                       |                        |

- a. この製品は固定構成です。必要な選択は[電源ケーブル (Power Cables)]だけです。警告メッセージに従って、最低限必要なオプション PID を構成します。
- b. 左側のカテゴリウィンドウから [電源ケーブル (Power Cable)]を選択します。
- c. 右側のウィンドウから電源ケーブル SKU をセレクトし、[完了 (DONE)]を選択します。

ステップ 4.

|                                                                                                    | UCS C885A                                                                                                    | NV H100                                                                                                    |                                                                        |     |                           |
|----------------------------------------------------------------------------------------------------|----------------------------------------------------------------------------------------------------|----------------------------------------------------------------------------------------------------|------------------------------------------------------------------------|-----|---------------------------|
| Bundle Configuration E                                                                                                    | Ex ATO:<br>UCSC-885A-M8-H11<br>UCSC-885A-M8-H12                                                                                                    | Pow                                                                                                    | er Cord                                                                |     |                           |
| et service preferences for this configuration $\checkmark$                                                                                                    |                                                                                                    |                                                                                                    |                                                                        |     | Cancel Done               |
| 1: CISCO INTERSIGHT requires a minimum of 1 2: The category CISCO INTERSIGHT is required 3: A minimum of 1 Server Selection is required. F                                                                                                    | component(s). Please add additional quantities as nece<br>I. (CE100103)<br><sup>2</sup> lease adjust the selection. (CE606157)                                                                                                    | essary. (CE100010)                                                                                                    |                                                                        |     |                           |
| Available Components                                                                                                    | CISCO UCSC H100 > 0. Selected (Min 0, Max 999                                                                                                    | 00)                                                                                                    |                                                                        |     |                           |
|                                                                                                    |                                                                                                    |                                                                                                    |                                                                        |     |                           |
|                                                                                                    | %         Product                                                                                                    | Unit List Price (USD)                                                                                                    | Adjusted List Price                                                    | Qty | Extended List Price (USD) |
| CISCO UCSC H100     UCSC-885A-M8-H11     0.00       UCSC-885A-M8-H11     0.00       UCSC 285A M8 Rack - H100 GPU, 8x CX-7, 1x     +       B3220, 2.3TB Mem     +       Estimated Lead Time:     +                                                                                                    | 0<br>C C C C C C C C C C C C C C C C C C C                                                                                                     | Unit List Price (USD) Services/Subscriptions Remov                                                                                                    | Adjusted List Price<br>(USD)<br>0.00                                   | Qty | Extended List Price (USD) |
| CISCO UCSC H100         0.0           UCSC-885A-M8-H11         0.0           UCSC-885A-M8-H11         0.0           UCSC-885A-M8-H11         0.0           UCSC-885A-M8-H12         0.0           UCSC-885A-M8-H12         0.0                                                                                                    | 0                                                                                                    | Unit List Price (USD) Services/Subscriptions   Remov                                                                                                    | Adjusted List Price<br>(USD)<br>0.00<br>re Line<br>from the left panel | Qty | Extended List Price (USD) |
| CISCO UCSC H100         0.01           UCSC-885A-M8-H11         0.0           UUS C885A M8 Rack - H100 GPU, 8x CX-7, 1x         #           B3220, 2.3TB Mem         +           UCSC-885A-M8-H12         0.00           UUCS C885A M8 Rack - H100 GPU, 8x B3140H, 1x         +           Estimated Lead Time:         +           Estimated Lead Time:         + | 0     Image: Second control of the second control of the seco | Unit List Price (USD)           Services/Subscriptions         Remove the services of the services of the services o | Adjusted List Price<br>(USD)<br>0.00<br>re Line<br>from the left panel | Qty | Extended List Price (USD) |
| CISCO UCSC H100       0.01         UCSC-885A-M8-H11       0.01         UCSC-885A-M8-H11       0.01         UCSC-885A-M8-H11       0.01         UCSC-885A-M8-H11       0.01         UCSC-885A-M8-H12       0.01         UCSC-885A-M8-H12       0.01         UCSC-885A-M8-H12       0.01         UCSC-885A-M8-H12       0.01         Estimated Lead Time:       +   | 0        • O Collocated (kinit of mark occollected (kinit of mark occollected (kinit of mark occol     | Unit List Price (USD)       Services/Subscriptions       Add a       CISCO UCSC H100       399)       Add a       CISCO UCSC H200                                                                                                    | Adjusted List Price<br>(USD)<br>0.00<br>re Line<br>from the left panel | Qty | Extended List Price (USD) |

- a. ステータスには現在、[有効 (Valid)]として表示されています。
- b. 同じ構成の倍数の数量を増やします。
- c. 「プラス」をクリックして、異なるオプション/数量の同じ製品を追加するか、異なる製品を選択します。

## ステップ **5.**

|                                                                                                    | Ex<br>UC<br>UC | UCS C885<br>ATO:<br>SC-885A-M8-H11<br>SC-885A-M8-H12                                                                                                    | SA NV H100                             | ces/Subscriptio         | ons                       |
|----------------------------------------------------------------------------------------------------|----------------|----------------------------------------------------------------------------------------------------|----------------------------------------|-------------------------|---------------------------|
| Bundle Configuration                                                                                                    | Estimated      | Lead Time                                                                                                    | Price List<br>Global Price List (USD)  | Total<br>0.00           |                           |
| et service preferences for this configuration √                                                                                                   |                |                                                                                                    |                                        |                         | Cancel Done               |
| 2: The category CISCO INTERSIGHT is rec<br>3: A minimum of 1 Server Selection is requi<br>Available Components Unit List Price<br>CISCO UCSC H100 | (USD)          | 103)           just the selection. (CE606157)           ISCO UCSC H100 > 0 Selected (Min 0, Min 0, Min | ax 99999)<br>Unit List Price (USD)     | Adjusted List Price Qty | Extended List Price (USD) |
| UCSC-885A-M8-H11<br>UCS C885A M8 Rack - H100 GPU, 8x CX-7, 1x<br>B3220, 2.3TB Mem<br>Estimated Lead Time:                                         | 0.00           | UCSC-885A-M8-H11 Valid Q A<br>UCS C885A M8 Rack - H100 JPU, 8x CX-7,<br>B3220, 2318 Mem<br>Add Custom Name Edit Options 1                                                                                                    | Ix Select Services Subscriptions Remov | (USD)<br>0.00 1         | 0.00                      |
| UCSC-885A-M8-H12<br>UCS C885A M8 Rack - H100 GPU, 8x B3140H, 1x                                                                                   | 0.00           |                                                                                                    | Add a 🛛 CISCO UCSC H100                | from the left panel     |                           |
| B3220, 2.3TB Mem<br>Estimated Lead Time:                                                                                                    |                | CISCO UCSC H200 > 0 Selected (Min 0, M                                                                                                    | ax 99999)<br>Add a [ CISCO UCSC H200   | from the left panel     |                           |
|                                                                                                    | c              | CISCO UCSC MI300X > 0 Selected (Min 0, N                                                                                                    | Add a cisco Ucsc Mi300X                | from the left panel     |                           |
|                                                                                                    |                |                                                                                                    | · ·                                    |                         |                           |

a. [サービス/サブスクリプションの編集(Edit Services/Subscriptions)]をクリックして、ハードウェア サポートの期間を編集します。

ステップ **6.** 

| ervic                          | e Subscription P<br>-885A-M8-H11 G                                                                                                    | Ex ATO<br>Vrice UCSC-8<br>UCSC-8    | :<br>885A-M8-H1<br>885A-M8-H1                                                   | 11 Ser<br>12                                        |                                                                           | vices/Sub                                                  | scrip                 | otions                                                         |
|--------------------------------|----------------------------------------------------------------------------------------------------|-------------------------------------|---------------------------------------------------------------------------------|-----------------------------------------------------|---------------------------------------------------------------------------|------------------------------------------------------------|-----------------------|----------------------------------------------------------------|
| rvic<br>noos<br>earc<br>ote: 0 | Non Serviceable Products<br>are Options<br>se Service Level from All Service Programs v<br>th by Name & Description<br>Cisco may still install another compatible service if rewith primary service and are based on products.   | quired. Compatible set              | vices are the services                                                          | that and/or                                         | Time Duration<br>Duration<br>Delay service start to<br>Co-Term service to | Duration                                                   | •                     | Reset Apply                                                    |
|                                |                                                                                                    |                                     |                                                                                 |                                                     |                                                                           |                                                            |                       |                                                                |
| o <sup>2</sup>                 | Service SKU                                                                                                    |                                     | Product SKU                                                                     |                                                     |                                                                           | Unit List Price<br>(USD)                                   | Qty                   | Total List Price (USD)                                         |
| е<br>Э                         | Service SKU<br>Cisco Customer Experience Level 1 († ITEM) 👚<br>SERVICE PROGRAM                                                                                                    | L1NCO (CX LEVEL<br>SUMMARY          | Product SKU                                                                     | Duration<br>12 Months                               |                                                                           | Unit List Price<br>(USD)                                   | Qty                   | Total List Price (USD)                                         |
| °°                             | Service SKU Cleco Customer Experience Level 1 (1 ITEM)  SERVICE PROGRAM CON-L1NCO-UCSC5AH1 CX LEVEL 1 & XTXNCDOS UCS C885A M8 Rack SERVICE SKU Change Service   Remove Service                                                   | L1NCO (CX LEVEL<br>SUMMARY<br>- H10 | Product SKU<br>1 8X7XNCDOS)<br>UCSC-885A-M8-<br>UCS C885A M8 F<br>PRODUCT SKU   | Duration<br>12 Months<br>H11<br>Rack - H100 GPU, 8x | CX-7, 1x B3220,                                                           | Unit List Price<br>(USD)<br>11,826.60                      | <b>Qty</b><br>1       | Total List Price (USD)<br>11,826.60                            |
| €o<br>⊃                        | Service SKU  Cisco Customer Experience Level 1 (1 ITEM)  SERVICE PROGRAM  CON-LINCO-UCSC5AH1 CX LEVEL 1 8X7XNCDOS UCS C885A M8 Rack SERVICE SKU Change Service   Remove Service  ove All Services  Remove All Additional Service | LINCO (CX LEVEL<br>SUMMARY<br>- H10 | Product SKU<br>1 8X7XNCDOS)                                                     | Duration<br>12 Months<br>H11<br>Aack - H100 GPU, 8x | CX-7, 1x B3220,                                                           | Unit List Price<br>(USD)<br>11,826.60                      | <b>Qty</b>            | Total List Price (USD)<br>11,826.60                            |
| ©<br>⊃                         | Service SKU Clsco Customer Experience Level 1 (1 ITEM)  SERVICE PROGRAM CON-L1NCO-UCSC5AH1 CX LEVEL 1 8X7XNCDOS UCS C885A M8 Rack SERVICE SKU Change Service   Remove Service ove All Services Remove All Additional Service     | LINCO (CX LEVEL<br>SUMMARY<br>• H10 | Product SKU<br>1 8X7XNCDOS) /<br>UCSC-885A-M8-<br>UCS C885A M8 F<br>PRODUCT SKU | Duration<br>12 Months<br>H11<br>Aack - H100 GPU, 8x | CX-7, 1x B3220,                                                           | Unit List Price<br>(USD)<br>11,826.60<br>Configuration Sum | Cty<br>1<br>1<br>mary | Total List Price (USD)<br>11,826.60<br>All prices shown in USD |

- a. [期間 (Term Duration)]を入力します。
- **b.** [適用 (Apply)]および[完了 (Done)]をクリックします。

ステップ **7.** 

|                                                                                                    |                                                 | Cisco In                                                                                                    | tersight                                 | 1                        |                               |
|----------------------------------------------------------------------------------------------------|-------------------------------------------------|----------------------------------------------------------------------------------------------------|------------------------------------------|--------------------------|-------------------------------|
| Bundle Configuration                                                                                                    | Estima                                          | ated Lead Time                                                                                              | Price List<br>Global Price List (USD)    | Total<br>0.00            |                               |
| et service preferences for this configuration                                                                           | n 🗸                                             | <b>-</b>                                                                                                    |                                          | SELECT-D                 | Cancel Don                    |
| 1: CISCO INTERSIGHT requires a minin<br>2: The category CISCO INTERSIGHT is<br>3: A minimum of 1 Server Selection is re | mum of 1 com<br>required. (CE<br>quired. Please | ponent(5). Please and auditional quar<br>(100103)<br>a adjust the selection. (CE606157)                     | ntitites as medessary. (CET000 roy       |                          |                               |
| Available Components Unit List P                                                                                        | rice (USD)                                      | Product                                                                                                    | Unit List Price (US                      | Adjusted List Price      | Oty Extended List Brice (USD  |
|                                                                                                    |                                                 | · Froduct                                                                                                   | Onit List Price (USL                     | (USD)                    | City Extended List Fride (035 |
| UCSC-885A-M8-H11<br>UCS C885A M8 Rack - H100 GPU, 8x CX-7, 1x<br>B3220, 2.3TB Mem<br>Estimated Lead Time:               | 0.00                                            | UCSC-885A-M8-H11 Invalid (<br>UCS C885A M8 Rack - H100 GPU,<br>B3220, 2.318 Mem     Add Custom Name Edit Op | Select Services/Subscriptions   Re       | 0.00                     | 1 0.00                        |
| UCSC-885A-M8-H12                                                                                                    | 0.00                                            |                                                                                                    |                                          | 00 form the left sensel  |                               |
| UCS C885A M8 Rack - H100 GPU, 8x B3140H, 1x<br>B3220, 2.3TB Mem<br>Estimated Lead Time:                                 | +                                               | CISCO UCSC H200 > 0 Selected (I                                                                             | Min 0, Max 99999)<br>Add a CISCO UCSC H2 | 00 from the left panel   |                               |
|                                                                                                    |                                                 | CISCO UCSC MI300X > 0 Selected                                                                              | (Min 0, Max 99999)                       |                          |                               |
|                                                                                                    | 0.00                                            |                                                                                                    | Add a cisco ucsc Mis                     | 800X from the left panel |                               |
| 11/                                                                                                    |                                                 | CISCO INTERSIGHT > 1 Selected                                                                               | (Min 1, Max 1)                           |                          |                               |
| Cisco Intersight SaaS                                                                                                   |                                                 | Product                                                                                                    | Original Unit List                       | Adjusted List Qty        | Extended List Status          |
| Cisco Intersight SaaS                                                                                                   |                                                 |                                                                                                    | Drine (UCD)                              | Drice (USD)              | Drice (USD)                   |
| Cisco Intersight SaaS<br>CNDL-DESELECT-0<br>Continonal Deselect                                                         | 0.00                                            |                                                                                                    | Price (USD)                              | Price (030)              | Plice (03D)                   |

- a. CNDL-DESELECT-D は、お客様が EA 契約を介して Cisco Intersight ライセンスをすでに購入している 場合、または注文が Disti Fulfillment である場合にのみ選択することを意図しています。「プラス」 を クリックして選択してください。
- b. サーバが機能するには、Intersight の選択が必要であることに注意してください。[オプションの選択 (Select Options)]をクリックして構成します。

ステップ **8.** 

| CNDL-DESELECT-D part of C | ntity 1 requ | e- 7 days                    | tity of 1 fro | m Reason Codes (CE100012)                                                           | SELECT- | ·D                  |                          |
|---------------------------|--------------|------------------------------|---------------|-------------------------------------------------------------------------------------|---------|---------------------|--------------------------|
| Configuration Summary     |              | View Full Summary            | Op            | tion Search ) Multiple Options Search )                                             |         |                     | ~                        |
| Category (                | Qty          | Extended List<br>Price (USD) | CNDL          | DESELECT-D > Reason Codes                                                           |         |                     |                          |
| Reason Codes 🛕            |              |                              | Reaso         | n Codes 🛕                                                                           |         |                     |                          |
|                           |              |                              |               | SKU                                                                                 | Qty     | Estimated Lead Time | Unit List Price<br>(USD) |
|                           |              |                              | 0             | OPTOUT-DISTI-ONLY<br>For Disti when ordering mandatory licenses separately          | 1       | 3 days              | 0.00                     |
|                           |              |                              | 0             | OPTOUT-EA-ONLY                                                                      | 1       | 3 days              | 0.00                     |
|                           |              |                              | 0             | OPTOUT-ENTL-SWAP<br>License not needed: Entitlements updated in Smart Account. More | 1       | 3 days              | 0.00                     |
| Total                     |              | 0.00                         | Show I        | ncompatible SKUs                                                                    |         |                     |                          |
| Estimated Lead Time       |              | 7 days                       |               |                                                                                     |         |                     |                          |
| Reset Configuration       | Co           | ancel Done                   | h             |                                                                                     |         |                     |                          |

a. 適切な[理由コード(Reason Code)]を選択してください。

ステップ **9.** 

| Bundle Configuration Estim<br>UCS-DGPUM8-MLB 1 21 da                                                                                  | ated Lead<br>ays | d Tir                                                         | I Price List - US (USD)        | Total                        |           |                           |
|----------------------------------------------------------------------------------------------------|------------------|---------------------------------------------------------------|--------------------------------|------------------------------|-----------|---------------------------|
| t service preferences for this configuration v  1: CISCO INTERSIGHT requires a minimum of 1 com 2: The observed OCOD INTERSIGNUM (OF) | ponent(s)        | Please add additional quantities as necessa                   | ITY. (CE100010)                | tandard Licens               | se<br>ise | Cancel Done               |
| 2: The category CISCO IN TERSIGHT is required. (CE<br>Available Components Unit List Price (USD)                                      | ucs o            | <b>C885A NV H100 &gt;</b> 1 Selected (Min 0, Max 99999        | )                              |                              |           |                           |
| → UCS C885A NV H100                                                                                                    | ¢0               | Product                                                       | Unit List Price (USD)          | Adjusted List Price<br>(USD) | Qty       | Extended List Price (USD) |
| DUCS C885A NV H200                                                                                                    | Ð                | UCSC-885A-M8-H11 Valid Q                                      |                                | 1,649,642.94                 | 1         | 1,649,642.94              |
|                                                                                                    |                  | UCS C885A M8 Rack - H100 GPU, 8x CX-7,<br>1x B3220, 2,3TB Mem |                                |                              |           |                           |
|                                                                                                    |                  | Add Custom Name   Edit Options   Edit Servi                   | ces/Subscriptions   Remove Lir | ne                           |           |                           |
| a                                                                                                    |                  |                                                               | Add a UCS C885A NV H100 f      | rom the left panel           |           |                           |
| VV-AIE-LIC=<br>VVIDIAAI Essential Software License Spare(Or<br>ter QTY 1 only)<br>Estimated Lead Time: 21 days                        | UCS              | C885A NV H200 > 0 Selected (Min 0, Max 99999                  | )<br>Add a UCS C885A NV H200 f | rom the left panel           |           |                           |
|                                                                                                    | CISCO            | DINTERSIGHT > 0 Selected (Min 1, Max 1)                       |                                |                              |           |                           |
|                                                                                                    |                  |                                                               | Add a CISCO INTERSIGHT f       | rom the left panel           |           |                           |
|                                                                                                    | NVIDI            | A AIE ESSENTIAL > 1 Selected (Min 0, Max 999                  | 999)                           |                              |           |                           |
|                                                                                                    |                  | Product                                                       | Unit List Price (USD)          | Adjusted List Price<br>(USD) | Qty       | Extended List Price (USD) |
|                                                                                                    |                  | NV-AIE-LIC= Invalid                                           |                                | 0.00                         | 1         | 0.00                      |

- a. [プラス 追加 NVIDIA AIE License] をクリックします。
- b. [オプション (Options)]を選択して、NVIDIA AIE ライセンスを設定します。

注: Nvidia GPU を搭載したサーバへの NVAIE S/W の接続は必須ではありませんが、強く推奨されます。 NVAIE S/W は GPU ごとにライセンスされ、各 Nvidiaサーバには 8x ライセンスが必要です。NVAIE S/W は、 AMD GPU を搭載したサーバに接続しないでください。 ステップ **10.** 

| NV-AIE-LIC= part of UCS-DGP | 'UM8-MLB | 21 days                      |                          | Global Pric                                      | Standard    | License | .568.16               |                     |
|-----------------------------|----------|------------------------------|--------------------------|--------------------------------------------------|-------------|---------|-----------------------|---------------------|
| Configuration Summary       |          | View Full Summary            | Option Search @          | Multiple Options Selfch                          | Education   | License | 1                     | ~                   |
| ategory 🚯                   | Qty      | Extended List<br>Price (USD) | NV-AIE-LIC= > NVID       | DIA License                                      |             |         | ,                     |                     |
| IVIDIA License              |          | ^                            | Standard License         | Education License                                |             |         |                       |                     |
| NV-AIE-P-5S                 | 8        | 205,568.16                   | SKU                      |                                                  |             | Qty     | Estimated Lead Time 🚯 | Unit List Pr<br>(US |
|                             |          |                              | NV-AIE-24X               | (7P-5S C<br>Essential Perp Lic & 24x7 Supp per G | SPU, 5Y     | Qty     | 21 days               | 25,696              |
|                             |          |                              | NV-AIE-24X<br>NVIDIA AIE | (78-5Y C<br>Essential Subscription & 24x7 Supp p | ber GPU, 5Y | þ       | 21 days               | 20,556              |
|                             |          |                              | NV-AIE-P-5               | S<br>Essentials Perp Lic & Support per GP        | PU, 5 Years | 8       | 21 days               | 25,696              |
| otal                        |          | 205,568.16                   | NV-AIE-S-5               | Y<br>Enterprise Essentials Subscription per      | GPU, 5 Year | Qty     | 21 days               | 20,556              |

- a. 標準ライセンスまたは教育ライセンスから選択します。
- b. ライセンス数は、Nvidia GPU を搭載したサーバの数の8倍である必要があります
- **c.** [完了 (Done)] をクリックします。

ステップ **11.** 

| service preferences for this configuration of                                                                               |                |                                                                                                    |                          |                                                          |                              |              | Cancel Done               |
|----------------------------------------------------------------------------------------------------|----------------|----------------------------------------------------------------------------------------------------|--------------------------|----------------------------------------------------------|------------------------------|--------------|---------------------------|
| A Please note that Intersight is required selection and need                                                                | led for        | the M8 Server to function. All order                                                                             | s with CND               | -DESELECT-D will be manu                                 | ally reviewed for Compliar   | nce. (CE2023 | 22)                       |
| Available Components Unit List Price (USD)                                                                                  | UCS            | 2885A NV H100 > 1 Selected (Min 0,                                                                               | Max 99999)               |                                                          |                              |              |                           |
| O UCS C885A NV H100                                                                                                    | b              | Product                                                                                                    |                          | Unit List Price (USD)                                    | Adjusted List Price<br>(USD) | Qty          | Extended List Price (USD) |
| UCSC-885A-M8-H11 1,637,816.34<br>UCS C885A M8 Rack - H100 GPU, 8x CX-7, 1x +<br>B3220, 2.3TB Mem +<br>Estimated Lead Time:  | œ              | UCSC-885A-M8-H11 Valid Q<br>UCS C885A M8 Rack - H100 GPU,<br>1x B3220, 2.3TB Mem<br>Add Custom Name Edit Options | 8x CX-7,<br>Edit Service | s/Subscriptions Remove Lin                               | 1,649,642.94                 | 1            | 1,649,642.94              |
| UCSC-885A-M8-H12 1,737,729.42<br>UCSC 6885A M8 Rack + H100 GPU, 8x B3140H, +<br>1x B3220, 2.3TB Mem<br>Estimated Lead Time: | UCS            | :885A NV H200 > 0 Selected (Min 0                                                                                | Max 99999)               | Add a UCS C885A NV H100 fr<br>Add a UCS C885A NV H200 fr | rom the left panel           |              |                           |
|                                                                                                    | CISCO          | DINTERSIGHT > 1 Selected (Min 1, )                                                                               |                          |                                                          |                              |              |                           |
|                                                                                                    | °o             | Product                                                                                                    |                          | Unit List Price (USD)                                    | Adjusted List Price          | Qty          | Extended List Price (USD) |
|                                                                                                    | Ð              | CNDL-DESELECT-D Valid Q                                                                                          |                          |                                                          | 0.00                         | 1            | 0.00                      |
| → UCS C885A NV H200                                                                                                    |                | Conditional Deselect<br>Add Custom Name Edit Options                                                             | Remove Li                | ne Dependent Hardware 🚯                                  |                              |              |                           |
|                                                                                                    | NVIDI          | A AIE ESSENTIAL > 1 Selected (Min                                                                                | 0, Max 9999              | 9)                                                       |                              |              |                           |
| NVIDIA AIE ESSENTIAL                                                                                                    | e <sub>o</sub> | Product                                                                                                    |                          | Unit List Price (USD)                                    | Adjusted List Price          | Qty          | Extended List Price (USD) |
| ➔ OPTICS SPARES                                                                                                    | æ              | NV-AIE-LIC= Valid                                                                                                |                          |                                                          | 25.696.02                    | 1            | 205,568,16                |
| E SINGLE MODE CBL                                                                                                    | 0              | NVIDIA AI Essential Software Licen                                                                               | se                       |                                                          |                              |              |                           |
|                                                                                                    |                | Add Custom Name Edit Ontions                                                                                     | Remove Li                | Dependent Hardware                                       |                              |              |                           |
|                                                                                                    |                | And outform Humo                                                                                                 |                          |                                                          |                              |              |                           |

٦

- a. 各製品のステータスが [有効(Valid)] であり、警告メッセージがなくなると MLB の構成が完了しま す。
- b. 「プラス」をクリックして、展開して、各製品に行った選択を表示します。
- c. MLB 構成を完了するために、[完了 (Done)]をクリックします。

ディストリビュータを通じた購入方法(例:直接取引のお客様および第1階層パートナー)

シナリオ1: Cisco インターサイト ソフトウェア ライセンスのエンタープライズ契約がないお客様

ステップ **1.** 

| CCW                                                                                                 |                                   | UCS-DG                             | PUM8-M            | LB               |                                |
|----------------------------------------------------------------------------------------------------|-----------------------------------|------------------------------------|-------------------|------------------|--------------------------------|
| Federal or Special Sales Trade Program preferences defined for this estimate wil     UCS-DGPUM8-MLB | I not be reflected in the corresp | Add                                | Q 引 Esti          | nate Preferences | ; ✓                            |
| Lines View E Apply Success Track Manage Groups Remove Select                                        | ted Lines More Actions $\vee$     | Zero List Price Items<br>Hide Show | Q Search Estimate | Line Items       | 3                              |
| General and Services ■ Hardware, Software and Services                                              | Estimated Lead Time (Days)        | Unit List Price Qty<br>(USD)       | (USD)             | Discounts<br>(%) | Extended Net<br>Price<br>(USD) |
| ⊕ 1.0 UCS-DGPUM8-MLB ♦ Invalid as of 01-Oct-2024 02:45:01 PDT     UCS M8 Dense GPU Server MLB       | 14                                | 0.00 1                             | 0.00              | 0.00             | 0.00                           |
| Select Options Validate Recommended Content Add Note Add S                                          | Subtotal Copy Remove Line         |                                    |                   |                  |                                |

a. CCW で MLB PID を検索して、[追加(Add)]をクリックします。

b. Configurator を入力するために、[オプションの選択(Select Options)]をクリックします。

ステップ **2.** 

|                                                                                                    |                                     | UCS C885                                                                                                    | A NV H100                          |                              |     |                           |
|----------------------------------------------------------------------------------------------------|-------------------------------------|----------------------------------------------------------------------------------------------------|------------------------------------|------------------------------|-----|---------------------------|
|                                                                                                    | Ex ATO<br>UCSC-8<br>UCSC-8          | :<br>85A-M8-H11<br>85A-M8-H12                                                                                                    |                                    | Power Co                     | ord |                           |
| Bundle Configuration                                                                                       | Estimated Lead Time                 | Pi<br>G                                                                                                    | ice List<br>lobal Price List (USD) | Total<br>0.00                |     |                           |
| t service preferences for this configuration                                                               | ~                                   |                                                                                                    |                                    |                              |     | Cancel Done               |
| Available Components Unit List Price                                                                       |                                     | C H100 [> 0 Selected (Min 0, Max 9                                                                                                    | 9999)<br>Unit List Price (USD)     | Adjusted List Price<br>(USD) | Qty | Extended List Price (USD) |
| JCSC-885A-M8-H11<br>UCS C885A M8 Rack - H100 GPU, 8x CK-7, 1x<br>B3220, 2.3TB Mem<br>Estimated Lead Time:  | 0.00 (+ ucsc-<br>Ucs<br>B322<br>Add | 885A-M8-H11         Invalid         Image: Comparison of the sector of the sector of th | ct Services/Subscriptions Remove   | 0.00                         | 1   | 0.00                      |
| UCSC-885A-M8-H12<br>JCS C885A M8 Rack - H100 GPU, 8x B3140H, 1x<br>33220, 2.3TB Mem<br>=timated Lead Time: |                                     | C H200 :> 0 Selected (Win 0, Max 9                                                                                                    | Add a GISCO UCSC H100              | from the left panel          |     |                           |
|                                                                                                    |                                     | _ · ·                                                                                                    | Add a CISCO UCSC H200              | from the left panel          |     |                           |
|                                                                                                    | CISCO UCS                           | C MI300X > 0 Selected (Min 0, Max                                                                                                    | 99999)                             |                              |     |                           |

- a. 「プラス」をクリックして、MLBの下からUCSC-885A-M8-H11 ATOを選択します。
- b. さらに構成が必要なため、UCSC-885A-M8-H11 ATO ステータスが無効になっていることに注意して ください。
- c. Configurator を入力するために、[オプションの編集(Edit Option)]をクリックします。

ステップ **3.** 

|                                           |                |                              |                       |                             | JCS C                | 385A N                  | V H100                 |       |                       |                        |
|-------------------------------------------|----------------|------------------------------|-----------------------|-----------------------------|----------------------|-------------------------|------------------------|-------|-----------------------|------------------------|
| Product Configuration<br>JCSC-885A-M8-H11 |                | Estima<br>days               | Ex AT<br>JCSC<br>JCSC | FO:<br>2-885A-N<br>2-885A-N | 18-H11<br>18-H12     | Prio<br>Global Price Li | st in US Pollars (USP) | Power | Cord                  |                        |
| UCSC-885A-M8-H11 quantity                 | 1 requires a m | inimum quantity of 8 from    | Power Ca              | able (CE100012)             |                      |                         |                        |       | ←a                    |                        |
| onfiguration Summary                      |                | View Full Summary            | Ор                    | otion Search 🚯              | Multiple Options     | Search ()               |                        |       |                       | ~                      |
| ategory 🚯                                 | Qty            | Extended List Price<br>(USD) | UCSC-                 | -885A-M8-H11 > P            | ower Cable           |                         |                        |       |                       |                        |
| C885A-O-ID10GC                            | 1              | 0.00                         | Power                 | Cable 🛕                     | Ç                    |                         |                        |       |                       |                        |
| C885A-M8-DCSCM                            | 1              | 0.00                         |                       | SKII                        | •                    |                         |                        | Otv   | Estimated Lead Time   | Linit List Price (USD) |
| PU SLED                                   |                | ^                            |                       | UNU UNU                     |                      |                         |                        | uty   | Estimated Lead Time U | Unit List i not (00D)  |
| C885A-M8-H1SX-SLD 🔟                       | 1              | 0.00                         | 0                     | CAB-C19-CBN                 | r Power Cord, 250 V/ | C 164 C20 C19 Ca        | noctors                | 8     | 21 days               | 0.00                   |
| torage                                    |                | ^                            |                       | Cabinet Jumpe               | i Fowei Gold, 200 W  | C 10A, 020-015 00       | lilectors              |       |                       |                        |
| C885A-NV-C1T9KV 🔟                         | 16             | 0.00                         | 0                     | CAB-C19-C20                 | -IND                 |                         |                        | 8     | 14 days               | 0.00                   |
| ower Supply                               |                | ^                            |                       | Power Cord C1               | 9-C20 India          |                         |                        |       |                       |                        |
| C885A-PSU-3000W                           | 6              | 0.00                         | 0                     | CAB-SABS-C1                 | I9-IND               |                         |                        | 8     | 10 days               | 0.00                   |
| ower Cable 🛕 🛛 🗧 🗖                        |                |                              |                       | SABS 164-1 to               | IEC-C19 India        |                         |                        |       |                       |                        |
| ccessory                                  |                | ^                            | Show I                | Incompatible SKUs           |                      |                         |                        |       |                       |                        |
| otal                                      |                | 0.00                         |                       |                             |                      |                         |                        |       |                       |                        |
|                                           |                |                              |                       |                             |                      |                         |                        |       |                       |                        |

- a. この製品は固定構成です。必要な選択は[電源ケーブル (Power Cables)]だけです。警告メッセージに従って、最低限必要なオプション PID を構成します。
- b. 左側のカテゴリウィンドウから [電源ケーブル (Power Cable)]を選択します。
- c. 右側のウィンドウから電源ケーブル SKU をセレクトし、[完了 (DONE)]を選択します。

ステップ 4.

|                                                                                                    | UCS C885A                                                                                                    | NV H100                                                                                                    |                                                                        |     |                           |
|----------------------------------------------------------------------------------------------------|----------------------------------------------------------------------------------------------------|----------------------------------------------------------------------------------------------------|------------------------------------------------------------------------|-----|---------------------------|
| Bundle Configuration E                                                                                                    | Ex ATO:<br>UCSC-885A-M8-H11<br>UCSC-885A-M8-H12                                                                                                    | Pow                                                                                                    | er Cord                                                                |     |                           |
| et service preferences for this configuration $\checkmark$                                                                                                    |                                                                                                    |                                                                                                    |                                                                        |     | Cancel Done               |
| 1: CISCO INTERSIGHT requires a minimum of 1 2: The category CISCO INTERSIGHT is required 3: A minimum of 1 Server Selection is required. F                                                                                                    | component(s). Please add additional quantities as nece<br>I. (CE100103)<br><sup>2</sup> lease adjust the selection. (CE606157)                                                                                                    | essary. (CE100010)                                                                                                    |                                                                        |     |                           |
| Available Components                                                                                                    | CISCO UCSC H100 > 0. Selected (Min 0, Max 999                                                                                                    | 00)                                                                                                    |                                                                        |     |                           |
|                                                                                                    |                                                                                                    |                                                                                                    |                                                                        |     |                           |
|                                                                                                    | %         Product                                                                                                    | Unit List Price (USD)                                                                                                    | Adjusted List Price                                                    | Qty | Extended List Price (USD) |
| CISCO UCSC H100     UCSC-885A-M8-H11     0.00       UCSC-885A-M8-H11     0.00       UCSC 285A M8 Rack - H100 GPU, 8x CX-7, 1x     +       B3220, 2.3TB Mem     +       Estimated Lead Time:     +                                                                                                    | 0<br>C C C C C C C C C C C C C C C C C C C                                                                                                     | Unit List Price (USD) Services/Subscriptions Remov                                                                                | Adjusted List Price<br>(USD)<br>0.00                                   | Qty | Extended List Price (USD) |
| CISCO UCSC H100         0.0           UCSC-885A-M8-H11         0.0           UCSC-885A-M8-H11         0.0           UCSC-885A-M8-H11         0.0           UCSC-885A-M8-H12         0.0           UCSC-885A-M8-H12         0.0                                                                                                    | 0                                                                                                    | Unit List Price (USD) Services/Subscriptions   Remov                                                                              | Adjusted List Price<br>(USD)<br>0.00<br>re Line<br>from the left panel | Qty | Extended List Price (USD) |
| CISCO UCSC H100         0.01           UCSC-885A-M8-H11         0.0           UUS C885A M8 Rack - H100 GPU, 8x CX-7, 1x         #           B3220, 2.3TB Mem         +           UCSC-885A-M8-H12         0.00           UUCS C885A M8 Rack - H100 GPU, 8x B3140H, 1x         +           Estimated Lead Time:         +           Estimated Lead Time:         + | 0     Image: Second control of the second control of the seco | Unit List Price (USD)           Services/Subscriptions         Remov           Add a CISCO UCSC H100         399)                 | Adjusted List Price<br>(USD)<br>0.00<br>re Line<br>from the left panel | Qty | Extended List Price (USD) |
| CISCO UCSC H100       0.01         UCSC-885A-M8-H11       0.01         UCSC-885A-M8-H11       0.01         UCSC-885A-M8-H11       0.01         UCSC-885A-M8-H11       0.01         UCSC-885A-M8-H12       0.01         UCSC-885A-M8-H12       0.01         UCSC-885A-M8-H12       0.01         UCSC-885A-M8-H12       0.01         Estimated Lead Time:       +   | 0     O     O </th <th>Unit List Price (USD)       Services/Subscriptions       Add a       CISCO UCSC H100       399)       Add a       CISCO UCSC H200</th> <th>Adjusted List Price<br/>(USD)<br/>0.00<br/>re Line<br/>from the left panel</th> <th>Qty</th> <th>Extended List Price (USD)</th>                                                                                                    | Unit List Price (USD)       Services/Subscriptions       Add a       CISCO UCSC H100       399)       Add a       CISCO UCSC H200 | Adjusted List Price<br>(USD)<br>0.00<br>re Line<br>from the left panel | Qty | Extended List Price (USD) |

- a. ステータスには現在、[有効 (Valid)]として表示されています。
- b. 同じ構成の倍数の数量を増やします。
- c. 「プラス」をクリックして、異なるオプション/数量の同じ製品を追加するか、異なる製品を選択します。

## ステップ **5.**

| Bundle Configuration       Estimated Lead Time       Price List       Total         ucscore/weense                                                                                                    |                                                                                                    | Ex A<br>UCS<br>UCS | UCS C885<br>TO:<br>C-885A-M8-H11<br>C-885A-M8-H12                                                                                                    | SA NV H100                                         | ces/Subscrip                 | otions                        |
|----------------------------------------------------------------------------------------------------|----------------------------------------------------------------------------------------------------|--------------------|----------------------------------------------------------------------------------------------------|----------------------------------------------------|------------------------------|-------------------------------|
| Pt service preferences for this configuration ✓       Cancel       Cancel <ul> <li>ClSCO INTERSIGHT requires a minimum of 1 component(s). Please add additional quantities as necessary. (CE10010)</li> <li>The category CISCO INTERSIGHT is required. (CE100103)</li> <li>A minimum of 1 Server Selection is required. (DE100103)</li> <li>A minimum of 1 Server Selection is required. (DE100103)</li> <li>A minimum of 1 Server Selection is required. (DE200 INTERSIGHT is required. (DE200 INTERSIGHT is required. INTERSIGHT is required. (DE200 INTERSIGHT is required. INTERSIGHT is required. (DE200 INTERSIGHT is required. INTERSIGHT is required. INTE</li></ul> | Bundle Configuration                                                                                                    | Estimated Lea      | ad Time                                                                                                    | Price List<br>Global Price List (USD)              | Total<br>0.00                |                               |
| <ul> <li>I: CISCO INTERSIGHT requires a minimum of 1 component(s). Please add additional quantities as necessary. (CE100010)</li> <li>I: The category CISCO INTERSIGHT is required. (CE100103)</li> <li>I: A minimum of 1 Server Selection is required. (DE100103)</li> <li>A minimum of 1 Server Selection is required. (DE100103)</li> <li>CISCO UCSC H100 &gt; 0 Selected (Min 0, Max 99999)</li> <li>CISCO UCSC H100 &gt; 0 Selected (Min 0, Max 99999)</li> <li>CISCO UCSC H100 &gt; 0 Selected (Min 0, Max 99999)</li> <li>CISCO UCSC H100 &gt; 0 Selected (Min 0, Max 99999)</li> <li>CISCO UCSC H100 &gt; 0 Selected (Min 0, Max 99999)</li> <li>CISCO UCSC H100 &gt; 0 Selected (Min 0, Max 99999)</li> <li>CISCO UCSC H100 &gt; 0 Selected (Min 0, Max 99999)</li> <li>CISCO UCSC M100 &gt; 0 Selected (Min 0, Max 99999)</li> <li>CISCO UCSC M100 &gt; 0 Selected (Min 0, Max 99999)</li> <li>CISCO UCSC M100 &gt; 0 Selected (Min 0, Max 99999)</li> <li>CISCO UCSC H100 &gt; 0 Selected (Min 0, Max 99999)</li> <li>CISCO UCSC H100 &gt; 0 Selected (Min 0, Max 99999)</li> <li>CISCO UCSC H100 &gt; 0 Selected (Min 0, Max 99999)</li> <li>CISCO UCSC H100 &gt; 0 Selected (Min 0, Max 99999)</li> <li>CISCO UCSC H100 &gt; 0 Selected (Min 0, Max 99999)</li> <li>CISCO UCSC H100 &gt; 0 Selected (Min 0, Max 99999)</li> <li>CISCO UCSC M1300X &gt; 0 Selected (Min 0, Max 99999)</li> </ul>                                                                                                    | et service preferences for this configuration ✓                                                                                    |                    |                                                                                                    |                                                    |                              | Cancel Done                   |
| CISCO UCSC H100       Unit List Price (USD)       Adjusted List Price (USD)       Qty       Extended List Price (USD)         UCSC-885A-M8-H11       0.00       (USD)       Qty       Extended List Price (USD)         UCSC-885A-M8-H11       0.00       (USD)       Qty       Extended List Price (USD)         UCSC-885A-M8-H11       0.00       (USD)       Qty       Extended List Price (USD)         UCSC-885A-M8-H11       0.00       1       0.00       1       0.00         UCSC-885A-M8-H12       0.00       Add Custom Name       Edit Options       Select Services/Subscriptions       Remove Line         UCSC-885A-M8-H12       0.00        Add a CISCO UCSC H100       from the left panel       CISCO UCSC H200       > 0 Selected (Min 0, Max 99999)         Estimated Lead Time:       Add a CISCO UCSC H200       from the left panel       CISCO UCSC M1300X > 0 Selected (Min 0, Max 99999)       CISCO UCSC H200       from the left panel                                                                                                    | 2: The category CISCO INTERSIGHT is requ     3: A minimum of 1 Server Selection is require  Available Components Unit List Price ( | d. Please adjust   | Output         Output         Output< | ax 99999)                                          |                              |                               |
| UCSC-885A-M8-H11       0.00       1       0.00         UCSC-885A-M8-H12       •••       •••       UCSC-885A-M8-H11 Valid       •••       0.00       1       0.00         B3220, 23TB Mem       •••       UCSC-885A-M8-H11 Valid       •••       •••       0.00       1       0.00         UCSC-885A-M8-H12       •••       •••       UCSC-885A-M8-H11 Valid       •••       •••       0.00       1       0.00         UCSC-885A-M8-H12       •••       •••       •••       •••       Add Custom Name       Edit Options       Select Services/Subscriptions       Remove Line         UCSC-885A-M8-H12       •••       •••       •••       Add a       CISCO UCSC H100       from the left panel         UCSC C885A M8 Rack = H100 GPU, 8x B3140H, 1x       •••       •••       Add a       CISCO UCSC H200       > 0 Selected (Min 0, Max 99999)         Estimated Lead Time: -•       ••       Add a       CISCO UCSC H200       > 0 Selected (Min 0, Max 99999)       CISCO UCSC H200       from the left panel         CISCO UCSC MI300X > 0 Selected (Min 0, Max 99999)       _•       _•       _•       _•                                                                                                    |                                                                                                    | °0                 | Product                                                                                                    | Unit List Price (USD)                              | Adjusted List Price<br>(USD) | Qty Extended List Price (USD) |
| UCSC-885A-M8-H12       0.00         UCSC-885A-M8 Rack - H100 GPU, 8x B3140H, 1x       Image: Cloce UCSC H200         B3220, 237B Mem       Cloce UCSC H200         Estimated Lead Time:       Add a Cloce UCSC H200         Add a Cloce UCSC H200       from the left panel         Cloce UCSC H200       > 0 Selected (Min 0, Max 99999)         Cloce UCSC MI300X > 0 Selected (Min 0, Max 99999)         Cloce UCSC MI300X > 0 Selected (Min 0, Max 99999)                                                                                                    | UCSC-885A-M8-H11<br>UCS C885A M8 Rack - H100 GPU, 8x CX-7, 1x<br>B3220, 2.3TB Mem<br>Estimated Lead Time:                          | 0.00 (+            | UCSC-885A-M8-H11 Valid Q A<br>UCS C885A M8 Rack - H100 JPU, 8x CX-7,<br>B3220, 2.3TB Mem<br>Add Custom Name   Edit Options   3                                                                                                    | 1x Select Services/Subscriptions Remov             | 0.00                         | 1 0.00                        |
| CISCO UCSC H200 (In 0, Max 99999)  CISCO UCSC H200 > 0 Selected (Min 0, Max 99999)  CISCO UCSC MI300X > 0 Selected (Min 0, Max 99999)  CISCO UCSC MI300X > 0 Selected (Min 0, Max 99999)  Add a CISCO UCSC MI300X > 0 Selected (Min 0, Max 99999)                                                                                                    | UCSC-885A-M8-H12                                                                                                    | 0.00               |                                                                                                    | Add a CISCO UCSC H100                              | from the left panel          | 1                             |
| CISCO UCSC MI300X > 0 Selected (Min 0, Max 99999)                                                                                                    | Estimated Lead Time:                                                                                                    | CISC               | COUCSC H200 > 0 Selected (Min 0, M                                                                                                    | lax 99999)<br>Add a <u>[1</u> CISCO UCSC H200]     | from the left panel          | -                             |
|                                                                                                    |                                                                                                    | cisc               | O UCSC MI300X > 0 Selected (Min 0, N                                                                                                    | Max 99999)<br>Add a <sub>f</sub> cisco Ucsc Mi300X | from the left panel          |                               |

a. [サービス/サブスクリプションの編集(Edit Services/Subscriptions)]をクリックして、ハードウェア サポートの期間を編集します。

ステップ 6.

| Service Applyons       Time Duration       Duration         Search by Name & Description                                                                                                    | Service                  | e Subscription Pr<br>885A-M8-H11 Gi                                                                                                    | Ex ATO<br>UCSC-8                  | UCS<br>:<br>885A-M8-H1<br>885A-M8-H1                                             | C885A                                                      | NV H100                                                                             | vices/Sub                                                  | scrip                  | otions                                                                        |
|----------------------------------------------------------------------------------------------------|--------------------------|----------------------------------------------------------------------------------------------------|-----------------------------------|----------------------------------------------------------------------------------|------------------------------------------------------------|-------------------------------------------------------------------------------------|------------------------------------------------------------|------------------------|-------------------------------------------------------------------------------|
| Service SKU     Product SKU     Unit List Price (USD)       Cisco Customer Experience Level 1 (117EM) 1 LINCO (CX LEVEL 1 8X7XNCDOS) 1 Duration<br>SUMMARY     Duration<br>12 Months       CON-LINCO-UCSCSAH1<br>CX LEVEL 1 8X7XNCDOS UCS C885A M8 Rack - H10<br>SERVICE SKU<br>Change Service   Remove Service     UCSC-885A-M8-H11<br>UCSC C885A M8 Rack - H100 GPU, 8x CX-7, 1x B3220,     1                                                            | hoose<br>boose<br>ote: ( | e Options<br>e Service Level from All Service Programs ><br>h by Name & Description<br>Disco may still install another compatible service if req<br>with primary service and are based on products.                                                 | uired. Compatible ser             | vices are the services                                                           | that and/or                                                | Time Duration ()<br>() Duration<br>) Delay service start to<br>) Co-Term service to | Duration                                                   |                        | b                                                                             |
| Cisco Customer Experience Level 1 (1/TEM)         L1NCO (CX LEVEL 1 8X7XNCDOS)         Duration          SERVICE PROGRAM       12 Months       12 Months         CON-LINCO-UCSCSAH1        11,826.60        1          CX LEVEL 1 8X7XNCDOS UCS C885A M8 Rack - H10        UCSC-885A-M8-H11        1          SERVICE SKU        UCSC-885A-M8 Rack - H10.0 GPU, 8x CX-7, 1x B3220,        1          Change Service       Remove Service       PRODUCT SKU |                          |                                                                                                    |                                   |                                                                                  |                                                            |                                                                                     |                                                            |                        | Reset Apply                                                                   |
| CON-L1NCO-UCSC5AH1         11,826.60         1         11,826.60           CX LEVEL 1 8X7XNCDOS UCS C885A M8 Rack - H10         UCSC-885A-M8-H11         1           SERVICE SKU         UCSC C885A M8 Rack - H100 GPU, 8x CX-7, 1x B3220,         1           Change Service   Remove Service         PRODUCT SKU         PRODUCT SKU                                                                                                    | °0                       | Service SKU                                                                                                    |                                   | Product SKU                                                                      |                                                            |                                                                                     | Unit List Price<br>(USD)                                   | Qty                    | Reset Apply Total List Price (USD)                                            |
|                                                                                                    | °0<br>()                 | Service SKU<br>Cisco Customer Experience Level 1 (1 ITEM) 音<br>SERVICE PROGRAM                                                                                                    | L1NCO (CX LEVEL<br>SUMMARY        | Product SKU<br>1 8X7XNCDOS) 🥒                                                    | Duration<br>12 Months                                      |                                                                                     | Unit List Price<br>(USD)                                   | Qty                    | Reset Apply Total List Price (USD)                                            |
|                                                                                                    | ©<br>→                   | Service SKU Cisco Customer Experience Level 1 († ITEM)  SERVICE PROGRAM CON-LINCO-UCSC5AH1 CX LEVEL 1 8/7XNCDOS UCS C885A M8 Rack - SERVICE SKU Change Service   Remove Service ver All Services Remove All Additional Service                      | LINCO (CX LEVEL<br>SUMMARY<br>H10 | Product SKU<br>1 8X7XNCDOS) /<br>UCSC-885A-MB-1<br>UCS C885A M8 R<br>PRODUCT SKU | Duration<br>12 Months<br>11<br>411<br>ack - H100 GPU, 8x ( | CX-7, 1x B3220,                                                                     | Unit List Price<br>(USD)<br>11,826.60                      | Qty<br>1<br>1          | Reset Apply Total List Price (USD) 11,826.60                                  |
| Configuration Summary All prices shown in USD                                                                                                    | €о                       | Service SKU<br>Cisco Customer Experience Level 1 († 17EM)<br>SERVICE PROGRAM<br>CONLINCO-UCSC5AH1<br>CX LEVEL 1 8X7XNCDOS UCS C885A M8 Rack -<br>SERVICE SKU<br>Change Service   Remove Service<br>we All Services<br>Remove All Additional Service | L1NCO (CX LEVEL<br>SUMMARY<br>H10 | Product SKU<br>1 8X7XNCDOS) /<br>UCSC-885A-M8-R<br>UCS C885A M8 R<br>PRODUCT SKU | Duration<br>12 Months<br>111<br>ack - H100 GPU, 8x (       | CX-7, 1x B3220,                                                                     | Unit List Price<br>(USD)<br>11,826.60<br>Configuration Sur | Qty<br>1<br>1<br>nmary | Reset Apply<br>Total List Price (USD)<br>11,826.60<br>All prices shown in USD |

- a. [期間(Term Duration)]を入力します。
- **b.** [適用 (Apply)]および[完了 (Done)]をクリックします。

#### ステップ **7.**

| A Please note that Intersight is required selection and ne                  | eded for | the M8 Server to func                                                                        | co Intersig                   | ht                           | nce. (CE202 | 322)                      |
|-----------------------------------------------------------------------------|----------|----------------------------------------------------------------------------------------------|-------------------------------|------------------------------|-------------|---------------------------|
| CNDL-DESELECT-D has been added to the bundle ca                             | tegory C | ISCO INTERSIGHT.                                                                             |                               | CNDL-                        | DES         | ELECT-D                   |
| Available Components Unit List Price (USD)                                  | UCS      | C885A NV H100 > 1 Selected (Min 0, Max 99999)                                                |                               |                              |             |                           |
| ⊕ UCS C885A NV H100                                                         | ¢        | Product                                                                                      | Unit List Price (USD)         | Adjusted List Price<br>(USD) | Qty         | Extended List Price (USD) |
|                                                                             | ÷        | UCSC-885A-M8-H11 Valid Q                                                                     |                               | 1,649,642.94                 | 1           | 1,649,642.94              |
|                                                                             |          | UCS C885A M8 Rack - H100 GPU, 8x CX-7,<br>1x B3220, 2.3TB Mem                                |                               |                              |             |                           |
| DC-MGT-SAAS 0.00                                                            |          | Add Custom Name   Edit Options   Edit Service                                                | ces/Subscriptions Remove Lir  | ne                           |             |                           |
| Cisco Intersight SaaS                                                       |          |                                                                                              | Add a UCS C885A NV H100 f     | from the left panel          |             |                           |
| CNDL-DESELECT-D 0.00<br>Conditional Deselect<br>Estimated Lead Time: 7 days | CISC     | O INTERSIGHT > 1 Selected (Min 1, Max 1)                                                     | Add a UCS C885A NV H200 f     | from the left panel          |             |                           |
|                                                                             |          | Product                                                                                      | Unit List Price (USD)         | Adjusted List Price<br>(USD) | Qty         | Extended List Price (USD) |
|                                                                             |          | CNDL-DESELECT-D Invalid<br>Conditional Deselect<br>Add Custom Name   Select Options   Remove | e Line   Dependent Hardware ( | 0.00                         | 1           | 0.00                      |
|                                                                             | NVID     | A AIE ESSENTIAL > 0 Selected (Min 0, Max 999                                                 | 99)                           |                              |             |                           |
| NVIDIA AIE ESSENTIAL                                                        |          |                                                                                              | Add a NVIDIA AIE ESSENTIAL    | from the left panel          |             |                           |
| OPTICS SPARES                                                               | OPTI     | CS SPARES > 0 Selected (Min 0, Max 99999)                                                    |                               |                              |             |                           |
|                                                                             |          |                                                                                              | Add a OPTICS SPARES fro       | om the left panel            |             |                           |
| (+) SINGLE MODE CBL                                                         | _        |                                                                                              |                               |                              |             |                           |
|                                                                             | SING     | LE MODE CBL > 0 Selected (Min 0, Max 99999)                                                  |                               |                              |             |                           |

- a. CNDL-DESELECT-D は、お客様が EA 契約を介して Cisco Intersight ライセンスをすでに購入している 場合、または注文が Disti Fulfillment である場合にのみ選択することを意図しています。「プラス」 を クリックして選択してください。
- a. サーバが機能するには、Intersight の選択が必要であることに注意してください。[オプションの選択(Select Options)]をクリックして構成します。

ステップ8.

|                                                           |           |                              | C                          | isco Intersight                                                 |              |                     |                          |
|-----------------------------------------------------------|-----------|------------------------------|----------------------------|-----------------------------------------------------------------|--------------|---------------------|--------------------------|
| Product Configuration<br>CNDL-DESELECT-D part of U<br>MLB | ICS-DGPUM | Estimated<br>8- 7 days       | I Lead Time                | CNDL                                                            | ity (USD) 0. | T-D                 |                          |
| Configuration Summary                                     |           | View Full Summary            | Option Search (            | Multiple Options Search ()                                      |              |                     | ~                        |
| Category                                                  | Qty       | Extended List<br>Price (USD) | CNDL-DESELECT-D            | > Reason Codes                                                  |              |                     |                          |
| Reason Codes                                              |           | ^                            | Reason Codes               |                                                                 |              |                     |                          |
| OPTOUT-DISTI-ONLY                                         | 1         | 0.00                         | SKU                        |                                                                 | Qty          | Estimated Lead Time | Unit List Price<br>(USD) |
|                                                           |           |                              | OPTOUT-DI     For Disti wh | STI-ONLY<br>en ordering mandatory licenses separately           | 1            | 3 days              | 0.00                     |
|                                                           |           |                              | O OPTOUT-E/                | A-ONLY<br>needed: Customer already owns Licenses in an EA       | 1            | 3 days              | 0.00                     |
|                                                           |           |                              | O OPTOUT-EI                | NTL-SWAP<br>needed: Entitlements updated in Smart Account. More | 9            | 3 days              | 0.00                     |
| Total                                                     |           | 0.00                         | Clear Selection   Sh       | ow Incompatible SKUs                                            |              |                     |                          |
| Estimated Lead Time                                       |           | 7 days                       |                            |                                                                 |              |                     |                          |
| Reset Configuration                                       | Ca        | uncel Done                   | a                          |                                                                 |              |                     |                          |

a. 適切な [理由コード(Reason Code)]を選択してください。

ステップ **9.** 

|                                                           | sumateu Lea | d Tir                                                         |                               | Total                        |     |                           |
|-----------------------------------------------------------|-------------|---------------------------------------------------------------|-------------------------------|------------------------------|-----|---------------------------|
| UCS-DGPUM8-MLB () 2                                       | 1 days      | Global                                                        | Price List - US (USD)         | 4 040 040                    |     | 1                         |
| at service preferences for this configuration             |             |                                                               |                               | andard Licens                | se  | Cancel Done               |
|                                                           |             |                                                               |                               | lucation Licon               |     |                           |
| 1: CISCO INTERSIGHT requires a minimum of 1               | component(s | ). Please add additional quantities as necessar               | y. (CE100010)                 |                              | ise | 1                         |
| 2: The category CISCO INTERSIGHT is required.             | (CE100103)  |                                                               |                               |                              |     |                           |
| Available Components Unit List Price (USD                 | UCS         | C885A NV H100 > 1 Selected (Min 0, Max 99999)                 |                               |                              |     |                           |
|                                                           | ିତ          | Product                                                       | Unit List Price (USD)         | Adjusted List Price<br>(USD) | Qty | Extended List Price (USD) |
| ➔ UCS C885A NV H200                                       | Ð           | UCSC-885A-M8-H11 Valid Q                                      |                               | 1,649,642.94                 | 1   | 1,649,642.94              |
|                                                           |             | UCS C885A M8 Rack - H100 GPU, 8x CX-7,<br>1x B3220, 2.3TB Mem |                               |                              |     |                           |
|                                                           |             | Add Custom Name   Edit Options   Edit Service                 | es/Subscriptions   Remove Lir | 10                           |     |                           |
| a                                                         |             |                                                               | Add a UCS C885A NV H100 f     | rom the left panel           |     |                           |
| NV-AIE-LIC= NVIDIA AI Essential Software License Spare(Or | UCS         | C885A NV H200 > 0 Selected (Min 0, Max 99999)                 |                               |                              |     |                           |
| der QTY 1 only)<br>Estimated Lead Time: 21 days           |             |                                                               | Add a UCS C885A NV H200 f     | rom the left panel           |     |                           |
|                                                           | cisc        | O INTERSIGHT > 0 Selected (Min 1, Max 1)                      |                               |                              |     |                           |
|                                                           |             |                                                               | Add a CISCO INTERSIGHT fr     | rom the left panel           |     |                           |
|                                                           | NVID        | A AIE ESSENTIAL > 1 Selected (Min 0, Max 999                  | 99)                           |                              |     |                           |
|                                                           |             | Product                                                       | Unit List Price (USD)         | Adjusted List Price<br>(USD) | Qty | Extended List Price (USD) |
|                                                           |             | NV-AIE-LIC= Invalid                                           |                               | 0.00                         | 1   | 0.00                      |

- a. プラス [NVIDIA AIE ライセンスの追加] をクリックします。
- b. [オプション (Options)]を選択して、NVIDIA AIE ライセンスを設定します。

注: Nvidia GPU を搭載したサーバへの NVAIE S/W の接続は必須ではありませんが、強く推奨されます。 NVAIE S/W は GPU ごとにライセンスされ、各 Nvidia サーバには 8x ライセンスが必要です。NVAIE S/W は、 AMD GPU を搭載したサーバに接続しないでください。

ステップ **10.** 

| NV-AIE-LIC= part of UCS-DGI | PUM8-MLB | 21 days                      |                          | Global Pric                                      | Standard I  | icense   | ,568.16               |                        |
|-----------------------------|----------|------------------------------|--------------------------|--------------------------------------------------|-------------|----------|-----------------------|------------------------|
| Configuration Summary       |          | View Full Summary            | Option Search (          | Multiple Options Search                          | Education   | License  |                       | ~                      |
| Category 🚯                  | Qty      | Extended List<br>Price (USD) | NV-AIE-LIC= > NVID       | DIA License                                      |             |          |                       |                        |
| VVIDIA License              |          | ^                            | Standard License         | Education License                                |             |          |                       |                        |
| NV-AIE-P-5S                 | 8        | 205,568.16                   | SKU                      |                                                  |             | Qty      | Estimated Lead Time 🚯 | Unit List Pric<br>(USE |
|                             |          |                              | NV-AIE-24X               | C7P-5S C<br>Essential Perp Lic & 24x7 Supp per C | GPU, 5Y     | Qty      | 21 days               | 25,696.0               |
|                             |          |                              | NV-AIE-24X<br>NVIDIA AIE | (78-5Y C<br>Essential Subscription & 24x7 Supp p | per GPU, 5Y | <b>þ</b> | 21 days               | 20,556.8               |
|                             |          |                              | NV-AIE-P-5               | S<br>Essentials Perp Lic & Support per GF        | PU, 5 Years | 8        | 21 days               | 25,696.0               |
| Total                       |          | 205,568.16                   | NV-AIE-S-5               | Y<br>interprise Essentials Subscription per      | GPU, 5 Year | Qty      | 21 days               | 20,556.8               |

a. 標準ライセンスまたは教育ライセンスから選択します。

b. ライセンス数は、Nvidia GPUを搭載したサーバの数の8倍である必要があります。

c. [完了 (Done)]をクリックします。

ステップ **11.** 

|                                                                                                    |                                                                                                    |                                                                                                    |                                                                                   |                      | Cancel                                                             |
|----------------------------------------------------------------------------------------------------|----------------------------------------------------------------------------------------------------|----------------------------------------------------------------------------------------------------|-----------------------------------------------------------------------------------|----------------------|--------------------------------------------------------------------|
| Please note that Intersight is required selection and n                                              | eeded for the M8 Server to function. All order                                                                                                    | rs with CNDL-DESELECT-D will be manu                                                                                 | ally reviewed for Complian                                                        | ce. (CE202           | 322)                                                               |
| Available Components Unit List Price (USD)                                                           | S C885A NV H100 > 1 Selected (Min 0,                                                                                                    | Max 99999)                                                                                                    |                                                                                   |                      |                                                                    |
| ) UCS C885A NV H100                                                                                  | Co Product                                                                                                    | Unit List Price (USD)                                                                                                | Adjusted List Price<br>(USD)                                                      | Qty                  | Extended List Price (USD)                                          |
| UCSC-885A-M8-H11 1,637,816.34<br>UCS C885A M8 Rack - H100 GPU, 8x CX-7, 1x +<br>B3220, 2.3TB Mem +   | ← UCSC-885A-M8-H11 Valid      UCS C885A M8 Rack - H100 GPU,<br>1x B3220, 2.3TB Mem     Add Crister Name   Edit Option                                                                                                    | 8x CX-7,                                                                                                    | 1,649,642.94                                                                      | 1                    | 1,649,642.94                                                       |
|                                                                                                    | Add Custom Name   Edit Options                                                                                                    | Edit Services/Subscriptions Remove Lin                                                                               |                                                                                   |                      |                                                                    |
| 1x B3220, 2.3TB Mem<br>Estimated Lead Time:                                                          | UCS C885A NV H200 > 0 Selected (Min 0,                                                                                                    | Max 99999)<br>Add a UCS C885A NV H200 fi                                                                             | rom the left panel                                                                |                      |                                                                    |
|                                                                                                    | CISCO INTERSIGHT > 1 Selected (Min 1, N                                                                                                    | Max 1)                                                                                                    |                                                                                   |                      |                                                                    |
|                                                                                                    | CISCO INTERSIGHT > 1 Selected (Min 1, M                                                                                                    | Max 1)<br>Unit List Price (USD)                                                                                      | Adjusted List Price<br>(USD)                                                      | Qty                  | Extended List Price (USD)                                          |
|                                                                                                    | CISCO INTERSIGHT > 1 Selected (Min 1, M<br>Product<br>CNDL-DESELECT-D Valid                                                                                                    | Max 1)<br>Unit List Price (USD)                                                                                      | Adjusted List Price<br>(USD)<br>0.00                                              | Qty<br>1             | Extended List Price (USD)<br>0.00                                  |
| ➔ UCS C885A NV H200                                                                                  | CISCO INTERSIGHT > 1 Selected (Min 1, M<br>Product<br>CNDL-DESELECT-D Valid C<br>Conditional Deselect<br>Add Custom Name   Edit Options                                                                                                    | Max 1)<br>Unit List Price (USD)<br>Remove Line   Dependent Hardware 0                                                | Adjusted List Price<br>(USD)<br>0.00                                              | Qty<br>1             | Extended List Price (USD)<br>0.00                                  |
|                                                                                                    | CISCO INTERSIGHT > 1 Selected (Min 1, N<br>Product<br>CONDL-DESELECT-D Valid C<br>Conditional Deselect<br>Add Custom Name   Edit Options<br>NVIDIA AIE ESSENTIAL > 1 Selected (Min                                                                                                    | Max 1)<br>Unit List Price (USD)<br>Remove Line   Dependent Hardware<br>0, Max 99999)                                 | Adjusted List Price<br>(USD)<br>0.00                                              | Qty<br>1             | Extended List Price (USD)<br>0.00                                  |
| <ul> <li>D UCS C885A NV H200</li> <li>D CISCO INTERSIGHT</li> <li>D NVIDIA AIE ESSENTIAL</li> </ul>  | CISCO INTERSIGHT > 1 Selected (Min 1, M<br>Product<br>CONDL-DESELECT-D Valid C<br>Conditional Deselect<br>Add Custom Name   Edit Options<br>NVIDIA ALE ESSENTIAL > 1 Selected (Min<br>Product                                                                                                    | Max 1)<br>Unit List Price (USD)<br>Remove Line   Dependent Hardware<br>0, Max 99999)<br>Unit List Price (USD)        | Adjusted List Price<br>(USD)<br>0.00                                              | Qty<br>1<br>Qty      | Extended List Price (USD)<br>0.00                                  |
| UCS C885A NV H200 CISCO INTERSIGHT NVIDIA AIE ESSENTIAL OPTICS SPARES                                | CISCO INTERSIGHT > 1 Selected (Min 1, M<br>Product<br>CONDL-DESELECT-D Valid C<br>Conditional Deselect<br>Add Custom Name   Edit Options<br>NVIDIA ALE ESSENTIAL > 1 Selected (Min<br>Product                                                                                                    | Max 1)<br>Unit List Price (USD)<br>Remove Line   Dependent Hardware<br>0, Max 99999)<br>Unit List Price (USD)        | Adjusted List Price<br>(USD)<br>0.00<br>Adjusted List Price<br>(USD)<br>25.606.02 | Qty<br>1<br>Qty      | Extended List Price (USD) 0.00 Extended List Price (USD)           |
| UCS C885A NV H200 CISCO INTERSIGHT NVIDIA AIE ESSENTIAL OPTICS SPARES SINGLE MODE CBL                | CISCO INTERSIGHT > 1 Selected (Min 1, N<br>CISCO INTERSIGHT > 1 Selected (Min 1, N<br>Conditional Deselect<br>Add Custom Name   Edit Options<br>NVIDIA AIE ESSENTIAL > 1 Selected (Min<br>Product<br>NV-AIE-LIC= Valid Q<br>NVDIDA AIE Essential Schore Licen<br>Severity for explored (Add Custom Custom)                                                                                                    | Viax 1)<br>Unit List Price (USD)<br>Remove Line   Dependent Hardware<br>0, Max 99999)<br>Unit List Price (USD)<br>Se | Adjusted List Price<br>(USD)<br>0.00<br>Adjusted List Price<br>(USD)<br>25,696.02 | Qty<br>1<br>Qty<br>1 | Extended List Price (USD) 0.00 Extended List Price (USD) 25,696.02 |
| UCS C885A NV H200 CISCO INTERSIGHT NVIDIA AIE ESSENTIAL OPTICS SPARES SINGLE MODE CBL MULTI MODE CBL | CISCO INTERSIGHT > 1 Selected (Min 1, N<br>CONDL-DESELECT-D Valid C<br>Conditional Deselect<br>Add Custom Name   Edit Options<br>NVIDIA ALE ESSENTIAL > 1 Selected (Min<br>Product<br>NV-ALE-LIC= Valid C<br>NV/DIA ALE ESSENTIAL > 1 Selected (Min<br>NVIDIA ALE ESSENTIAL > 1 Selected (Min<br>NVIDIA ALE ESSENTIAL > 1 Selected (Min<br>C<br>NVIDIA ALE ESSENTIAL > 1 Selected (Min<br>C<br>NVIDIA ALE E | Alax 1)<br>Unit List Price (USD)<br>Remove Line   Dependent Hardware<br>0, Max 99999)<br>Unit List Price (USD)<br>Se | Adjusted List Price<br>(USD)<br>0.00<br>Adjusted List Price<br>(USD)<br>25,696.02 | Qty<br>1<br>Qty<br>1 | Extended List Price (USD) 0.00 Extended List Price (USD) 25,696.02 |

- a. 各製品のステータスが [有効(Valid)] であり、警告メッセージがなくなると MLB の構成が完了します。
- b. 「プラス」をクリックして、展開して、各製品に行った選択を表示します。

ステップ 12. MLB 構成を完了するために、[完了 (Done)]をクリックします。

|                              |                                                                  | Cis                        | co Intersigh                 | nt                                 |             |                       |                 |                     |
|------------------------------|------------------------------------------------------------------|----------------------------|------------------------------|------------------------------------|-------------|-----------------------|-----------------|---------------------|
| STIMATE NAME Estimat         | ∍_LC159085871SZ (LC159085871SZ) 🖍                                |                            |                              | <b>.</b> s                         | ave Version | Export/Email Sh       | are 📱 Clone     | 🛱 Delete 💊 Add      |
| Estimate ID<br>LC159085871SZ | Created By<br>Rebecca Martinez 💄                                 | Created On<br>13-Oct-2024  | Int<br>Resale                | CNDL-D                             | ESE         | LECT-D                | ailability (USD | )                   |
| Items                        |                                                                  |                            |                              |                                    |             |                       | Back            | Continue            |
| i Federal or Sp              | ecial Sales Trade Program preferences d                          | efined for this estimate v | vill not be reflected in the | corresponding quotes o             | r orders.   |                       |                 |                     |
| ⊕ Add by SKU Desc            | ription and Product Family                                       |                            | [← Import Saved Co           | nfiguration                        | Q           | Esti                  | mate Preferenc  | es ∨ •              |
| Lines View 📃 📘               | Apply Success Track Manage Groups                                | Remove Selected Lines      | More Actions $\checkmark$    | Zero List Price Items<br>Hide Show | Q           | Search Estimate Lir   | e Items         | Ξ                   |
| Po Hardwara S                | oftware and Services                                             |                            | Estimated Lead Time 🚯        | Unit List Price                    | Qty         | Unit Net Price        | Discounts       | Extended Net Pric   |
| (⊕ Haruware, S               | a                                                                |                            | (Days)                       | (USD)                              |             | (USD)                 | (%)             | (USI                |
|                              | DGPUMB-MLB Valid as of 13-Oct-2024 05<br>M8 Dense GPU Server MLB | 1;44:03 PDT                | (Days)<br>21                 | (USD)                              | 1           | (USD)<br>1,680,763.14 | (%)<br>0.00     | (USI<br>1,682,171.8 |

a. UCS-DGPUM8-MLB の構成が有効になり、行番号 1.0 は HW のみの構成を表します。

b. 以前に Cisco Intersight ソフトウェアを購入しておらず、SW のみの構成を表す Line 2.0 に追加される 必要がある場合は、Intersight を選択する必要があります。

ステップ **13.** 

| Cis                                                                                                    | co Intersigh                     | nt<br>DC-MGT-SA                    | AAS       |                         |                  |                            |
|----------------------------------------------------------------------------------------------------|----------------------------------|------------------------------------|-----------|-------------------------|------------------|----------------------------|
| Info 1 of 2: The product discounts are cascaded to subscription items, however, subscription items, click on "MORE" and then, "Apply Discount". | er subscription items may        | only be eligible for lower         | discounts | s. To apply the prope   | r discount to    | Show More                  |
| () DC-MGT-SAAS                                                                                                    | 1                                | Add Add                            | Q         | Est                     | mate Preferenc   | res ∨                      |
| Lines View E Apply Success Track Manage Groups Remove Selected Lines                                                                            | s More Actions $\checkmark$      | Zero List Price Items<br>Hide Show | Q         | Search Estimate Li      | ne Items         | ٢                          |
| ← Hardware, Software and Services                                                                                                    | Estimated Lead Time ()<br>(Days) | Unit List Price<br>(USD)           | Qty       | Unit Net Price<br>(USD) | Discounts<br>(%) | Extended Net Price<br>(USD |
| 1.0 UCS-DGPUM8-MLB Valid as of 13-Oct-2024 11:06:11 PDT     UCS M8 Dense GPU Server MLB                                                         | 21                               | 1,675,338.96                       | 1         | 1,675,338.96            | 0.00             | 1,675,338.96               |
| Edit Options Validate Recommended Content Add Note Add Subtotal                                                                                 | Copy Remove Line                 |                                    |           |                         |                  |                            |
| O =→ ④ 2.0 DC-MGT-SAAS Valid as of 13-Oct-2024 11:06:25 PDT<br>Cisco Intersight SaaS                                                            | 3                                | 0.00<br>C MRC                      | 1         | 0.00                    | 0.00             | 0.00                       |
| Edit Options Validate Recommended Content Add Note Add Subtotal                                                                                 | Copy Remove Line                 |                                    |           |                         |                  | Additional Details <       |
|                                                                                                    |                                  |                                    |           |                         |                  |                            |

- a. CCW で DC-MGT-SAAS PID を検索し、[追加] をクリックします
- b. Cisco Intersight ソフトウェアを以前に購入していない場合は、Intersight を選択する必要があります。 Configurator を入力するために、[オプションの選択(Select Options)]をクリックします。
- ステップ 14.

| Current Terms and Billings                                                                                                    |                                                                                                    |
|----------------------------------------------------------------------------------------------------|----------------------------------------------------------------------------------------------------|
| Requested Start Date                                                                                                    | Automatically Renews For ()                                                                                          |
| 08-Jun-2024                                                                                                    | 12 Months on 08-Jun-2027                                                                                             |
| Requested For                                                                                                    | Billing Frequency                                                                                                    |
| 36 Months From 08-Jun-2024 To 07-Jun-2027                                                                                                    | Prepaid Term                                                                                                    |
| New Terms and Billing                                                                                                    |                                                                                                    |
| New Terms and Billing<br>Requested For > 36 Months from 08-Jun-2024 to 07-Jun-2027                                                                                                    |                                                                                                    |
| New Terms and Billing<br>Requested For > 36 Months from 08-Jun-2024 to 07-Jun-2027<br>Auto Renewal                                                                                                    | Billing Frequency ()                                                                                                 |
| New Terms and Billing<br>Requested For > 36 Months from 08-Jun-2024 to 07-Jun-2027<br>Auto Renewal<br>On                                                                                                    | Billing Frequency ①<br>Prepaid Term                                                                                  |
| New Terms and Billing<br>Requested For > 36 Months from 08-Jun-2024 to 07-Jun-2027<br>Auto Renewal<br>On<br>Automatically Renews For ①                                                                      | Billing Frequency ①<br>Prepaid Term                                                                                  |
| New Terms and Billing<br>Requested For > 36 Months from 08-Jun-2024 to 07-Jun-2027<br>Auto Renewal<br>On<br>Automatically Renews For ①<br>12 Months on 08-Jun-2027                                          | Billing Frequency ①<br>Prepaid Term<br>End Date<br>① Effective For 36 Months                                         |
| New Terms and Billing<br>Requested For > 36 Months from 08-Jun-2024 to 07-Jun-2027<br>Auto Renewal<br>On<br>Automatically Renews For ①<br>12 Months on 08-Jun-2027<br>Enter any whole month value from 0-12 | Billing Frequency ①<br>Prepaid Term<br>End Date<br>② Effective For 36 Months<br>Enter whole month count from 1 to 96 |

- a. 開始希望日(RSD): Software-as-a-Service (SaaS) 製品を予約する際には、90 日先の開始希望日 (RSD)を選択することをお勧めします。
- b. 終了日(月単位の期間)はデフォルトで36か月に設定され、自動更新(オン/オフ)はデフォルトでオンに設定され、請求頻度はデフォルトで前払い期間に設定されます。それに応じて設定を変更することもできます。

| ステップ | 15. |  |
|------|-----|--|
|------|-----|--|

|                                                                                                    |                                                                                                    | Ciscol                              | Intersigh                                                    | it                             |                                                        |                                          |                    |
|----------------------------------------------------------------------------------------------------|----------------------------------------------------------------------------------------------------|-------------------------------------|--------------------------------------------------------------|--------------------------------|--------------------------------------------------------|------------------------------------------|--------------------|
|                                                                                                    |                                                                                                    |                                     |                                                              | DC-MGT-                        | SAAS                                                   |                                          |                    |
| IIIIIII Cisco Intersight SaaS<br>CISCO DC-MGT-SAAS O NEW                                                                                                    |                                                                                                    |                                     |                                                              | 1                              | Pricelist Global Price List (USD)<br>2,520.00 ~        | Cancel Ver                               | ify & Save         |
| USD 2,520.00 USD 0.00                                                                                                    |                                                                                                    |                                     | Expand All   Collap                                          | se All   🔿 Reset Configuration | 몇 Summary (알 Ter                                       | ms 🤇 Mess                                | ages               |
| Ciscomtersight 2.0 Infrastructure Services 1 Added                                                                                                    |                                                                                                    |                                     |                                                              | ^                              | Configuration Summary<br>Hide Included Items           |                                          | Sort: Category 🗸   |
| PRODUCTS                                                                                                    | UNIT LIST PRICE                                                                                                    | STATUS                              | QUANTITY                                                     | ACTION                         | PRODUCTS                                               |                                          |                    |
| Cisco Intersight 2.0 Infrastructure Services                                                                                                    |                                                                                                    |                                     |                                                              |                                | Cisco Intersight 2.0 Infrastructu                      | re Services                              | KTENDED EIGT FRIDE |
| Infrastructure Services SaaS/CVA - Essentials<br>DC-MGT-IS-SAAS-ES SA                                                                                                    | 35.00<br>Per Device/Month                                                                                                    | Added                               | 2<br>Device                                                  | Telete                         | DC-MGT-IS-SAAS-ES SA<br>35.00 Per Device/Month         | 2<br>Device                              | 2,520.00           |
| Infrastructure Services SaaS/CVA - Advantage                                                                                                    | Enter Qty to see List Price                                                                                                    | Not Added                           | Qty                                                          | + Add                          | Cisco Intersight Support                               |                                          |                    |
| DC-MGT-IS-SAAS-AD SA                                                                                                    | Per Device/Month                                                                                                    |                                     | Device                                                       |                                |                                                        |                                          |                    |
| DC-MGTIS-SAAS-AD CA<br>Infrastructure Services PVA - Essentials<br>DC-MGTIS-PVAP-ES Ex                                                                                                    | Per Device/Month<br>Enter Qty to see List Price<br>Per Device/Month                                                                                     | Not Added                           | Qty                                                          | + Add                          | SVS-DCM-SUPT-BAS                                       | 1<br>Each                                | 0.00               |
| Infrastructure Services PVA - Essentials<br>DC-MGTI-S-XAAS-AD (20)                                                                                                    | Per Device/Month Enter Qty to see List Price Per Device/Month Enter Oty to see List Price                                                               | Not Added                           | Qty<br>Device                                                | + Add                          | SVS-DCM-SUPT-BAS                                       | 1<br>Each                                | 0.00               |
| Infrastructure Services PVA - Essentials<br>DC-MGTIS-8VAS-RE SI<br>Infrastructure Services PVA - Advantage<br>DC-MGTIS-PVAPP-AD SI                                                                                                    | Per Device/Month Enter Qty to see List Price Per Device/Month Enter Qty to see List Price Per Device/Month                                              | Not Added                           | Qty<br>Device<br>Qty<br>Device                               | + Add<br>+ Add                 | SVS-DCM-SUPT-BAS Auto Expansion DC-MGT-UCSC-15         | 1<br>Each<br>2<br>Device                 | 0.00               |
| Infrastructure Services PVA - Essentials<br>DC-MGTIS-SVAS-RES<br>Infrastructure Services PVA - Advantage<br>DC-MGTIS-PVAPP-AD S<br>Add-Ons                                                                                                    | Per Device/Month Enter Qty to see List Price Per Device/Month Enter Qty to see List Price Per Device/Month                                              | Not Added                           | City<br>Device<br>City<br>Device                             | + Add<br>+ Add                 | SVS-DCM-SUPT-BAS Auto Expansion DC-MGT-UCSC-18 CA      | 1<br>Each<br>2<br>Device                 | 0.00               |
| Infrastructure Services PVA - Essentials<br>DC-MGTIS-SAAS-AG (C)<br>Infrastructure Services PVA - Essentials<br>DC-MGTIS-PVAPP-ES (C)<br>Infrastructure Services PVA - Advantage<br>DC-MGTIS-PVAPP-AD (C)<br>Add-Ons<br>UCS Director - 1 Server License (includes<br>Network, Storage)<br>DC-MGTIS-UCSD | Per Device/Month Enter Qty to see List Price Per Device/Month Enter Qty to see List Price Per Device/Month Enter Qty to see List Price Per Device/Month | Not Added<br>Not Added<br>Not Added | Cerice<br>City<br>Device<br>City<br>Device<br>City<br>Device | + Add<br>+ Add<br>+ Add        | SVS-DCM-SUPT-BAS<br>Auto Expansion<br>DC-MGT-UCSC-15 A | 1<br>Each<br>2<br>Device<br>1<br>License | 0.00               |

a. オファー DC-MGT-SAAS の下の Cisco Intersight 2.0 インフラストラクチャ サービス ライセンスの数 量は、選択されたサーバの数量と同じである必要があります。数量を入力します。

ステップ **16.** 

|     |                                                      |                                               | Cisco I   | ntersigh            | nt                              |                                                               |              |                      |
|-----|------------------------------------------------------|-----------------------------------------------|-----------|---------------------|---------------------------------|---------------------------------------------------------------|--------------|----------------------|
|     | IIII<br>Co DC-MGT-SAAS O NEW                         |                                               |           | L,                  | - DC-M                          | GT-SAAS<br>2,520.00 ~                                         | Cancel       | Verify & Save        |
| Đ   | Subscription<br>USD 2,520.00                         |                                               |           | Expand All   Collap | ose All 🛛 🖒 Reset Configuration | र्ष्ट्र Summary 🖉 Tel                                         | rms 🖓 I      | Messages             |
| Cis | co Intersight Support (1 Added)                      |                                               |           |                     | ^                               | Configuration Summary Hide Included Items                     |              | 🗐 Sort: Category 🧹 🔪 |
|     | PRODUCTS                                             | UNIT LIST PRICE                               | STATUS    | QUANTITY            | ACTION                          | PRODUCTS                                                      | OLIANTITY    |                      |
|     | Cisco Intersight Support                             |                                               |           |                     |                                 | Cisco Intersight 2.0 Infrastruct                              | ure Services | Difference clothinge |
|     | Solution Support for DC Mgmnt<br>SVS-SSTCS-DCMGMT SA | Enter Qty to see List Price<br>Per Each/Month | Not Added | Qty<br>Each         | N Swap                          | DC-MGT-IS-SAAS-ES SA<br>35.00 Per Device/Month<br>x 36 Months | 2<br>Device  | 2,520.00             |
|     | CXL1 for INTERSIGHT<br>SVS-L1DCS-INTER SA            | Enter Qty to see List Price<br>Per Each/Month | Not Added | Qty<br>Each         | IJ Swap                         | Cisco Intersight Support                                      |              |                      |
|     | CXL2 for INTERSIGHT<br>SVS-L2DCS-INTER SA            | Enter Qty to see List Price<br>Per Each/Month | Not Added | Qty<br>Each         | N Swap                          | SVS-DCM-SUPT-BAS                                              | 1<br>Each    | 0.00                 |
|     | Basic Support for DCM<br>SVS-DCM-SUPT-BAS            | 0.00<br>Per Each/Month                        | Added     | 1<br>Each           | Telete                          | Auto Expansion DC-MGT-UCSC-18 SA                              | 2<br>Device  | 0.00                 |
|     |                                                      |                                               |           |                     |                                 | DC-MGT-ADOPT-BAS                                              | 1            | 0.0000               |

a. Cisco Intersight License には、個別のサポートが付属しています。基本組み込み型サポートはデフォルトの選択です。お客様が HW の Solution Support または CX Success Track L1 または L2 にアップグレードすることをお勧めします。

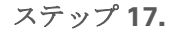

| Cisc                                                                                                    | o Intersigh                      | t                                  |                   |                         |                  |                    |
|----------------------------------------------------------------------------------------------------|----------------------------------|------------------------------------|-------------------|-------------------------|------------------|--------------------|
| Info 1 of 2: The product discounts are cascaded to subscription items, however     subscription items, click on "MORE" and then, "Apply Discount". | er subscription items may        | OC-MGT-SA                          | AS<br>r discounts | . To apply the proper   | r discount to    | Show More          |
| ⊕ DC-MGT-SAAS                                                                                                    | 1                                | Add 👦                              | Q                 | Esti                    | mate Preference  | is ∨ •             |
| Lines View E Apply Success Track Manage Groups Remove Selected Lines                                                                               | More Actions $\checkmark$        | Zero List Price Items<br>Hide Show | Q                 | Search Estimate Lir     | ne Items         | 6                  |
| Control Hardware, Software and Services                                                                                                    | Estimated Lead Time ()<br>(Days) | Unit List Price<br>(USD)           | Qty               | Unit Net Price<br>(USD) | Discounts<br>(%) | Extended Net Prid  |
| 1.0 UCS-DGPUM8-MLB Valid as of 13-Oct-2024 11:06:11 PDT     UCS M8 Dense GPU Server MLB                                                            | 21                               | 1,675,338.96                       | 1                 | 1,675,338.96            | 0.00             | 1,675,338.9        |
| Edit Options Validate Recommended Content Add Note Add Subtran                                                                                     | Harc                             | dware in                           | line              | one                     | 0.00             | 0.0                |
| Edit Options Validate Recommended Content Add Note                                                                                                 | Softv                            | vare in li                         | ne t              | WO                      | ,                | Additional Details |
| _                                                                                                    |                                  |                                    |                   |                         | _                |                    |

- a. これで UCS-DGPUM8-MLB および DC-MGT-SAAS の構成が完了し、各製品のステータスが有効と表示されます。
- b. 「プラス」をクリックして、展開して、各製品に行った選択を表示します。

シナリオ **2**: Cisco インターサイト ソフトウェア ライセンスのエンタープライズ契約を締結しているお客様 ステップ **1**.

| CCW                                                                                                  |                                    | UCS-DGF                              | PUM8-M                  | LB               |                                |
|----------------------------------------------------------------------------------------------------|------------------------------------|--------------------------------------|-------------------------|------------------|--------------------------------|
| Federal or Special Sales Trade Program preferences defined for this estimate will     DCS-DGPUM8-MLB | not be reflected in the corres     | ponding quotes or orders.            | <b>B</b> Esti           | mate Preference  | 15 ∨                           |
| Lines View  Apply Success Track Manage Groups Remove Selecter                                        | ed Lines More Actions $\checkmark$ | Zero List Price Items<br>Hide O Show | Q Search Estimate       | Line Items       | 3                              |
| $\mathbb{G}_{\Theta}$ Hardware, Software and Services                                                | Estimated Lead Time ()<br>(Days)   | Unit List Price Qty<br>(USD)         | Unit Net Price<br>(USD) | Discounts<br>(%) | Extended Net<br>Price<br>(USD) |
| 1.0 UCS-DGPUM8-MLB      Invalid as of 01-Oct-2024 02:45:01 PDT     UCS M8 Dense GPU Server MLB       | 14                                 | 0.00 1                               | 0.00                    | 0.00             | 0.00                           |
| Select Options Validate Recommended Content Add Note Add Su                                          | ubtotal Copy Remove Line           |                                      |                         |                  | U                              |

a. CCW で MLB PID を検索して、[追加(Add)]をクリックします。

b. Configurator を入力するために、[オプションの選択 (Select Options)] をクリックします。

ステップ **2.** 

|                                                                                                    |                                     | UCS C885                                                                                                    | A NV H100                          |                              |     |                           |
|----------------------------------------------------------------------------------------------------|-------------------------------------|----------------------------------------------------------------------------------------------------|------------------------------------|------------------------------|-----|---------------------------|
|                                                                                                    | Ex ATO<br>UCSC-8<br>UCSC-8          | :<br>85A-M8-H11<br>85A-M8-H12                                                                                                    |                                    | Power Co                     | ord |                           |
| Bundle Configuration                                                                                       | Estimated Lead Time                 | Pi<br>G                                                                                                    | ice List<br>lobal Price List (USD) | Total<br>0.00                |     |                           |
| t service preferences for this configuration                                                               | ~                                   |                                                                                                    |                                    |                              |     | Cancel Done               |
| Available Components Unit List Price                                                                       |                                     | C H100 [> 0 Selected (Min 0, Max 9                                                                                                    | 9999)<br>Unit List Price (USD)     | Adjusted List Price<br>(USD) | Qty | Extended List Price (USD) |
| JCSC-885A-M8-H11<br>UCS C885A M8 Rack - H100 GPU, 8x CK-7, 1x<br>B3220, 2.3TB Mem<br>Estimated Lead Time:  | 0.00 (+ ucsc-<br>Ucs<br>B322<br>Add | 885A-M8-H11         Invalid         Image: Comparison of the sector of the sector of th | ct Services/Subscriptions Remove   | 0.00                         | 1   | 0.00                      |
| UCSC-885A-M8-H12<br>JCS C885A M8 Rack - H100 GPU, 8x B3140H, 1x<br>33220, 2.3TB Mem<br>=timated Lead Time: |                                     | C H200 :> 0 Selected (Win 0, Max 9                                                                                                    | Add a GISCO UCSC H100              | from the left panel          |     |                           |
|                                                                                                    |                                     | _ · ·                                                                                                    | Add a CISCO UCSC H200              | from the left panel          |     |                           |
|                                                                                                    | CISCO UCS                           | C MI300X > 0 Selected (Min 0, Max                                                                                                    | 99999)                             |                              |     |                           |

- a. 「プラス」をクリックして、MLBの下からUCSC-885A-M8-H11 ATOを選択します。
- b. さらに構成が必要なため、UCSC-885A-M8-H11 ATO ステータスが無効になっていることに注意して ください。
- c. Configurator を入力するために、[オプションの編集(Edit Option)]をクリックします。

ステップ **3.** 

|                                           |                  |                              | UCS C885A NV H100                                          |       |                       |                       |
|-------------------------------------------|------------------|------------------------------|------------------------------------------------------------|-------|-----------------------|-----------------------|
| Product Configuration<br>UCSC-885A-M8-H11 |                  | Estima<br>days               | x ATO:<br>ICSC-885A-M8-H11<br>ICSC-885A-M8-H12             | Power | Cord                  |                       |
| LUCSC-885A-M8-H11 quantit                 | y 1 requires a m | inimum quantity of 8 from    | Power Cable (CE100012)                                     |       | ← a                   |                       |
| Configuration Summary                     |                  | View Full Summary            | Option Search ) Multiple Options Search )                  |       |                       | ~                     |
| Category 🕕                                | Qty              | Extended List Price<br>(USD) | UCSC-885A-M8-H11 > Power Cable                             |       |                       |                       |
| C885A-O-ID10GC 🔟                          | 1                | 0.00                         | Power Cable 🛕                                              |       |                       |                       |
| C885A-M8-DCSCM C                          | 1                | 0.00                         | SKIL                                                       | Otv   | Estimated Lead Time 6 | Unit List Price (USD) |
| GPU SLED                                  |                  | ^ [                          |                                                            |       |                       |                       |
| C885A-M8-H1SX-SLD 🔟                       | 1                | 0.00                         | Cabinet Jumper Power Cord. 250 VAC 16A. C20-C19 Connectors | 8     | 21 days               | 0.00                  |
| Storage                                   |                  | ^                            |                                                            |       |                       |                       |
| C885A-NV-C1T9KV 🔟                         | 16               | 0.00                         | CAB-C19-C20-IND Power Cord C19-C20 India                   | 8     | 14 days               | 0.00                  |
| Power Supply                              |                  | ^                            | Powel Cold C 19-020 IIIdia                                 |       |                       |                       |
| C885A-PSU-3000W                           | 6                | 0.00                         | CAB-SABS-C19-IND                                           | 8     | 10 days               | 0.00                  |
| Power Cable 🛕 🛛 🧲 🗧                       | )                | ĭ                            | SABS 164-1 to IEC-C19 India                                |       |                       |                       |
| Accessory                                 |                  | ^                            | Show Incompatible SKUs                                     |       |                       |                       |
| Total                                     |                  | 0.00                         |                                                            |       |                       |                       |
| Estimated Lead Time                       |                  |                              |                                                            |       |                       |                       |
| Reset Configuration                       |                  | Cancel Done                  | C                                                          |       |                       |                       |

- a. この製品は固定構成です。必要な選択は[電源ケーブル (Power Cables)]だけです。警告メッセージに 従って、最低限必要なオプション PID を構成します。
- b. 左側のカテゴリ ウィンドウから [電源ケーブル (Power Cable)]を選択します。
- c. 右側のウィンドウから電源ケーブル SKU をセレクトし、[完了 (DONE)]を選択します。

ステップ **4.** 

|                                                                                                    | UCS C885A                                                                                                    | NV H100                                                                                                    |                                                                        |       |                           |
|----------------------------------------------------------------------------------------------------|----------------------------------------------------------------------------------------------------|----------------------------------------------------------------------------------------------------|------------------------------------------------------------------------|-------|---------------------------|
| Bundle Configuration Es<br>ucs-DGPUMB-MLB • -                                                                                                    | Ex ATO:<br>UCSC-885A-M8-H11<br>UCSC-885A-M8-H12                                                                                                    | Pow                                                                                                    | er Cord                                                                |       |                           |
| et service preferences for this configuration $\checkmark$                                                                                                    |                                                                                                    |                                                                                                    |                                                                        |       | Cancel Done               |
| 1: CISCO INTERSIGHT requires a minimum of 1 c<br>2: The category CISCO INTERSIGHT is required.<br>3: A minimum of 1 Server Selection is required. Ple                                                                                                    | component(s). Please add additional quantities as neces<br>(CE100103)<br>ease adjust the selection. (CE606157)                                                                                                    | ssary. (CE100010)                                                                                                    |                                                                        |       |                           |
| Available Components                                                                                                    | CISCO UCSC H100 > 0 Selected (Min 0 Max 9999                                                                                                    | 201                                                                                                    |                                                                        |       |                           |
|                                                                                                    |                                                                                                    | ,                                                                                                    |                                                                        |       |                           |
|                                                                                                    | © Product                                                                                                    | Unit List Price (USD)                                                                                                    | Adjusted List Price                                                    | Qty E | Extended List Price (USD) |
| CISCO UCSC H100     UCSC-885A-M8-H11     0.00       UCSC-885A-M8-H11     0.00       UCSC 885A M8 Rack - H100 GPU, 8x CX-7, 1x     +       B3220, 2.3TB Mem     +       Estimated Lead Time:     +                                                                                                    | Product                ← Ucsc-885A-M8-H11 Valid Q A               UCS C685A M8 Rack - H100 ∋PU, 8x CX-7, 1x               B3220, 2318 Mem               Add Custom Name   Edit Options   Select S                                                  | Unit List Price (USD) Services/Subscriptions Remov                                                                                          | Adjusted List Price<br>(USD)<br>0.00                                   | Qty E | ixtended List Price (USD) |
| O CISCO UCSC H100         0.00           UCSC-885A-M8-H11         0.00           UCSC 685A M8 Rack - H100 GPU, 8x CX-7, 1x         +           Estimated Lead Time:         0.00                                                                                                    | Product     UCSC-885A-M8-H11 Valid Q A     UCS C885A M8 Rack - H100 JPU, 8x CX-7, 1x     B3220, 23TB Mem     Add Custom Name   Edit Options   Select S                                                                                             | Unit List Price (USD) Services/Subscriptions   Remov                                                                                        | Adjusted List Price<br>(USD)<br>0.00<br>re Line<br>from the left panel | Qty E | ixtended List Price (USD) |
| CISCO UCSC H100         0.00           UCSC-885A-M8-H11         0.00           UCSC-885A-M8-H12         0.00           UCSC-885A-M8-H12         0.00           UCSC-885A-M8-H12         0.00           UCSC-885A-M8-H12         0.00           UCSC-885A-M8-H12         0.00           UCSC-885A-M8-H12         0.00           UCSC-885A-M8-H12         0.00           UCSC-885A-M8-H12         0.00           UCSC-885A-M8-H12         0.00           UCSC-885A-M8-H12         0.00           UCSC-885A-M8-H12         0.00           UCSC-885A-M8-H12         0.00 | Product     Ucsc-885A-M8-H11 Valid     Valid     Ucsc-885A-M8-H11 Valid     Valid     Ucsc C885A M8 Rack - H100 JPU, 8x CX-7, 1x B3220, 2.3TB Mem     Add Custom Name   Edit Options   Select S     CISCO UCSC H200  > 0 Selected (Min 0, Max 9998 | Unit List Price (USD) Services/Subscriptions   Remo Add a ; CISCO UCSC H100 99)                                                             | Adjusted List Price<br>(USD)<br>0.00<br>re Line<br>from the left panel | Qty E | xtended List Price (USD)  |
| O CISCO UCSC H100         0.00           UCSC-885A-M8-H11         0.00           UCSC-885A-M8-H11         0.00           UCSC-885A-M8-H11         0.00           UCSC-885A-M8-H11         0.00           UCSC-885A-M8-H12         0.00           UCSC-885A-M8-H12         0.00           UCSC-885A-M8-H12         0.00           UCSC 585A-M8-H12         0.00           H23200, 2.3TB Mem         +           Estimated Lead Time:         +                                                                                                    | Product     UCSC-885A-M8-H11 Valid Q A     UCSC C885A M8 Rack - H100 JPU, Bx CX-7, 1x     B3220, 2.31B Mem     Add Custom Name Edit Options Select S     CISCO UCSC H200 > 0 Selected (Min 0, Max 9993                                             | Unit List Price (USD)         Services/Subscriptions   Removing         Add a   CISCO UCSC H100         99)         Add a   CISCO UCSC H200 | Adjusted List Price<br>(USD)<br>0.00<br>re Line<br>from the left panel | Qty E | xtended List Price (USD)  |

- a. ステータスには現在、[有効 (Valid)]として表示されています。
- b. 同じ構成の倍数の数量を増やします。
- c. 「プラス」をクリックして、異なるオプション/数量の同じ製品を追加するか、異なる製品を選択します。

## ステップ **5.**

| Bundle Configuration       Estimated Lead Time       Price List       Total         ucsobriuments                                                                                                    |                                                                                                    | Ex A<br>UCSO<br>UCSO | UCS C885<br>TO:<br>C-885A-M8-H11<br>C-885A-M8-H12                                                                                                    | SA NV H100                                    | ces/Subscrip                 | otions                        |
|----------------------------------------------------------------------------------------------------|----------------------------------------------------------------------------------------------------|----------------------|----------------------------------------------------------------------------------------------------|-----------------------------------------------|------------------------------|-------------------------------|
| Pt service preferences for this configuration ✓       Cancel       Cancel         I: CISCO INTERSIGHT requires a minimum of 1 component(s). Please add additional quantities as necessary. (CE10010)       2: The category CISCO INTERSIGHT is required. (CE100103)         3: A minimum of 1 Server Selection is required. (DE100103)       3: A minimum of 1 Server Selection is required. (DE100103)         3: A minimum of 1 Server Selection is required. (DE00       0 Selected (Min 0, Max 99999)         Image: Cisco UCSC H100       > 0 Selected (Min 0, Max 99999)         Image: Cisco UCSC H100       Image: Cisco UCSC H100         UCSC-885A-M8-H11       0.00         UCSC-885A-M8-H11       0.00         UCSC-885A-M8-H12       0.00         UCSC-885A-M8-H12       0.00         UCSC-885A-M8-H12       0.00         UCSC-885A-M8-H12       0.00         UCSC-885A-M8-H12       0.00         UCSC-885A-M8-H12       0.00         UCSC-885A-M8-H12       0.00         UCSC-885A-M8-H12       0.00         CISCO UCSC H100       0 Selected (Min 0, Max 99999)         Add a CISCO UCSC H100       From the left panel         CISCO UCSC H1200 > 0 Selected (Min 0, Max 99999)       Add a CISCO UCSC H100         CISCO UCSC M1300X > 0 Selected (Min 0, Max 99999)       Add a CISCO UCSC M1300X, from the left panel                                                                                                    | Bundle Configuration                                                                                                    | Estimated Lea        | ad Time                                                                                                    | Price List<br>Global Price List (USD)         | Total<br>0.00                |                               |
| <ul> <li>I: CISCO INTERSIGHT requires a minimum of 1 component(s). Please add additional quantities as necessary. (CE100010)</li> <li>I: The category CISCO INTERSIGHT is required. (CE100103)</li> <li>I: A minimum of 1 Server Selection is required. (CE100103)</li> <li>A minimum of 1 Server Selection is required. (CE100103)</li> <li>CISCO UCSC H100</li> <li>II: CISCO UCSC H100</li> <li>II: CISCO UCSC</li></ul> | et service preferences for this configuration $\checkmark$                                                                                  |                      |                                                                                                    |                                               |                              | Cancel Done                   |
| CISCO UCSC H100       Unit List Price (USD)       Adjusted List Price (USD)         UCSC-885A-M8-H11       0.00         UCSC-885A-M8-H11       0.00         UCSC-885A-M8-H11       0.00         UCSC-885A-M8-H11       0.00         UCSC-885A-M8-H11       0.00         UCSC-885A-M8-H11       0.00         UCSC-885A-M8-H12       0.00         UCSC-885A-M8-H12       0.00         UCSC-885A-M8-H12       0.00         UCSC-885A-M8-H12       0.00         UCSC-885A-M8-H12       0.00         UCSC-885A-M8-H12       0.00         UCSC-885A-M8-H12       0.00         UCSC-885A-M8-H12       0.00         UCSC-885A-M8-H12       0.00         UCSC-885A-M8-H12       0.00         UCSC-885A-M8-H12       0.00         UCSC-885A-M8-H12       0.00         UCSC-885A-M8-H12       0.00         UCSC-885A-M8-H12       0.00         UCSC-0000       from the left panel         CISCO UCSC H200       > 0 Selected (Min 0, Max 99999)         CISCO UCSC M1300X > 0 Selected (Min 0, Max 99999)                                                                                                    | 2: The category CISCO INTERSIGHT is required     3: A minimum of 1 Server Selection is required     Available Components Unit List Price (I | I. Please adjust     | Output         Output         Output< | ax 99999)                                     |                              |                               |
| UCSC-885A-M8-H11       0.00       1       0.00         UCSC-885A-M8-H12       0.00       1       0.00         Estimated Lead Time:       0.00       1       0.00         UCSC-885A-M8-H12       0.00       1       0.00         UCSC-885A-M8-H12       0.00       1       0.00         UCSC-885A-M8-H12       0.00       1       0.00         UCSC-885A-M8-H12       0.00       1       0.00         UCSC-885A-M8-H12       0.00       1       0.00         UCSC-885A-M8-H12       0.00       1       0.00         UCSC-885A-M8-H12       0.00       1       0.00         UCSC-885A-M8-H12       0.00       1       0.00         UCSC-885A-M8-H12       0.00       1       0.00         UCSC-885A-M8-H12       0.00       1       0.00         Image: Close Column Column Co                                                                                                    |                                                                                                    | °0                   | Product                                                                                                    | Unit List Price (USD)                         | Adjusted List Price<br>(USD) | Qty Extended List Price (USD) |
| UCSC-885A-M8-H12       0.00         UCSC-885A-M8 Rack - H100 GPU, 8x B3140H, 1x       +         B3220, 237B Mem       +         Estimated Lead Time:       -         Add a _ CISCO UCSC H200       -> 0 Selected (Min 0, Max 99999)         CISCO UCSC H200       > 0 Selected (Min 0, Max 99999)         CISCO UCSC MI300X > 0 Selected (Min 0, Max 99999)                                                                                                    | UCSC-885A-M8-H11<br>UCS C885A M8 Rack - H100 GPU, 8x CX-7, 1x<br>B3220, 2.3TB Mem<br>Estimated Lead Time:                                   | •                    | UCSC-885A-M8-H11 Valid Q A<br>UCS C885A M8 Rack - H100 JPU, 8x CX-7,<br>B3220, 2.31B Mem<br>Add Custom Name   Edit Options   3                                                                                                    | 1x Select Services/Subscriptions Remov        | 0.00                         | 1 0.00                        |
| CISCO UCSC H200 (In 0, Max 99999)  CISCO UCSC H200 > 0 Selected (Min 0, Max 99999)  CISCO UCSC MI300X > 0 Selected (Min 0, Max 99999)  Add a CISCO UCSC MI300X > 0 Selected (Min 0, Max 99999)                                                                                                    | UCSC-885A-M8-H12                                                                                                    | 0.00                 |                                                                                                    | Add a CISCO UCSC H100                         | from the left panel          | 1                             |
| CISCO UCSC MI300X > 0 Selected (Min 0, Max 99999)                                                                                                    | Estimated Lead Time:                                                                                                    | cisc                 | COUCSC H200 > 0 Selected (Min 0, M                                                                                                    | lax 99999)<br>Add a <u>∏</u> CISCO UCSC H200_ | from the left panel          |                               |
|                                                                                                    |                                                                                                    | CISC                 | O UCSC MI300X > 0 Selected (Min 0, N                                                                                                    | Max 99999)<br>Add a reiseo Uese Misoox        | from the left panel          | 3                             |

a. [サービス/サブスクリプションの編集(Edit Services/Subscriptions)]をクリックして、ハードウェア サポートの期間を編集します。

ステップ 6.

| ervice                  | Subscription Pr<br>885A-M8-H11 Gi                                                                                                    | Ex ATO<br>rici<br>UCSC-8<br>UCSC-8 | :<br>85A-M8-H1<br>85A-M8-H1                                                      | 1 Ser<br>2 11,6                                       | stal (UP) Ser                                  | vices/Sub                             | scrip           | otions  |               |
|-------------------------|----------------------------------------------------------------------------------------------------|------------------------------------|----------------------------------------------------------------------------------|-------------------------------------------------------|------------------------------------------------|---------------------------------------|-----------------|---------|---------------|
| rvice<br>noose<br>earch | • Options<br>• Service Level from All Service Programs  • by Name & Description                                                                                                    | uirad Compatible ser               | vices are the services                                                           | that and/or                                           | Time Duration  Duration Delay service start to | Duration<br>Months: 1 to 60           |                 |         |               |
| te: C                   | isco may still install another compatible service if req<br>ith primary service and are based on products.                                                                                                    | anea. Compande cer                 |                                                                                  |                                                       | <ul> <li>Co-Term service to</li> </ul>         |                                       |                 | Reset   | pply          |
| te: C<br>ne w           | isco may still install another compatible service if reg<br>tith primary service and are based on products.                                                                                                    | uned, companine der                | Product SKU                                                                      |                                                       | Co-Term service to                             | Unit List Price<br>(USD)              | Qty             | Reset A | pply<br>(USD) |
| ote: C<br>me w          | Isoo may still install another compatible service if reg<br>tith primary service and are based on products.<br>Service SKU<br>Cisco Customer Experience Level 1 (1 ITEM) 音<br>SERVICE PROGRAM                                                                                                    | L1NCO (CX LEVEL<br>SUMMARY         | Product SKU<br>1 8X7XNCDOS) 🖋                                                    | Duration<br>12 Months                                 | Co-Term service to                             | Unit List Price<br>(USD)              | Qty             | Reset A | pply<br>(USD) |
| bite: C<br>me w         | Isoo may still install another compatible service if reg<br>tith primary service and are based on products.<br>Service SKU<br>Cisco Customer Experience Level 1 ( <i>1 ITEM</i> )<br>SERVICE PROGRAM<br>CON-LINCO-UCSC5AH1<br>CX LEVEL 1 &XTXNCDOS UCS C885A MB Rack -<br>SERVICE SKU<br>Change Service   Remove Service                                            | L1NCO (CX LEVEL<br>SUMMARY<br>H10  | Product SKU<br>1 8X7XNCDOS) /<br>UCSC-885A-M8-F<br>UCS C885A M8 F<br>PRODUCT SKU | Duration<br>12 Months<br>H11<br>Rack - H100 GPU, 8x ( | Co-Term service to                             | Unit List Price<br>(USD)<br>11,826.60 | <b>Qty</b><br>1 | Reset A | (USD)         |
| e: C<br>ne wi           | Isso may still install another compatible service if reg<br>tith primary service and are based on products.<br>Service SKU<br>Cisco Customer Experience Level 1 (# ITEM)<br>SERVICE PROGRAM<br>CON-LINCO-UCSC5AH1<br>CX LEVEL 1 &XTXNCDOS UCS C885A MB Rack -<br>SERVICE SKU<br>Change Service   Remove Service<br>ve All Services<br>Remove All Additional Service | L1NCO (CX LEVEL<br>SUMMARY<br>H10  | Product SKU<br>1 8X7XNCDOS) /<br>UCSC-885A-M8-F<br>UCS C885A M8 F<br>PRODUCT SKU | Duration<br>12 Months<br>H11<br>Rack - H100 GPU, 8x ( | Co-Term service to                             | Unit List Price<br>(USD)<br>11,826.60 | Qty<br>1<br>1   | Reset A | (USD)         |

- a. [期間 (Term Duration)]を入力します。
- **b.** [適用 (Apply)]および[完了 (Done)]をクリックします。

ステップ **7.** 

|                                                                                                    |                                                   | Cisco ini                                                                                                    | tersignt                                           |                          |        |                          |
|----------------------------------------------------------------------------------------------------|---------------------------------------------------|----------------------------------------------------------------------------------------------------|----------------------------------------------------|--------------------------|--------|--------------------------|
| Bundle Configuration<br>ucs-ocepums-mus                                                                                                    | Estimate                                          | ed Lead Time                                                                                                    | Price Lt CN                                        | DL-DESELE                | ECT-D  |                          |
| et service preferences for this configuration                                                                                                    | ~                                                 |                                                                                                    |                                                    |                          |        | Cancel Don               |
| 1: CISCO INTERSIGHT requires demnin<br>2: The category CISCO INTERSIGHT is<br>3: A minimum of 1 Server Selection is rec<br>Available Components Unit List Pri | required. (CE1)<br>quired. Please a<br>lice (USD) | onemp), Please and additional quantities<br>00103)<br>adjust the selection. (CE606157)<br>CISCO UCSC H100 > 0 Selected (Min 0, | а <del>сте</del> се <del>зов</del> у. (82108640) — |                          |        |                          |
|                                                                                                    |                                                   | Co Product                                                                                                    | Unit List Price (USE                               | ) Adjusted List Price    | Qty E  | Extended List Price (USD |
| UCSC-885A-M8-H11<br>UCS C885A M8 Rack - H100 GPU, 8x CX-7, 1x<br>B3220, 2.3TB Mem<br>Estimated Lead Time:                                                     | 0.00                                              | UCSC-885A-M8-H11 Invalid Q 2     UCSC 685A M8 Rack - H100 GPU, 8x CX-     B3220, 2.318 Mem     Add Custom Name Edit Options    | A<br>7, 1x<br>Select Services/Subscriptions Re     | 0.00                     | 0 1    | 0.01                     |
| UCSC-885A-M8-H12                                                                                                    | 0.00                                              |                                                                                                    | Add a CISCO UCSC H1                                | 00 from the left panel   |        |                          |
| B3220, 2.3TB Mem<br>Estimated Lead Time:                                                                                                    | +                                                 | CISCO UCSC H200 > 0 Selected (Min 0,                                                                                           | Max 99999)<br>Add a CISCO UCSC H2                  | 00 from the left panel   |        |                          |
| CISCO INTERSIGHT                                                                                                    |                                                   | CISCO UCSC MI300X > 0 Selected (Min 0,                                                                                         | , Max 99999)                                       |                          |        |                          |
| DC MGT SAAS                                                                                                    | 0.00                                              |                                                                                                    | Add a CISCO UCSC MI                                | 300X from the left panel |        |                          |
| Cisco Intersight SaaS                                                                                                    |                                                   | CISCO INTERSIGHT > 1 Selected (Min 1                                                                                           | 1, Max 1)                                          |                          |        |                          |
|                                                                                                    |                                                   | Product                                                                                                    | Original Unit List                                 | Adjusted List Qty        | Extend | ed List Status           |
| CNDL-DESELECT-D<br>Conditional Deselect                                                                                                    | 0.00                                              | k                                                                                                    | Price (USD)                                        | Price (USD)              | Price  | (USD)                    |
| Estimated Lead Time:                                                                                                    |                                                   | CNDL-DE SELECT-D                                                                                                    |                                                    | 0.00 1                   |        | 0.00 INVALID             |
|                                                                                                    |                                                   | Add Custom Name   Salad On                                                                                                    | Bomeuro Line                                       |                          |        |                          |

- a. CNDL-DESELECT-D は、お客様が EA 契約を介して Cisco Intersight ライセンスをすでに購入している 場合、または注文が Disti Fulfillment である場合にのみ選択することを意図しています。「プラス」 を クリックして選択してください。
- b. サーバが機能するには、Intersight の選択が必要であることに注意してください。[オプションの選択(Select Options)]をクリックして構成します。

ステップ **8.** 

|                                                           |              |                              | Cisco Inter                                                                                                    | sight                                                                                                    |                    |                                                   |          |
|-----------------------------------------------------------|--------------|------------------------------|----------------------------------------------------------------------------------------------------|----------------------------------------------------------------------------------------------------|--------------------|---------------------------------------------------|----------|
| Product Configuration<br>CNDL-DESELECT-D part of U<br>MLB | JCS-DGPUM8   | Estimated<br>7 days          | J Lead Time                                                                                                    | Price List                                                                                                    | T-D                | otal (USD)                                        |          |
| A The items marked with                                   | " do not hav | a List Price availab         | le in the "Global Price List -<br>Option Search ①                                                                    | US <sup>*</sup> price list. ( <u>C0</u> 49 <u>1)</u><br>Multiple Options Search <b>()</b>                                                                        |                    | '                                                 |          |
| Category 🚯                                                | Qty          | Extended List<br>Price (USD) | CNDL-DESELECT-D > R                                                                                                  | eason Codes                                                                                                    |                    |                                                   |          |
| Reason Codes                                              | a            | ^                            | Reason Codes                                                                                                    |                                                                                                    |                    |                                                   |          |
|                                                           |              |                              |                                                                                                    |                                                                                                    |                    |                                                   |          |
| OPTOUT-DISTI-ONLY                                         | 1            | -                            | SKU                                                                                                    |                                                                                                    | Qty                | Estimated Lead Time                               | Unit Li  |
| OPTOUT-DISTI-ONLY                                         | 1            | -                            | SKU     OPTOUT-DISTI- For Disti when or                                                                              | ONLY<br>dering mandatory licenses separately                                                                                                    | <b>Qty</b>         | Estimated Lead Time<br>O<br>3 days                | Unit Li: |
| OPTOUT-DISTI-ONLY                                         | 1            | -                            | SKU     OPTOUT-DISTI-<br>For Disti when or     OPTOUT-EA-ON<br>License not need                                      | ONLY<br>rdering mandatory licenses separately<br>ILY<br>led: Customer already owns Licenses in an EA                                                             | <b>Qty</b>         | Estimated Lead Time<br>3 days<br>3 days           | Unit Li: |
| OPTOUT-DISTI-ONLY                                         | 1            | -                            | SKU     OPTOUT-DISTI-<br>For Disti when or     OPTOUT-EA-ON<br>License not need     OPTOUT-ENTL-<br>License not need | ONLY<br>rdering mandatory licenses separately<br>ILY<br>ded: Customer already owns Licenses in an EA<br>SWAP<br>ded: Entitlements updated in Smart Account. More | <b>Qty</b> 1 1 1 1 | Estimated Lead Time<br>3 days<br>3 days<br>3 days | Unit Li  |

- a. 適切な [理由コード (Reason Code)]を選択してください。
- ステップ **9.**

| Bundle Configuration Estin<br>UCS-DGPUM8-MLB 1 21 d                                                   | nated Lead<br>ays      | Global                                                        | Price List - US (USD)       | tandard Licen                |     |                           |
|----------------------------------------------------------------------------------------------------|------------------------|---------------------------------------------------------------|-----------------------------|------------------------------|-----|---------------------------|
| t service preferences for this configuration $\checkmark$                                             |                        |                                                               |                             |                              | 30  | Cancel Done               |
| 1: CISCO INTERSIGHT requires a minimum of 1 com     2: The category CISCO INTERSIGHT is required. (CE | nponent(s)<br>E100103) | . Please add additional quantities as necessa                 | ry. (CE100010)              | IUCATION LICER               | ise |                           |
| Available Components Unit List Price (USD)                                                            | UCS                    | 2885A NV H100 > 1 Selected (Min 0, Max 99999)                 | )                           |                              |     |                           |
| ➔ UCS C885A NV H100                                                                                   | œ                      | Product                                                       | Unit List Price (USD)       | Adjusted List Price<br>(USD) | Qty | Extended List Price (USD) |
| ➔ UCS C885A NV H200                                                                                   | Ð                      | UCSC-885A-M8-H11 Valid Q                                      |                             | 1,649,642.94                 | 1   | 1,649,642.94              |
|                                                                                                    |                        | UCS C885A M8 Rack - H100 GPU, 8x CX-7,<br>1x B3220, 2.3TB Mem |                             |                              |     |                           |
|                                                                                                    |                        | Add Custom Name   Edit Options   Edit Service                 | ces/Subscriptions Remove Li | ne                           |     |                           |
| NV-AIE-LIC=                                                                                           |                        |                                                               | Add a UCS C885A NV H100     | from the left panel          |     |                           |
| NVIDIA AI Essential Software License Spare(Or                                                         | UCS                    | 2885A NV H200 > 0 Selected (Min 0, Max 99999)                 | )                           |                              |     |                           |
| Estimated Lead Time: 21 days                                                                          |                        |                                                               | Add a UCS C885A NV H200     | from the left panel          |     |                           |
|                                                                                                    | CISCO                  | DINTERSIGHT > 0 Selected (Min 1, Max 1)                       |                             |                              |     |                           |
|                                                                                                    |                        |                                                               | Add a CISCO INTERSIGHT      | from the left panel          |     |                           |
|                                                                                                    | NVIDI                  | A AIE ESSENTIAL > 1 Selected (Min 0, Max 999                  | 99)                         |                              |     |                           |
|                                                                                                    |                        | Product                                                       | Unit List Price (USD)       | Adjusted List Price<br>(USD) | Qty | Extended List Price (USD) |
|                                                                                                    |                        | NV-AIE-LIC= Invalid                                           |                             | 0.00                         | 1   | 0.00                      |

- a. プラス [NVIDIA AIE ライセンスの追加] をクリックします。
- b. [オプション (Options)]を選択して、NVIDIA AIE ライセンスを設定します。

**注:** Nvidia GPU を搭載したサーバへの NVAIE S/W の接続は必須ではありませんが、強く推奨されます。 NVAIE S/W は GPU ごとにライセンスされ、各 Nvidia サーバには 8x ライセンスが必要です。NVAIE S/W は、 AMD GPU を搭載したサーバに接続しないでください。

ステップ 10.

| Product Configuration<br>NV-AIE-LIC= part of UCS-DGP | UM8-MLB | Estimated<br>21 days         | Leau nino              | Global Pric                                              | Standard License   | Total (USD)<br>.568.16 |                      |
|------------------------------------------------------|---------|------------------------------|------------------------|----------------------------------------------------------|--------------------|------------------------|----------------------|
| Configuration Summary                                |         | View Full Summary            | Option Search          | Multiple Options Selatch                                 | Education License  |                        | ~                    |
| Category 🚯                                           | Qty     | Extended List<br>Price (USD) | NV-AIE-LIC= > NVI      | DIA License                                              |                    |                        |                      |
| VVIDIA License                                       |         | ^                            | Standard License       | Education License                                        |                    |                        |                      |
| NV-AIE-P-5S                                          | 8       | 205,568.16                   | SKU                    |                                                          | Qty                | Estimated Lead Time () | Unit List Pri<br>(US |
|                                                      |         |                              | NV-AIE-24<br>NVIDIA AI | X7P-55 C<br>Essential Perp Lic & 24x7 Supp per G         | Qty                | 21 days                | 25,696               |
|                                                      |         |                              | NV-AIE-24              | X7S-5Y C<br>Essential Subscription & 24x7 Supp p         | er GPU, 5Y         | 21 days                | 20,556               |
|                                                      |         |                              | NV-AIE-P-              | 5 <mark>5</mark><br>Essentials Perp Lic & Support per GP | J, 5 Years         | 21 days                | 25,696               |
| rotal<br>⊑stimated Lead Time                         |         | 205,568.16                   | NV-AIE-S-              | 5Y<br>Enterprise Essentials Subscription per (           | Qty<br>GPU, 5 Year | 21 days                | 20,556               |
| Poset Configuration                                  | 6       | 21 uays                      | how Incompatible       | SKUs                                                     |                    |                        |                      |

a. 標準ライセンスまたは教育ライセンスから選択します。

b. ライセンス数量は、Nvidia GPU を搭載したサーバの数の 8 倍である必要があります。

c. [完了 (Done)]をクリックします。

ステップ **11.** 

| a service preferences for this configuration V                                                                                          |                                                                                                    |                                                                                                    |                                                                                   |                      | Cancel Done                                                                  |
|----------------------------------------------------------------------------------------------------|----------------------------------------------------------------------------------------------------|----------------------------------------------------------------------------------------------------|-----------------------------------------------------------------------------------|----------------------|------------------------------------------------------------------------------|
| Please note that Intersight is required selection and needed                                                                            | for the M8 Server to function. All order                                                                                                    | rs with CNDL-DESELECT-D will be manu                                                                                                    | ally reviewed for Compliar                                                        | ice. (CE202          | 2322)                                                                        |
| Available Components Unit List Price (USD)                                                                                              | CS 385A NV H100 > 1 Selected (Min 0,                                                                                                    | Max 99999)                                                                                                    |                                                                                   |                      |                                                                              |
| UCS C885A NV H100                                                                                                    | Product                                                                                                    | Unit List Price (USD)                                                                                                    | Adjusted List Price<br>(USD)                                                      | Qty                  | Extended List Price (USD)                                                    |
| UCSC-885A-M8-H11 1,637,816.34<br>UCS C885A M8 Rack - H100 GPU, 8x CX-7, 1x +<br>33220, 2.3TB Mem<br>Istimated Lead Time:                | UCSC-885A-M8-H11 Valid Q UCS C885A M8 Rack - H100 GPU, 1x B3220, 2.3TB Mem Add Custom Name   Edit Options                                                                                                    | 8x CX-7,<br>Edit Services/Subscriptions Remove Lir                                                                                                    | 1,649,642.94                                                                      | 1                    | 1,649,642.94                                                                 |
| UCSC-885A-M8-H12 1,737,729.42<br>UCS C885A M8 Rack - H100 GPU, 8x B3140H,<br>1x B3220, 2.3TB Mem                                        | CS C885A NV H200 > 0 Selected (Min 0,                                                                                                    | Add a UCS C885A NV H100 1<br>Max 99999)                                                                                                    | rom the left panel                                                                |                      |                                                                              |
| Estimated Lead Time:                                                                                                    | ISCO INTERSIGHT > 1 Selected (Min 1.)                                                                                                    | Add a UCS C885A NV H200 1                                                                                                    | rom the left panel                                                                |                      |                                                                              |
| Estimated Lead Time:<br>C                                                                                                    | ISCO INTERSIGHT > 1 Selected (Min 1, 1)                                                                                                    | Add a UCS C885A NV H200 H                                                                                                    | Adjusted List Price                                                               | Qty                  | Extended List Price (USD)                                                    |
| -stimated Lead Time:<br>C                                                                                                    | ISCO INTERSIGHT > 1 Selected (Min 1, P<br>Product<br>CNDL-DESELECT-D Valid C                                                                                                    | Add a UCS C885A NV H200 I                                                                                                    | Adjusted List Price<br>(USD)<br>0.00                                              | Qty<br>1             | Extended List Price (USD)<br>0.00                                            |
| Estimated Lead Time:<br>C<br>D<br>DUCS C885A NV H200                                                                                    | ISCO INTERSIGHT > 1 Selected (Min 1, N<br>Product<br>CNDL-DESELECT-D Valid C<br>Conditional Deselect<br>Add Custom Name   Edit Options                                                                                                    | Add a UCS C885A NV H200 1                                                                                                    | Adjusted List Price<br>(USD)<br>0.00                                              | Qty<br>1             | Extended List Price (USD)<br>0.00                                            |
| UCS C885A NV H200 CISCO INTERSIGHT                                                                                                    | ISCO INTERSIGHT > 1 Selected (Min 1, M<br>Product<br>← CNDL-DESELECT-D Valid C<br>Conditional Deselect<br>Add Custom Name   Edit Options<br>VIDIA AIE ESSENTIAL > 1 Selected (Vin                                                                                                    | Add a UCS C885A NV H200 I Unit List Price (USD) Remove Line   Dependent Hardware                                                                                     | Adjusted List Price<br>(USD)<br>0.00                                              | Qty<br>1             | Extended List Price (USD)<br>0.00                                            |
| C UCS C885A NV H200<br>CISCO INTERSIGHT<br>NVIDIA AIE ESSENTIAL                                                                         | ISCO INTERSIGHT > 1 Selected (Min 1, M<br>Product<br>CONDL-DESELECT-D Valid<br>Conditional Deselect<br>Add Custom Name   Edit Options<br>VIDIA AIE ESSENTIAL > 1 Selected (Min<br>Product                                                                                                    | Add a UCS C885A NV H200 I Unit List Price (USD) Remove Line   Dependent Hardware O, Max 99999) Unit List Price (USD)                                                 | Adjusted List Price<br>(USD)<br>0.00<br>Adjusted List Price                       | Qty<br>1<br>Qty      | Extended List Price (USD)<br>0.00<br>Extended List Price (USD)               |
| Stimated Lead Time:<br>UCS C885A NV H200<br>CISCO INTERSIGHT<br>NVIDIA AIE ESSENTIAL<br>O OPTICS SPARES                                 | ISCO INTERSIGHT > 1 Selected (Min 1, M<br>Product<br>CNDL-DESELECT-D Valid<br>Conditional Deselect<br>Add Custom Name   Edit Options<br>VIDIA AIE ESSENTIAL > 1 Selected (Min<br>Product<br>NV-AIE-LICE Valid O                                                                                                    | Add a UCS C885A NV H200 I Unit List Price (USD) Remove Line   Dependent Hardware O(0, Max 99999) Unit List Price (USD)                                               | Adjusted List Price<br>(USD)<br>0.00<br>Adjusted List Price<br>(USD)<br>25.696.02 | Qty<br>1<br>Qty      | Extended List Price (USD)<br>0.00<br>Extended List Price (USD)<br>205.568.18 |
| ⇒ UCS C885A NV H200           → CISCO INTERSIGHT           → NVIDIA AIE ESSENTIAL           → OPTICS SPARES           → SINGLE MODE CBL | ISCO INTERSIGHT > 1 Selected (Min 1, 1)                                                                                                    | Add a UCS C885A NV H200 I Add a UCS C885A NV H200 I Unit List Price (USD) IO, Max 99999) Unit List Price (USD) se                                                    | Adjusted List Price<br>(USD)<br>0.00<br>Adjusted List Price<br>(USD)<br>25,696.02 | Cty<br>1<br>Cty<br>1 | Extended List Price (USD)<br>0.00<br>Extended List Price (USD)<br>205,568,16 |
| Estimated Lead Time:  UCS C885A NV H200  CISCO INTERSIGHT  NVIDIA AIE ESSENTIAL  OPTICS SPARES  SINGLE MODE CBL  MULTI MODE CBL         | ISCO INTERSIGHT > 1 Selected (Min 1, M<br>Product<br>CONDL-DESELECT-D Valid ←<br>Conditional Deselect<br>Add Custom Name   Edit Options<br>VIDIA AIE ESSENTIAL > 1 Selected (Min<br>Product<br>NV-DICA AIE Sanital Software Licen<br>NV/DICA AIE Sanital Software Licen<br>Spare(Order OTY 1 only)<br>Add Custom Name   Edit Options | Add a UCS C885A NV H200 I Add a UCS C885A NV H200 I Unit List Price (USD) Remove Line   Dependent Hardware Unit List Price (USD) Se Remove Line   Dependent Hardware | Adjusted List Price<br>(USD)<br>0.00<br>Adjusted List Price<br>(USD)<br>25,696.02 | Qty<br>1<br>Qty<br>1 | Extended List Price (USD) 0.00 Extended List Price (USD) Z05,568.16          |

- a. 各製品のステータスが [有効 (Valid)] であり、警告メッセージがなくなると MLB の構成が完了しま す。
- b. 「プラス」をクリックして、展開して、各製品に行った選択を表示します。
- c. MLB 構成を完了するために、[完了 (Done)]をクリックします。